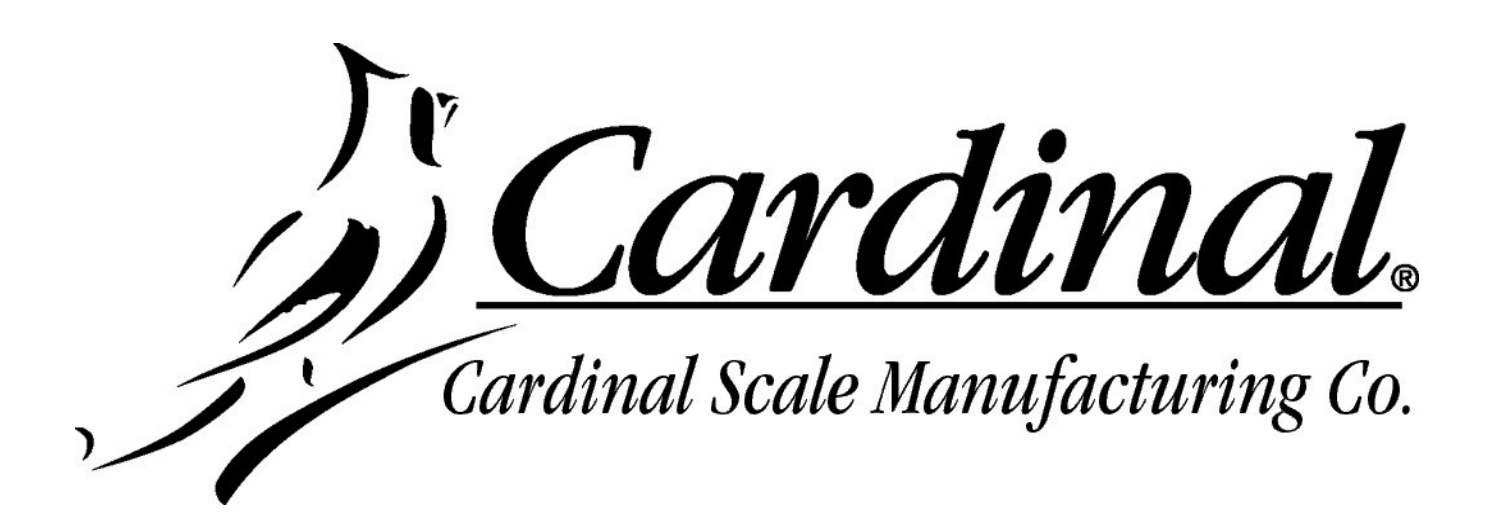

# 225

# **WEIGHT INDICATOR**

# **INSTALLATION and TECHNICAL MANUAL**

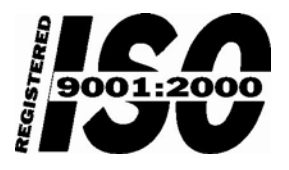

Printed in USA

8200-M538-O1 Rev A 07/08 PO BOX 151 • WEBB CITY, MO 64870 PH (417) 673-4631 • FAX (417) 673-5001 www.cardinalscale.com

Technical Support: Ph: 866-254-8261 • techsupport@cardet.com

# TABLE OF CONTENTS

| INTRODUCTION                                             | Page 1  |
|----------------------------------------------------------|---------|
| SPECIFICATIONS                                           | Page 2  |
| FEATURES                                                 | Page 3  |
| Standard                                                 | Page 3  |
| Optional                                                 | Page 3  |
| PRECAUTIONS                                              | Page 5  |
| Static Electricity                                       | Page 5  |
| SITE PREPARATION                                         | Page 6  |
| Environmental                                            | Page 6  |
| Electrical power                                         | Page 7  |
| Transient Suppression                                    | Page 7  |
| INSTALLATION                                             | Page 8  |
| Mounting the 225                                         | Page 8  |
| Load Cell Cable Connection with RFI Suppression          | Page 9  |
| Load Cell Cable Connection without RFI Suppression       | Page 12 |
| Load Cell Connections with Over 30 Feet of Cable         | Page 12 |
| Serial I/O Cable Installation                            | Page 13 |
| Optically Isolated Remote Inputs                         | Page 14 |
| AC Input Relay Board(s)                                  | Page 14 |
| Preset Weight Comparator/Checkweigher Logic Level Output | Page 16 |
| AC Output Relay Board(s)                                 | Page 16 |
| Re-Installing the Rear Panel                             | Page 18 |
| Main PC Board I/O Functions Table                        | Page 19 |
| Relay Box Cable Wire Number to Relay Number Table        | Page 19 |
| MAIN PC BOARD                                            | Page 20 |
| Jumpers                                                  | Page 21 |
| KEYPAD FUNCTIONS                                         | Page 22 |
| ANNUNCIATORS                                             | Page 29 |
| TIME, DATE AND CONSECUTIVE NUMBER                        | Page 31 |
| DISPLAY CONTRAST ADJUSTMENT                              | Page 32 |
| CALIBRATION AND SETUP                                    | Page 33 |
| Security Seals                                           | Page 33 |
| ENTER CALIBRATION AND SETUP                              | Page 35 |
| SETUP MENU #1                                            | Page 35 |
| SETUP MENU #2                                            | Page 40 |
| SERIAL INPUT/OUTPUT SETUP                                | Page 40 |
| DIO SETUP (PWC Status)                                   | Page 48 |
| PRINT TABS SETUP                                         | Page 49 |
| SETUP SCALE                                              | Page 55 |
| Filter Setting Recommendations                           | Page 59 |

# TABLE OF CONTENTS, CONT.

| CALIBRATE                                               | Page 62  |
|---------------------------------------------------------|----------|
| CALIBRATION METHODS                                     | Page 64  |
| CALIBRATION MODES                                       | Page 64  |
| Calibration Parameters                                  | Page 69  |
| Calibration "C" Numbers                                 | Page 70  |
| SETUP MENU #3                                           | Page 72  |
| ACCUMULATORS                                            | Page 72  |
| BACK LIGHT                                              | Page 72  |
| PASSWORD                                                | Page 73  |
| VIEW AUDIT TRAIL COUNTERS                               | Page 75  |
| ID STORAGE SETUP (Mode of Operation = 1)                | Page 76  |
| PRESET WEIGHT COMPARATORS SETUP (Mode of Operation = 3) | Page 78  |
| ELECTRONIC TALLEY ROLL (ETR) FILE                       | Page 80  |
| COUNT OPERATION                                         | Page 81  |
| ID STORAGE OPERATION                                    | Page 82  |
| PRESET WEIGHT COMPARATORS OPERATION                     | Page 90  |
| ACCUMULATORS                                            | Page 92  |
| CONTINUOUS OUTPUT FORMATS                               | Page 95  |
| ASCII COMMANDS                                          | Page 100 |
| INFRARED (IR) DATA PORT                                 | Page 102 |
| TROUBLESHOOTING                                         | Page 103 |
| Error Codes                                             | Page 103 |
| Before You Call Service                                 | Page 106 |
| TEST MODE AND ERASING MEMORY                            | Page 107 |

| SERIAL NUMBER                          |
|----------------------------------------|
| DATE OF PURCHASE                       |
| PURCHASED FROM                         |
|                                        |
|                                        |
|                                        |
| RETAIN THIS INFORMATION FOR FUTURE USE |

# PRECAUTIONS

Before using this instrument, read this manual and pay special attention to all "WARNING" symbols:

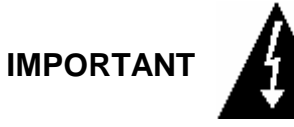

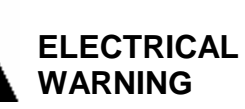

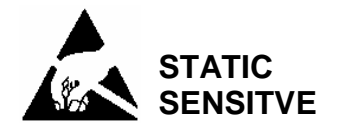

# INTRODUCTION

Thank you for selecting and purchasing the Cardinal Model 225 Weight Indicator. The Model 225 indicator was built with quality and reliability at our factory in Webb City, Missouri and incorporates the latest in digital technology and innovative features for the weighing industry. Configuration and upgrades can easily be performed in the field, while still maintaining the rigid control the most demanding installations require. This flexibility insures the Model 225 will be able to meet your weight indicating needs for years to come.

The purpose of this manual is to provide you with a guide through installation, setup and calibration of your new Model 225 Weight Indicator. Please read it thoroughly before attempting to install your indicator and keep it handy for future reference.

# FCC COMPLIANCE STATEMENT

**WARNING!** This equipment generates uses and can radiate radio frequency and if not installed and used in accordance with the instruction manual, may cause interference to radio communications. It has been tested and found to comply with the limits for a Class A computing device pursuant to Subpart J of Part 15 of FCC rules, which are designed to provide reasonable protection against such interference when operated in a commercial environment. Operation of this equipment in a residential area may cause interference in which case the user will be responsible to take whatever measures necessary to correct the interference.

You may find the booklet "How to Identify and Resolve Radio TV Interference Problems" prepared by the Federal Communications Commission helpful. It is available from the U.S. Government Printing Office, Washington, D.C. 20402. Order stock no. 001-000-00315-4.

## PROPER DISPOSAL

When this device reaches the end of its useful life, it must be properly disposed of. It must not be disposed of as unsorted municipal waste. Within the European Union, this device should be returned to the distributor from where it was purchased for proper disposal. This is in accordance with EU Directive 2002/96/EC. Within North America, the device should be disposed of in accordance with the local laws regarding the disposal of waste electrical and electronic equipment.

It is everyone's responsibility to help maintain the environment and to reduce the effects of hazardous substances contained in electrical and electronic equipment on human health. Please do your part by making certain that this device is properly disposed of. The symbol shown to the right indicates that this device must not be disposed of in unsorted municipal waste programs.

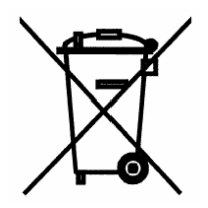

All rights reserved. Reproduction or use, without expressed written permission, of editorial or pictorial content, in any manner, is prohibited. No patent liability is assumed with respect to the use of the information contained herein. While every precaution has been taken in the preparation of this manual, the Seller assumes no responsibility for errors or omissions. Neither is any liability assumed for damages resulting from use of the information contained herein. All instructions and diagrams have been checked for accuracy and ease of application; however, success and safety in working with tools depend to a great extent upon the individual accuracy, skill and caution. For this reason the Seller is not able to guarantee the result of any procedure contained herein. Nor can they assume responsibility for any damage to property or injury to persons occasioned from the procedures. Persons engaging the procedures do so entirely at their own risk.

# **SPECIFICATIONS**

| Power Requirements:     | 90 to 264 VAC (50/60 Hz) at 0.4A                                |  |  |
|-------------------------|-----------------------------------------------------------------|--|--|
| Enclosure Type:         | NEMA 4X/IP66 Stainless Steel                                    |  |  |
| Enclosure Size:         | 10 7/8"W x 8 3/16"H x 3 1/8"D (276mm W x 208mm H x 79mm D)      |  |  |
| Weight:                 | 9.2lbs (Size and Weight DOES NOT include Gimbal)                |  |  |
| Operating Environment:  | Temperature: 14 to 104 °F (-10 to +40 °C)                       |  |  |
|                         | Humidity: 90% non-condensing (maximum)                          |  |  |
| Display:                | 240 x 64 (5" x 1.33") Graphics LCD w/ LED Backlight             |  |  |
| Transducer Excitation:  | 12 VDC                                                          |  |  |
| Signal Input Range:     | 1.0 mV min. to 40 mV max. (with dead load boost)                |  |  |
| Scales                  | 1 ea Standard, 3 ea with optional 225-DS Dual Scale Input Board |  |  |
| Number of Load Cells:   | 14 each, 350 OHM minimum resistance                             |  |  |
| Load Cell Cable Length: | 1500 feet maximum with sense lines. Consult factory for         |  |  |
|                         | 30 feet maximum without sense lines other requirements          |  |  |
| Division Value:         | 1, 2, or 5 x 10, 1, 0.1, 0.01, 0.001 and 0.0001 commercial      |  |  |
|                         | 0 to 99, non-commercial                                         |  |  |
| Sensitivity:            |                                                                 |  |  |
| NON-COMMERCIAL          | 0.15 uV/e                                                       |  |  |
| NTEP                    | 0.3uV/e (Class III/IIIL)                                        |  |  |
| CANADA                  | 0.3uV/e (Class III/IIIHD)                                       |  |  |
| OIML                    | 0.7 uV/e (Class III)                                            |  |  |
| Scale Divisions:        |                                                                 |  |  |
| NON-COMMERCIAL          | 100 to 240,000                                                  |  |  |
| NTEP                    | 100 to 10,000 (Class III/IIIL)                                  |  |  |
| CANADA                  | 100 to 10,000 (Class III/IIIHD)                                 |  |  |
| OIML                    | 100 to 10,000 (Class III)                                       |  |  |
| Internal Resolution:    | 1 part in 16,777,216                                            |  |  |
| Tare Capacity:          | Six Digits (999,999)                                            |  |  |
| Sample Rate:            | 1 to 100 samples per second, selectable                         |  |  |
| Auto Zero Range:        | 0.5 or 1 through 9 divisions                                    |  |  |
| Weighing Units:         | Tons, Pounds, Ounces, Tonnes "Metric Tons", Kilograms, Grams,   |  |  |
| Keypad:                 | Membrane type with 60 color-coded keys                          |  |  |
| Standard I/O:           | 4ea Serial I/O Ports configured as:                             |  |  |
|                         | 3 ea bi-directional RS-232 ports or 3ea 20mA output-only ports  |  |  |
|                         | 1 ea bi-directional 20mA/IR port                                |  |  |
|                         | 1 ea output only RS-232/20mA port                               |  |  |
|                         | 8 ea Remote Isolated Inputs                                     |  |  |
|                         | 16 ea Remote Isolated Outputs                                   |  |  |

# FEATURES

### Standard

- Time and Date with selectable 12 or 24 hour operation
- > 200 ID Storage with an additional 100 temporary ID's
- > Count Feature with accumulator
- Adjustable Filtering
- Multi-Point Calibration and High-Resolution Mode
- Selectable Key Disable
- Gross, Tare and Net Conversion
- Multi-Interval (Dual Range) Feature
- > Gross, Net, 32 ID, 8 Bin and Piece Count Accumulators
- > Push Button and Keypad Tare Function
- > 8 Preset Weight Comparators
- > Checkweigher (3 or 5 Zone, Setup Selectable)
- > Digital Fill Control (1 or 2 Speed with Static or Dynamic Trim)
- > Batcher (1 Speed, 7 Ingredient or 2 Speed, 3 Ingredient with Static or Dynamic Trim)
- > 6 Programmable Print Formats Using *nControl*
- > SMA Level 2 Compliant Serial Communications (See www.scalemanufacturers.org)
- > Color-coded keypad with Alpha-Numeric, Special Function "Soft" and Navigation Keys
- > Remote Input of Gross, Net, Tare, Print, Zero, Start Stop and Dump Commands

### Optional

Allen-Bradley Interface\*, ControlNet Interface\*, DeviceNet Interface\*, Dual Scale\*, Ethernet/IP Interface\*, USB Interface\*, Additional Serial Port (RS-232 or Plastic or Glass Fiber Optic) \*, 802.11 WiFi\*, Checkweigher Light Bar\* and External Relay Box\*

\*These feature requires additional hardware and includes additional documentation.

This page intentionally left blank.

# PRECAUTIONS

### **Static Electricity**

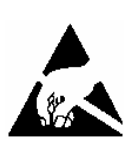

**CAUTION!** This device contains static sensitive circuit cards and components. Improper handling of these devices or printed circuit cards can result in damage to or destruction of the component or card. Such actual and/or consequential damage IS NOT covered under warranty and is the responsibility of the device owner. Electronic components must be handled only by qualified electronic technicians who follow the guidelines listed below:

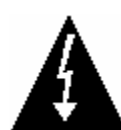

**ATTENTION!** ALWAYS use a properly grounded wrist strap when handling, removing or installing electronic circuit cards or components. Make certain that the wrist strap ground lead is securely attached to an adequate ground. If you are uncertain of the quality of the ground, you should consult a licensed electrician.

ALWAYS handle printed circuit card assemblies by the outermost edges. NEVER touch the components, component leads or connectors.

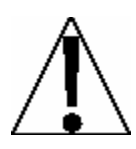

ALWAYS observe warning labels on static protective bags and packaging and NEVER remove the card or component from the packaging until ready for use.

ALWAYS store and transport electronic printed circuit cards and components in antistatic protective bags or packaging.

# SITE PREPARATION

### Environmental

The Model 225 Weight Indicator meets or exceeds all certification requirements within a temperature range of 14 to 104 °F (-10 to +40 °C).

In order to keep cooling requirements to a minimum, the indicator should be placed out of direct sunlight and to provide adequate air circulation, keep the area around the indicator clear.

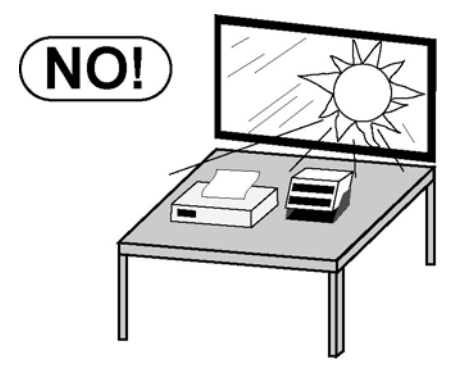

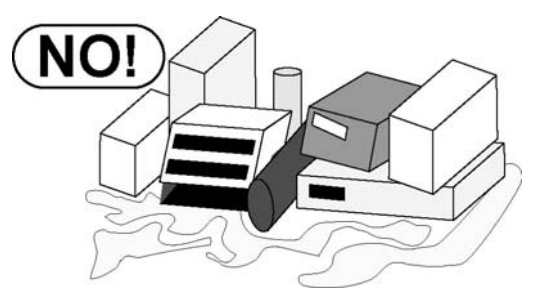

Make certain the indicator is not directly in front of a heating or cooling vent. Such a location will subject the indicator to sudden temperature changes, which may result in unstable weight readings.

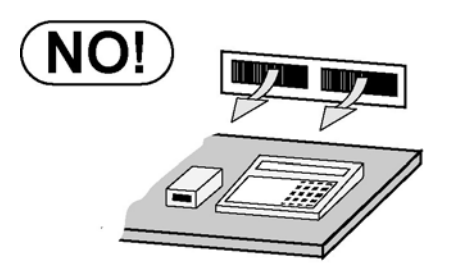

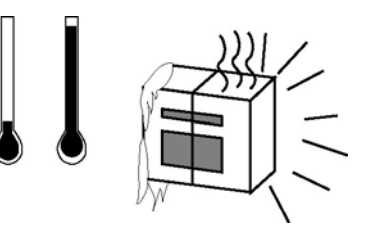

Insure that the indicator has good, clean AC power and is properly grounded. In areas subject to lightning strikes, additional protection to minimize lightning damage, such as surge suppressors, should be installed.

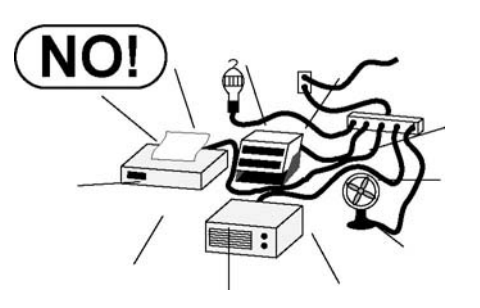

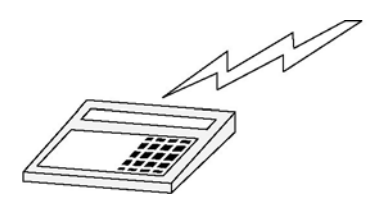

# SITE PREPARATION, CONT.

The Model 225 Weight Indicator is a precision weight-measuring instrument. As with any precision instrument, it requires an acceptable environment to operate at its peak performance and reliability. This section is provided to assist you in obtaining such an environment.

### **Electrical Power**

The 225 has been designed to operate from 90 to 264 VAC at 50/60 Hz. Note that a special order is <u>not</u> required for operation at 230 VAC.

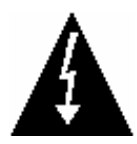

CAUTION! - To avoid electrical hazard and possible damage to the indicator, DO NOT, under any circumstance, cut, remove, alter, or in any way bypass the power cord grounding prong.

On installations requiring 230 VAC power, **it is the responsibility of the customer** to have a qualified electrician install the proper power cord plug which conforms to national electrical codes and local codes and ordinances.

The power outlet for the indicator should be on a separate circuit from the distribution panel. This circuit should be dedicated to the exclusive use of the indicator. The wiring should conform to national and local electrical codes and ordinances and should be approved by the local inspector to assure compliance.

To prevent electrical noise interference, make certain all other wall outlets for use with air conditioning and heating equipment, lighting or other equipment with heavily inductive loads, such as welders, motors and solenoids are on circuits separate from the indicator. Many of these disturbances originate within the building itself and can seriously affect the operation of the instrument. These sources of disturbances must be identified and steps must be taken to prevent possible adverse effects on the instrument. Examples of available alternatives include isolation transformers, power regulators, uninterruptible power supplies, or simple line filters.

## **Transient Suppression**

The following recommendations will help to reduce transients:

- Always use shielded cables to connect signal wires to the weight indicator.
- Secure the cables in the cable clips provided inside the indicator.
- Connect the cable shield (indicator end only) to a ground point inside the indicator. Keep wires that extend beyond the shield as short as possible.
- Do not run load cell or signal cables from the weight indicator along side or parallel to wiring carrying AC power. If unavoidable, position the load cell and signal cables a minimum of 24" away from all AC wiring.
- Always use arc suppressors across all AC power relay contacts (see recommendations at <u>http://www.paktron.com/pdf/Quencharch\_QRL.pdf</u>).
- Use zero voltage switching relays, optically isolated if possible.

# INSTALLATION

Before beginning installation of your Model 225 Weight Indicator, make certain that it has been received in good condition. Carefully remove it from the shipping carton and inspect it for any evidence of damage (such as exterior dents or scratches) that may have taken place during shipment. Keep the carton and packing material for return shipment if it should become necessary. It is the responsibility of the purchaser to file all claims for any damages or loss incurred during transit.

### Mounting the 225

**NOTE!** If your 225 indicator is already installed on a scale, the following information describing its installation does not apply.

The Model 225 Indicator is housed in a NEMA 4X/IP66 stainless steel wall or desk-mount enclosure. The 225 gimbal may be mounted on a desk, table or other smooth, flat, horizontal surface or may be mounted on a wall. Refer to Figure No. 1 for a layout of wall-mounting.

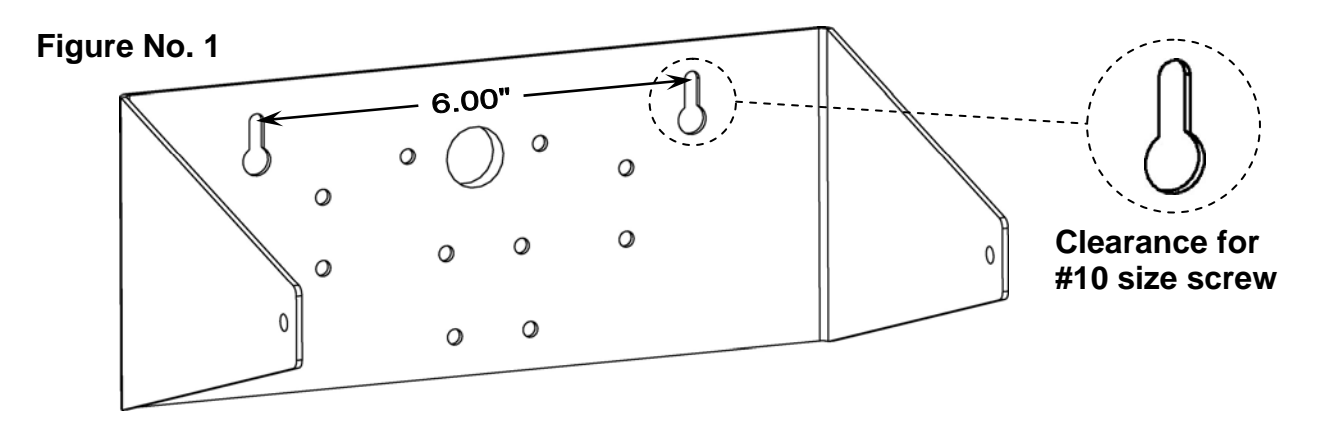

If wall mounted, make certain the mounting surface is strong enough to support the instrument. The mounting location should be where the display is easily viewed while being close enough to provide the operator easy access to the keypad. Carefully lay out the mounting hole locations, then drill and install the anchor bolts. Attach the gimbal to the wall and securely tighten the retaining bolts.

# Load Cell Cable Connection with RFI Suppression

**CAUTION!** Disconnect any external load cell power supply before connecting load cells to the indicator. Failure to do so will result in permanent damage to the indicator.

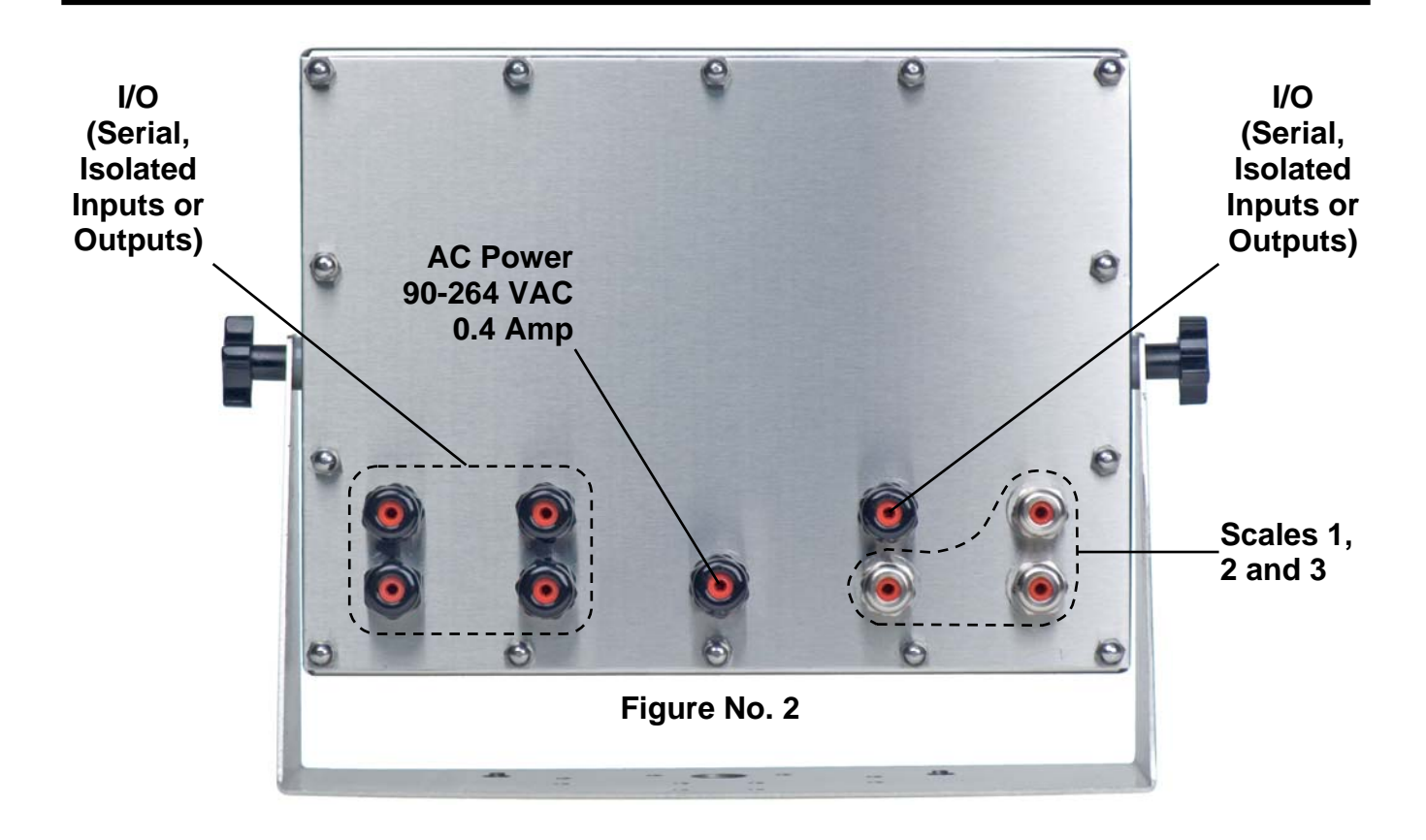

To eliminate RFI, the load cell cable should be routed through the one of the special metallic gland connector and the shield wire from the load cell cable must be connected to this gland connector for grounding. Refer to Figure No. 2 for the gland connector layout.

- **1.** Remove the 14 acorn nuts securing the rear panel to the main housing.
- 2. Loosen and remove the metal gland connector nut and remove the plastic insert.
- **3.** Referring to Figure No. 3, route the single cable from the load cell or load cell junction box through the nut and plastic insert and into the enclosure.

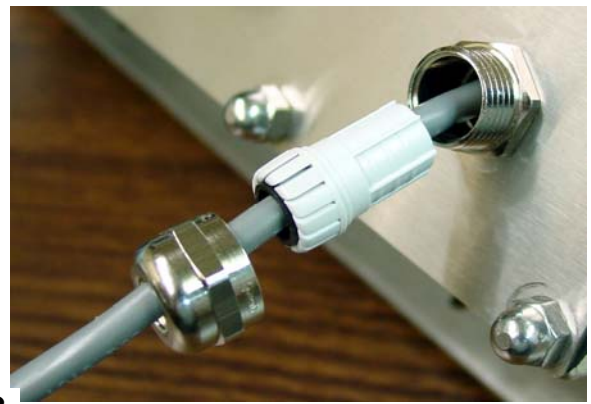

Figure No. 3

- **4.** With the load cell cable routed into the enclosure, refer to Figure No. 4 and then remove approximately 5 to 6 inches of the cable outer insulating jacket exposing the internal wires.
- 5. Next, cut the shield wire so that it extends past the outer jacket approximately 3/4 inch.
- 6. Now, remove 1/4 inch of insulation from the end of each of the 4 wires (without sense leads) or 6 wires with sense leads.

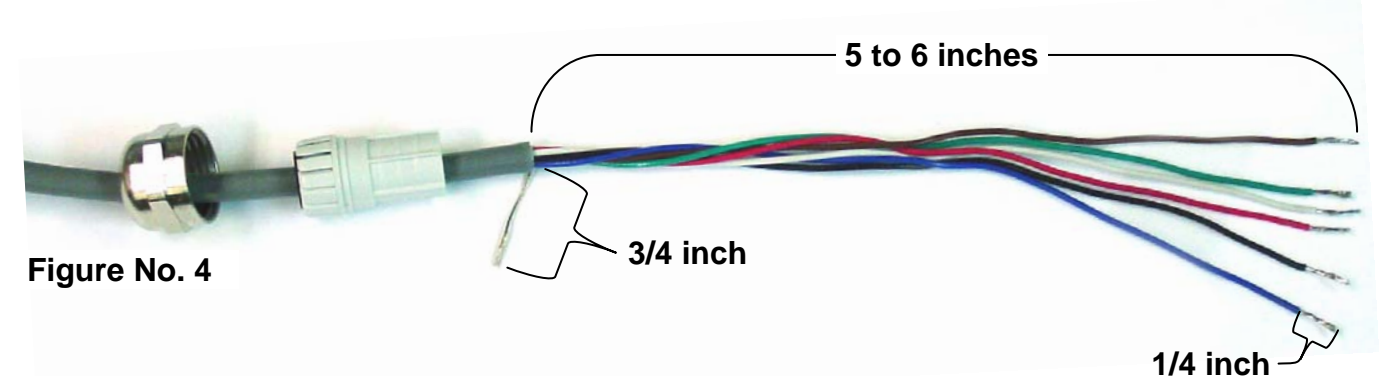

7. Referring to the table below (or on the circuit board) for terminal connections, connect each wire to terminal block P13. Refer to Figure No. 11 for terminal block location.

| LOAD CELL CONNECTOR P13 |              |                |              |
|-------------------------|--------------|----------------|--------------|
| PIN NO.                 | Function     | <u>PIN NO.</u> | Function     |
| 1                       | + EXCITATION | 5              | - SIGNAL     |
| 2                       | + SENSE      | 6              | - SENSE      |
| 3                       | + SIGNAL     | 7              | - EXCITATION |

**8.** To terminate a wire, use a small flat blade screwdriver and press down on the release bar for the terminal. Insert the wire into the opening and remove the screwdriver, allowing the release bar to return to its original position, locking the wire in place. See Figure No. 5.

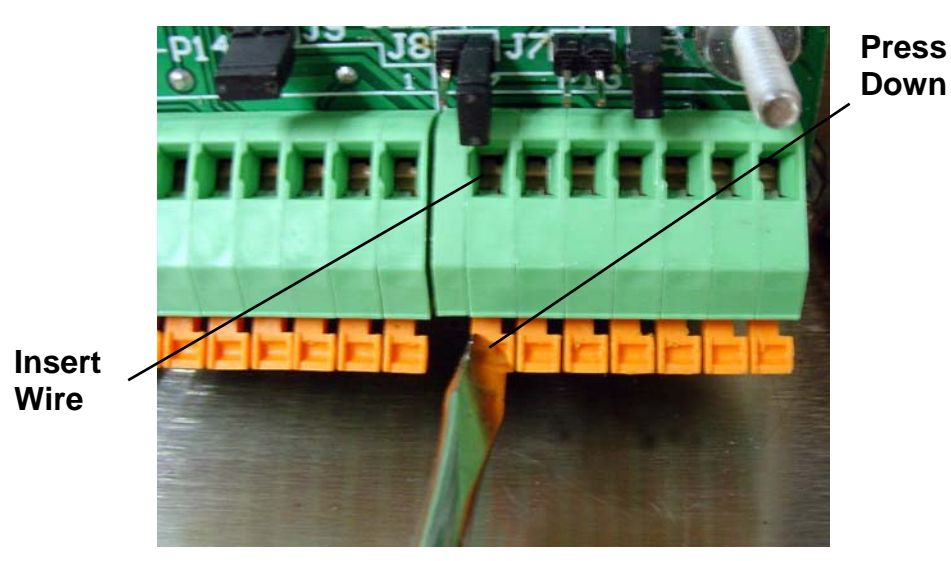

Figure No. 5

- **9.** Repeat the procedure until all wires are in place.
- **10.** After all terminations have been made, remove the excess cable from the enclosure.
- **11.** Referring to Figure No. 6, fold the shield wire back over the plastic insert and then insert the plastic insert (with the shield wire) into the gland connector.

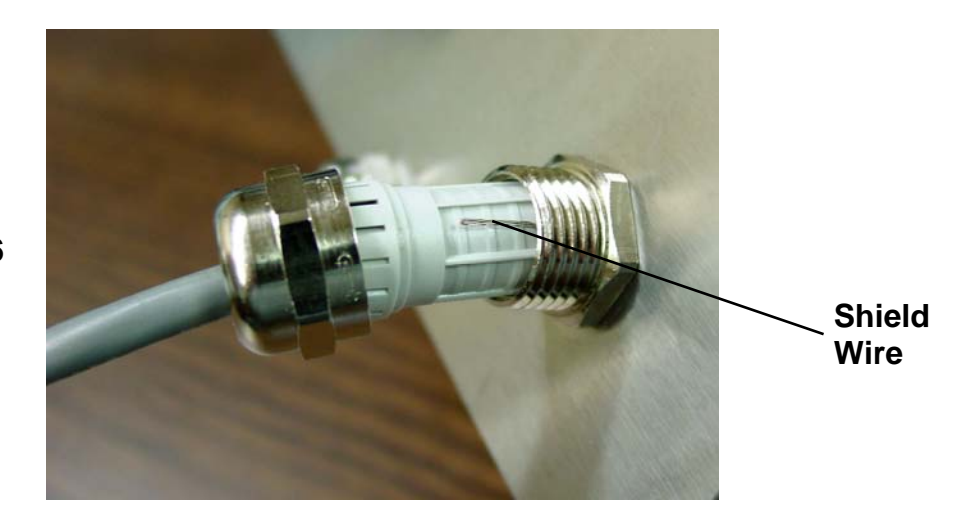

Figure No. 6

**12.** The shield wire is secured when tightening the gland connector nut. See Figure No. 7.

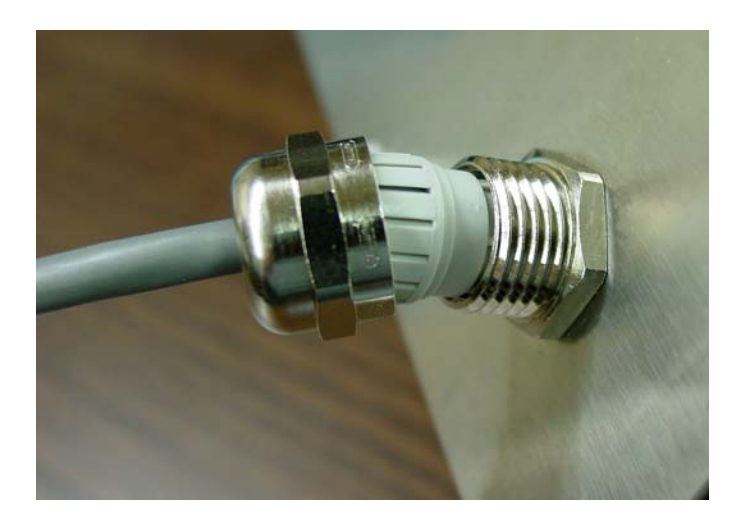

Figure No. 7

**13.** Do not over-tighten the connector but make certain it is snug.

### Load Cell Cable Connection <u>without</u> RFI Suppression

The following instructions describe the load cell connection without RFI Suppression should it not be required.

- **1.** Remove the 14 acorn nuts securing the rear panel to the main housing.
- 2. Referring to Figure No. 2, choose a gland connector for the load cell cable and loosen it.
- **3.** Slip the single cable from the load cell or load cell junction box through the gland connector and into the enclosure.
- 4. Referring to Figure No. 4, remove 3 inches (not 5 to 6 inches) of the outer insulation jacket
- 5. Next, remove 1/4 inch of insulation from each of the 4 wires and shield (without sense leads) or 6 wires and shield (with sense leads).
- 6. Referring to the table below (or on the circuit board) for terminal connections, connect each of the wires to terminal block P13. Refer to Figure No. 11 for terminal block location.

| LOAD CELL TERMINAL – (P13) |              |         |              |
|----------------------------|--------------|---------|--------------|
| PIN NO.                    | Function     | PIN NO. | Function     |
| 1                          | + EXCITATION | 5       | - SIGNAL     |
| 2                          | + SENSE      | 6       | - SENSE      |
| 3                          | + SIGNAL     | 7       | - EXCITATION |
| 4                          | SHIELD       |         |              |

- 7. To terminate a wire, use a small flat blade screwdriver and press down on the release bar for the terminal. Insert the wire into the terminal opening. Remove the screwdriver, allowing the release bar to return to its original position, locking the wire in place. See Figure No. 5.
- 8. Repeat the procedure until all wires are in place.
- 9. The load cell cable shield wire should be connected to terminal 4 on terminal block P13.

### Load Cell Connections with Over 30 Feet of Cable

For installations with over 30 feet of cable between the indicator and the load cells, sense wires should be used. The sense wires must be connected between the +SENS, -SENS terminals on the indicator and the +EXCITATION, -EXCITATION wires of the load cells or the +SENS, -SENS terminals of the load cell trim board or the section seal trim board. For the indicator to use the sense wires, the +SENS jumper J7 and the -SENS jumper J9 must be open (see Figure No. 11).

### Serial I/O Cable Installation

The 225 may be connected to a printer to record weight and associated data or it may be connected to a remote display or even to a computer for transmission of weight data. The weight data may be transmitted on demand (pressing the **PRINT** key or on receipt of a command from the computer).

- 1. If the rear panel of the indicator has been removed, proceed to step 2. Otherwise, remove the 14 acorn nuts securing the rear panel to main housing
- **2.** Loosen the gland connector for the serial cable. Refer to Figure No. 2 for the gland connector layout.
- 3. Slip the serial cable through the gland connector and into the enclosure.
- 4. Referring to Figure No. 4, remove 2 inches (not 5 to 6 inches) of the outer insulation jacket
- 5. Next, remove 1/4 inch of insulation from each of the wires.
- 6. Connect each of the wires to the Serial I/O terminal block (P18) referring to Figure No. 11 for terminal block locations.
- 7. To terminate a wire, use a small flat blade screwdriver and press down on the release bar for the terminal. Insert the wire into the terminal opening. Remove the screwdriver, allowing the release bar to return to its original position, locking the wire in place. See Figure No. 5.

| PRINTER<br>COM1 SERIAL – TERMINAL (P14) |                |  |
|-----------------------------------------|----------------|--|
| PIN NO.                                 | Function       |  |
| 1                                       | TxDPRINT-RS232 |  |
| 2                                       | GND            |  |
|                                         |                |  |
| 3                                       | TxD1-SRC       |  |
| 4                                       | TxD1-20mA+     |  |
| 5                                       | TxD1-20mA-     |  |
| 6                                       | RxD1-RS232     |  |
| 7                                       | TxD1-RS232     |  |
| 8                                       | GND            |  |
| 9                                       | CTS            |  |

| COM2/3 SERIAL – TERMINAL (P18) |                  |  |
|--------------------------------|------------------|--|
| PIN NO.                        | Function         |  |
| 1                              | TxD2-SRC         |  |
| 2                              | TxD2-20mA+       |  |
| 3                              | TxD2-20mA-       |  |
| 4                              | RxD2-SRC         |  |
| 5                              | RxD2-20mA+       |  |
| 6                              | RxD2-20mA-       |  |
| 7                              | RxD2-RS232       |  |
| 8                              | TxD2-RS232       |  |
| 9                              | GND2             |  |
| 10                             | RxD3-RS232       |  |
| 11                             | TxD3-RS232       |  |
| 12                             | TxD3-20mA active |  |
| 13                             | GND3             |  |

\* When connecting a serial printer (using the Cardinal serial data cable, 8539-B108-1A) only 2 wires are used. The RED wire should be connected to Pin 7 (TXD1-RS232) and the BLACK wire to Pin 10 (GND 1).

### **Optically Isolated Remote Inputs**

Included with the I/O are 7 programmable inputs that may be used to remotely (up to 100 feet) initiate various functions within the indicator. These inputs are accessed via a terminal block (P17) on the back of the PC board (see Figure No. 11). The 7 inputs are defined as follows:

| REMOTE INPUTS TERMINAL – (P17) |                    |  |         |            |
|--------------------------------|--------------------|--|---------|------------|
| PIN NO.                        | Function           |  | PIN NO. | Function   |
| 1                              | + SRC(12 to 24VDC) |  | 6       | (Not Used) |
| 2                              | ZERO               |  | 7       | STOP       |
| 3                              | TARE               |  | 8       | START      |
| 4                              | G/N (Gross/Net)    |  | 9       | DUMP       |
| 5                              | PRINT              |  | 10      | GND/SHIELD |

Remember that the input must be connected to GND to initiate the function.

### AC Input Relay Board(s)

The AC Input Relay Board(s) are mounted in an external junction box for use with the 225 Indicator. The RB4-ACIN (115 VAC) or RB4-ACINV (230 VAC) contain one board and supports 4 inputs (jumper selectable). The RB8-ACIN (115 VAC) or RB8-ACINV (230 VAC) contain two boards and supports 7 inputs that are jumper selectable. The relay board used in the 115 VAC versions is Cardinal p/n 8200-C324-0A. The 230 VAC version uses relay board Cardinal p/n 8200-C324-1A. Connect the devices as shown in Figure No. 8.

| INPUT RELAY TYPE IAC-5  | 90 to 140 VAC @ 6mA maximum for each plug-in relay                                              |
|-------------------------|-------------------------------------------------------------------------------------------------|
| INPUT RELAY TYPE IAC-5A | 180 to 280 VAC @ 6mA maximum for each plug-in relay                                             |
| OUTPUT                  | 5VDC @ 12mA from the 225 main pc board assembly P9<br>12VDC @ 12mA maximum from external source |
| CONNECTION              | Removable plug-in screw terminals for up to 14 AWG wire                                         |

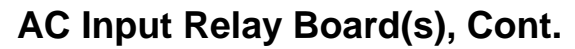

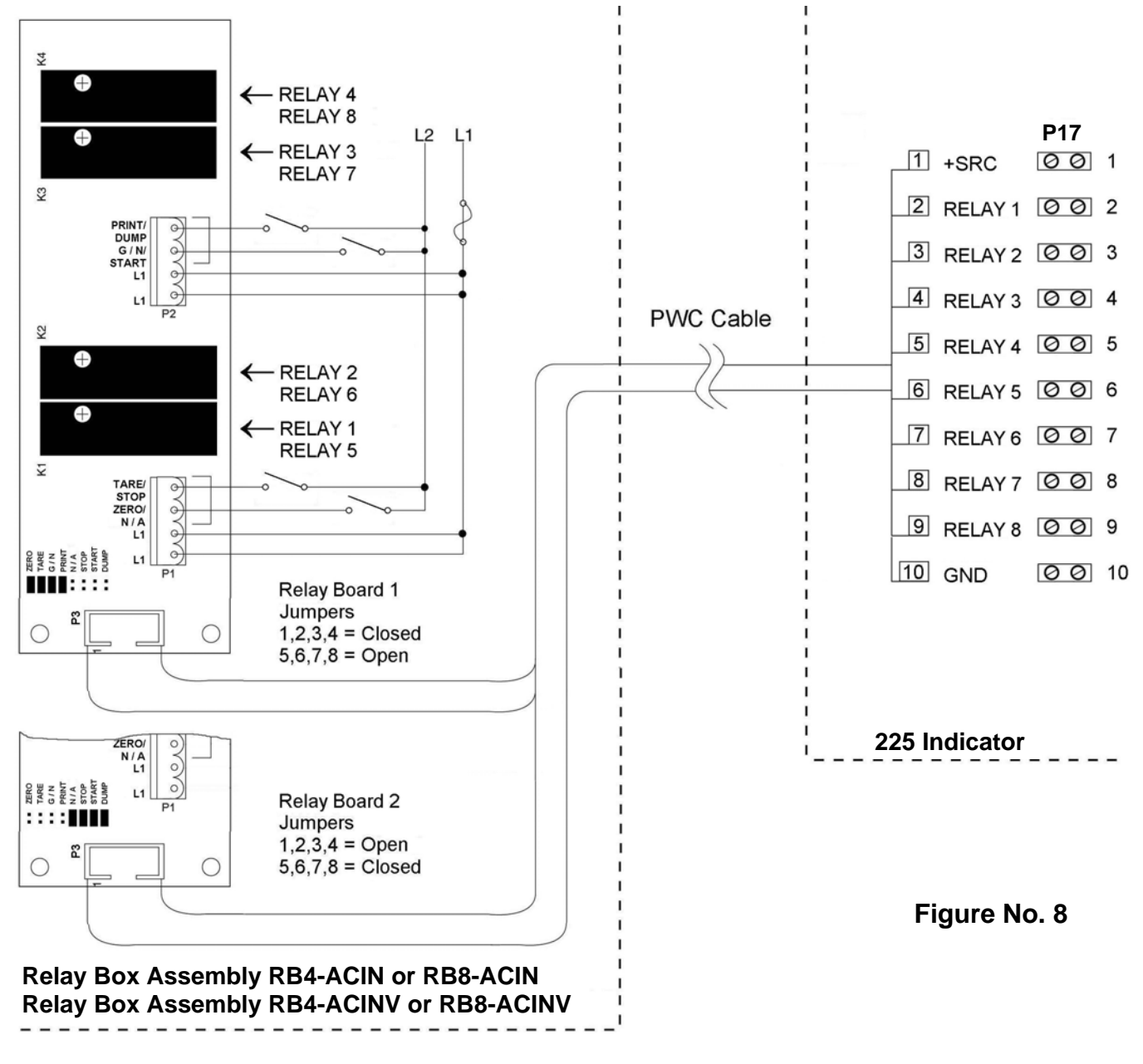

NOTE! AC INPUT RELAYS ARE VOLTAGE DEPENDENT. A DIFFERENT RELAY IS REQUIRED FOR 115 VAC AND 230 VAC!

### Preset Weight Comparator/Checkweigher Logic Level Output

If you so choose, you may use the logic level outputs from your Model 225 indicator's preset weight comparators or checkweigher to control peripheral devices used to manage the flow of material or signal when the weight is within preset limits. Note that these outputs are at logic level and cannot drive external devices directly. Solid-state relays can be used to accept the logic level output from the 225 and in turn, drive the external device.

- **1.** If the rear panel of the indicator has been removed, proceed to step 2. Otherwise, remove the 14 acorn nuts securing the rear panel to main housing
- 2. Loosen the gland connector for the cable. Refer to Figure No. 2 for the gland connector layout.
- 3. Slip the cable through the gland connector and into the enclosure.
- 4. Referring to Figure No. 4, remove 2 inches (not 5 to 6 inches) of the outer insulation jacket
- 5. Next, remove 1/4 inch of insulation from each of the wires.
- **6.** Connect each of the wires to the Remote Outputs terminal block (P15 or P16) referring to Figure No. 11 for terminal block locations.
- 7. To terminate a wire, use a small flat blade screwdriver and press down on the release bar for the terminal. Insert the wire into the terminal opening. Remove the screwdriver, allowing the release bar to return to its original position, locking the wire in place. See Figure No. 5.
- 8. Repeat procedure until all wires are in place.

## AC Output Relay Board(s)

The AC Output Relay Boards are mounted in an external junction box for use with the 225 Indicator. The RB4-ACOUT contains one board and supports 4 outputs (jumper selectable). The RB8-ACOUT contains two boards and supports 8 outputs. The relay board used in both is (Cardinal p/n 8539-C062-0A). Connect the devices to be controlled as shown in Figure No. 9 and 10.

The individual relays can be configured to be on (closed) or off (open) at weights under the preset weight then switch at the preset weight from on-to-off or off-to-on by setting the under weight condition to on or off during setup and calibration or setup review.

| OUTPUT (closed) | 28-240VAC @ 3A maximum for each plug-in relay           |
|-----------------|---------------------------------------------------------|
| CONTROL INPUT   | 5VDC @ 12mA from the 225 main pc board assembly P8      |
| CONNECTION      | Removable plug-in screw terminals for up to 14 AWG wire |

**NOTE!** All relays are the normally-open type that will open when power to indicator is lost.

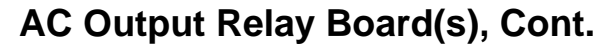

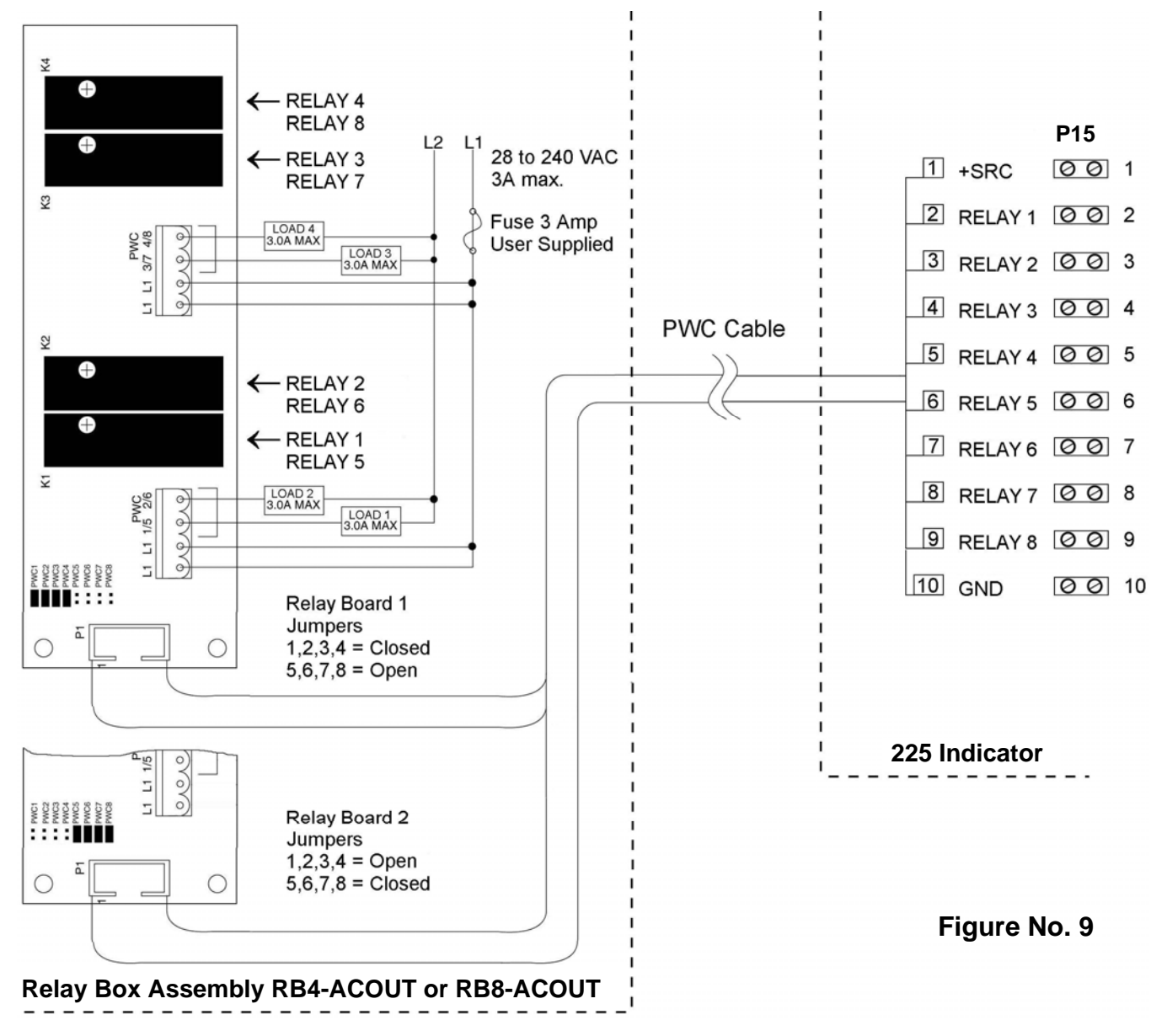

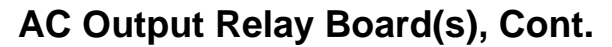

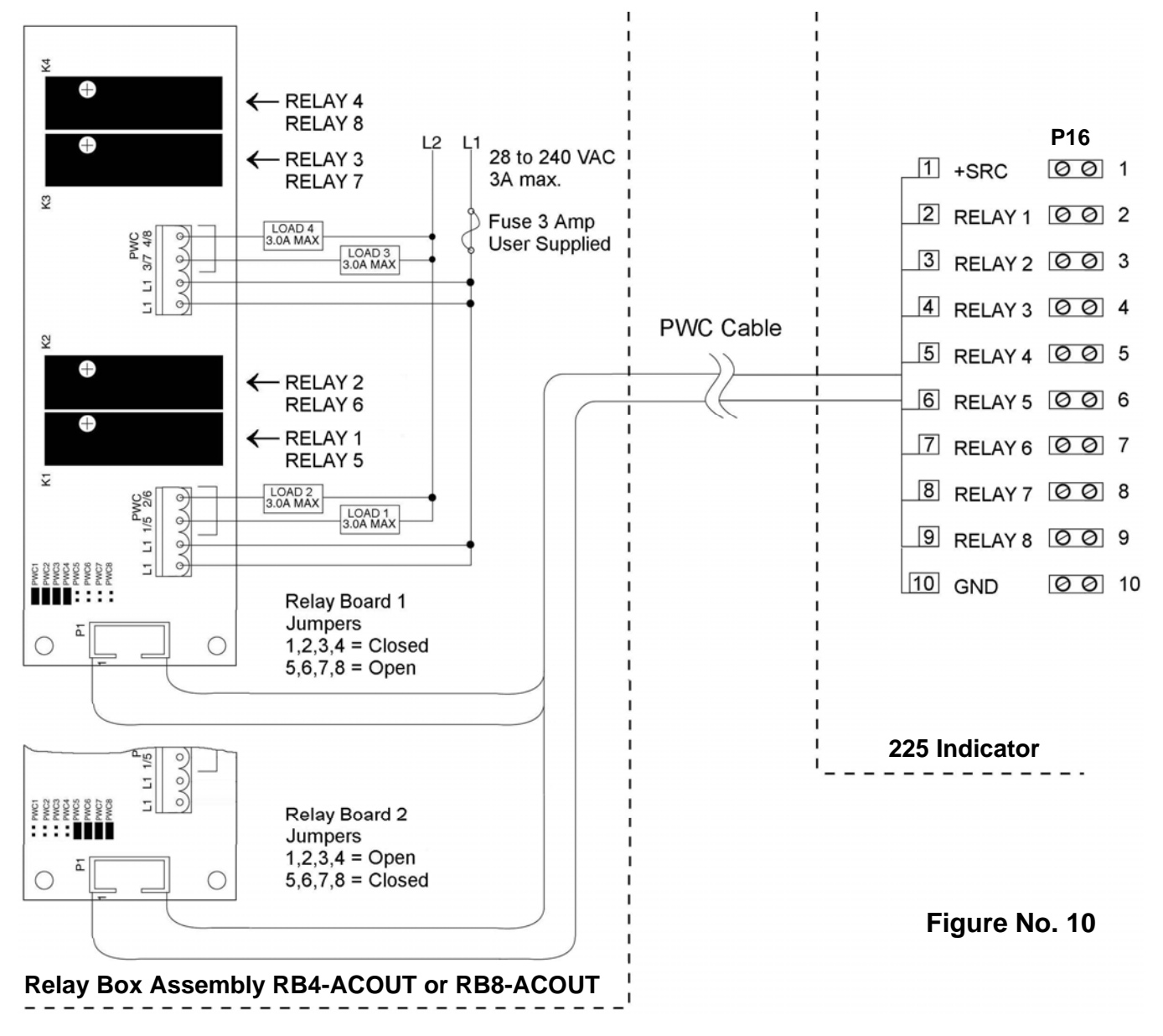

## **Re-Installing the Rear Panel**

After all terminations have been made;

- 1. Remove the excess cable from the instrument enclosure and securely tighten each of the cable gland connectors.
  - Do not over-tighten these connectors but make certain they are snug.
  - DO NOT USE TOOLS! Finger-tighten only!
- 2. Ensure any unused gland connectors are plugged and replace the rear panel.
- 3. Secure the rear panel with the 14 acorn nuts removed earlier, following a diagonal pattern when tightening the acorn nuts.

### Main PC Board I/O Functions Table

Refer to Figure No. 8 for the AC Input Relay board, Figure No. 9 and Figure No. 10 for the AC Output Relay boards and Figure No. 11 for the Main PCB.

| INPUTS |           | OUTPUTS      |         |         |          |         |        |         |         |
|--------|-----------|--------------|---------|---------|----------|---------|--------|---------|---------|
| PWC    |           | CHECKWEIGHER |         | DFC     |          | BATCHER |        |         |         |
| P17    | INPUTS    | P15          | Presets | Check 3 | Check 5  | Fill 1  | Fill 2 | Batch 1 | Batch 2 |
| 2      | ZERO      | 2            | PWC 1   | Under   | Under    | Fill    | Fast   | Fill 1  | Fast 1  |
| 3      | TARE      | 3            | PWC 2   | Accept  | Lo Under |         | Slow   | Fill 2  | Slow 1  |
| 4      | Gross/Net | 4            | PWC 3   | Over    | Accept   |         |        | Fill 3  | Fast 2  |
| 5      | PRINT     | 5            | PWC 4   |         | Lo Over  |         |        | Fill 4  | Slow 2  |
| 6      | N/A       | 6            | PWC 5   |         | Over     |         |        | Fill 5  | Fast 3  |
| 7      | STOP      | 7            | PWC 6   |         |          |         |        | Fill 6  | Slow 3  |
| 8      | START     | 8            | PWC 7   |         |          |         |        | Fill 7  |         |
| 9      | DUMP      | 9            | PWC 8   |         |          | Dump    | Dump   | Dump    | Dump    |

| P16 | Presets | Check 3 | Check 5  | Fill 1 | Fill 2 | Batch 1 | Batch 2 |
|-----|---------|---------|----------|--------|--------|---------|---------|
| 2   | PWC 9   | Under   | Under    | Fill   | Fast   | Fill 1  | Fast 1  |
| 3   | PWC 10  | Accept  | Lo Under |        | Slow   | Fill 2  | Slow 1  |
| 4   | PWC 11  | Over    | Accept   |        |        | Fill 3  | Fast 2  |
| 5   | PWC 12  |         | Lo Over  |        |        | Fill 4  | Slow 2  |
| 6   | PWC 13  |         | Over     |        |        | Fill 5  | Fast 3  |
| 7   | PWC 14  |         |          |        |        | Fill 6  | Slow 3  |
| 8   | PWC 15  |         |          |        |        | Fill 7  |         |
| 9   | PWC 16  |         |          | Dump   | Dump   | Dump    | Dump    |

## **Relay Box Cable Wire Number to Relay Number Table**

The relay box cable wire numbers correspond to the indicator main PC board remote input (P17) and output (P15 and P16) terminal connection pins.

| CABLE WIRE | RELAY NUMBER               | CABLE WIRE | RELAY NUMBER         |  |  |
|------------|----------------------------|------------|----------------------|--|--|
| NUMBER     | (Set Proper Jumpers)       | NUMBER     | (Set Proper Jumpers) |  |  |
| 1          | +SRC (For AC Input Relays) | 6          | 5                    |  |  |
| 2          | 1                          | 7          | 6                    |  |  |
| 3          | 2                          | 8          | 7                    |  |  |
| 4          | 3                          | 9          | 8                    |  |  |
| 5          | 4                          | 10         | GND                  |  |  |

# MAIN PC BOARD

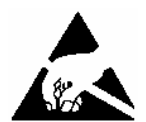

**CAUTION!** This board contains static sensitive components. Improper handling can result in damage to or destruction of the components or board. Such actual and/or consequential damage IS NOT covered under warranty.

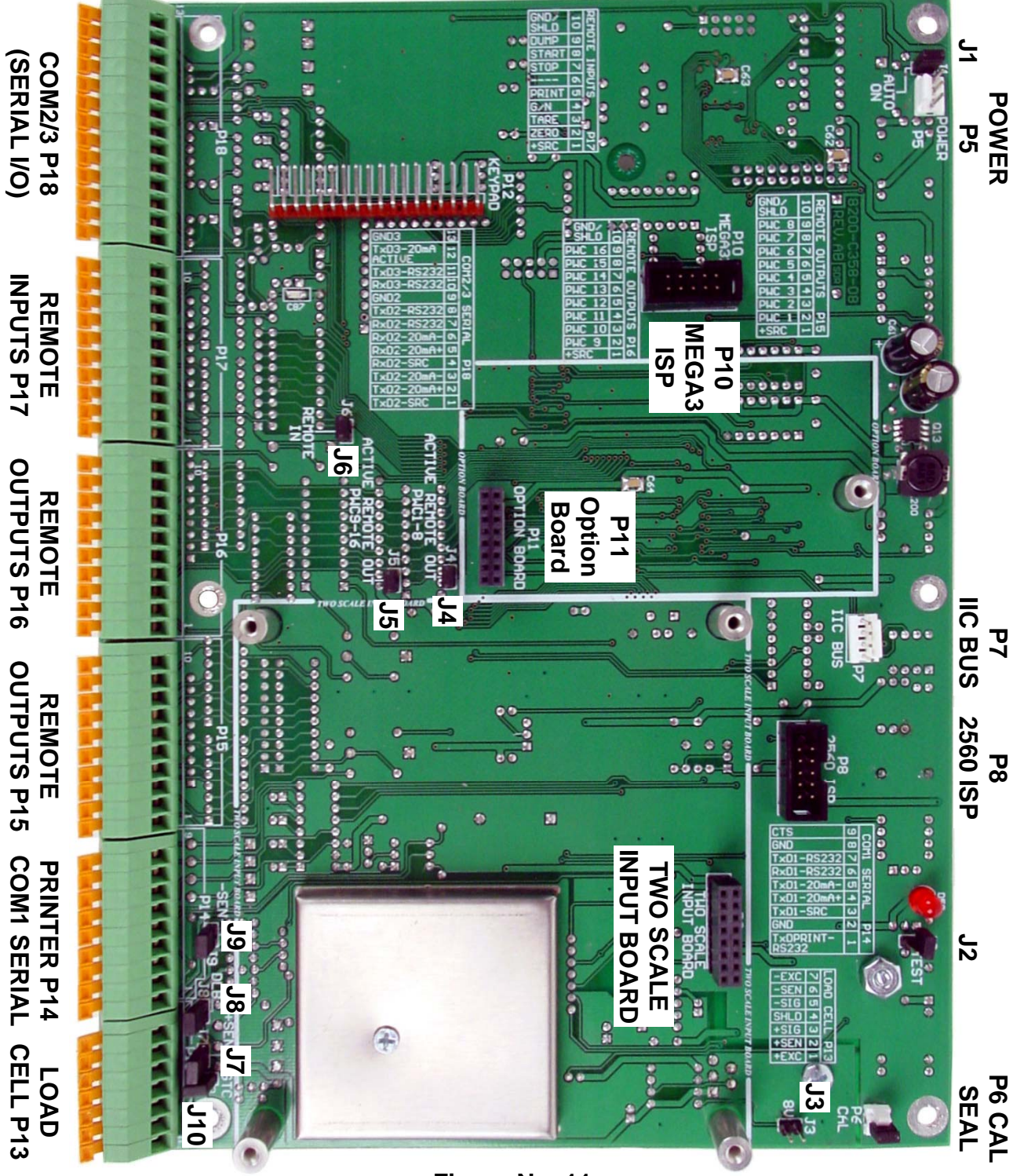

Figure No. 11

# MAIN PC BOARD, CONT.

#### J1 (AUTO ON) – AUTO-ON JUMPER

When installed, this jumper will cause the indicator to power on automatically whenever power is applied to the power input connector. If power is lost momentarily and then reapplied, the indicator will turn on without pressing the **ON** key.

#### J2 (TEST) – TEST JUMPER

When installed, this jumper will turn the backlight on, ignoring the BACK LITE= setting.

#### J3 (8V) – 8V EXCITATION JUMPER

When installed, this jumper allows the 225 indicator to supply 8 VDC excitation voltage when a remote (external) 12 VDC battery is used to power the indicator. To operate from the 12 VDC battery, the load cell excitation voltage MUST be set to 8 VDC (J3 *closed*). Operating with the load cell excitation voltage set to 12 VDC will result in an unstable weight display.

#### J4 (PWC1-8) and J5 (PWC9-16) – ACTIVE REMOTE OUT JUMPERS

When installed, these jumpers allow the 225 indicator to supply (source) 5 VDC to a solid-state relay or other load of 200 ohms or greater. To operate from the 5 VDC source, the positive connection from the relays must be connected to P15 (P16) pins 2 through 9 and the negative wire from the relays to P15 (P16) pin 10 (GND). See Figure No. 9 for connector P15 location and Figure No. 10 for connector P16 location.

For completely isolated outputs, J4 (J5) must be open (on one pin only or removed) and the user must provide 5 to 12 VDC to P15 (P16) pin 1 (+SRC) and a ground return to the load. The load must still be 200 ohms or greater and P15 (P16) pin 10 (GND) is not connected.

#### J6 (REMOTE IN) – REMOTE IN JUMPER

When installed, this jumper allows the 225 indicator to supply (source) 5 VDC to a remote input circuit. Connecting P17 pins 1 through 9 to P17 pin 10 (GND) through a switch will cause the selected action. See Figure No. 8 for connector P17 location.

For completely isolated inputs, J6 must be open (on one pin only or removed) and the user must provide 5 to 12 VDC to P17 pin 1 (+SRC) and a ground return to the switch connected to P17 pin 2 through 9. Note that P17 pin 10 (GND) is not connected.

#### J7 (+SEN) and J9 (-SEN) – SENSE JUMPERS

If the sense leads are NOT used, you must install jumpers at J7 and J9 (near the P13 and P14 terminal blocks). These jumpers connect the sense leads to the excitation leads. If sense leads ARE used (as in motor truck scales), these jumpers should be open (on one pin only or removed).

#### J8 (DLB) – DEAD LOAD BOOST JUMPER

For very low dead loads (less than 10% of the combined load cell capacity) connect J8, the DLB (dead load boost) jumper on the printed circuit board.

#### J10 (GTC) – GND TO CHASSIS JUMPER

When installed, this jumper connects the analog circuit ground to the indicator chassis ground.

# **KEYPAD FUNCTIONS**

The Model 225 indicator has 8 standard function keys, a full "QWERTY" alpha-numeric keypad, 4 soft (programmable) keys and 4 navigation keys with an interactive ENTER key. The keypad is used to enter commands and data into the indicator. This section describes each key along with its normal function. Refer to Figure No. 12 or the actual indicator while reading this section.

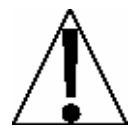

The membrane keypad is not to be operated with pointed objects (pencils, pens, fingernails, etc). Damage to keypad resulting from this practice is NOT covered under warranty.

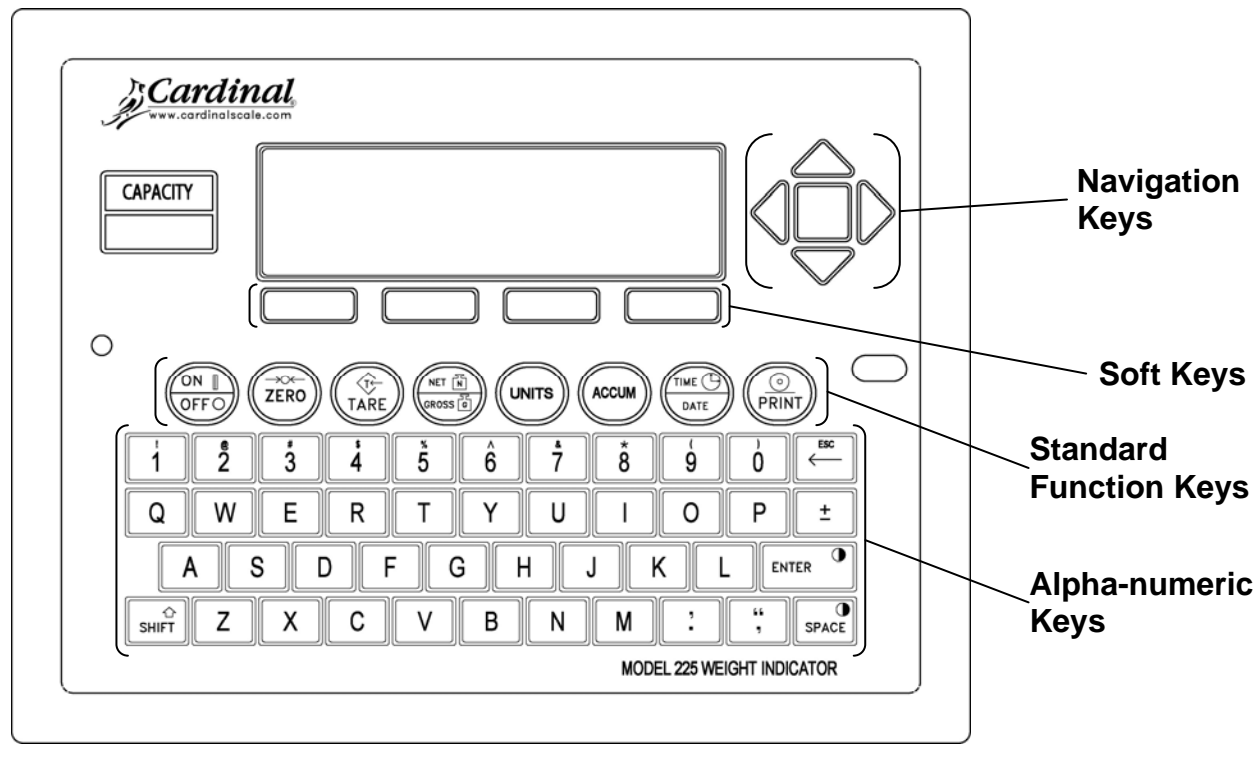

Figure No. 12

### **Standard Function Keys**

#### **ON/OFF KEY**

Pressing this key when the indicator is off will apply power and turn it ON. If the indicator is already on, pressing this key will turn the indicator OFF.

#### ZERO KEY

This key is used to reset the gross weight to zero. If the gross weight exceeds the preset limit for this key, an error message will be displayed when the key is pressed. The zero limit may be set to either 4% or 100% of scale capacity. The limit is set during Calibration and Setup of the scale.

### Standard Function Keys, Cont.

#### TARE KEY

This key is a dual function key. Pressing the **TARE** key alone (Pushbutton Tare mode) will cause the current gross weight to be stored as the new tare weight and cause the weight display to change to the net weight display mode (NET will be shown on right side of display). Pressing this key after entering a numeric value (Keypad Tare) will cause the value entered to be accepted as the new tare weight.

**NOTE:** Tare weights equal to or greater than scale capacity cannot be entered. In addition, the keypad tare weight division value must be the same as the scale division value. For example, a unit with .005 lb as the division value will display  $\mathbb{ERROR}$  if you attempt to enter 1.003 for the tare weight.

#### **NET/GROSS KEY**

This key is used to toggle between the Net and Gross weight mode. The selected mode is indicated by showing  $\bigcirc$  for Gross weight or  $\mathbb{NET}$  for Net weight on the display. Note that the display will show an error ( $-\mathbb{NOT}$  TARE-) and the indicator will remain in the Gross weight mode if the key is pressed and valid tare weight has not been entered.

#### **UNITS KEY**

Pressing this key will change the weighing units to the alternate units if selected during the calibration and setup of the indicator. The available units of measure (BASE UNITS= and CNVT UNITS=) are enabled or disabled in calibration and setup. The available units include tons, pounds only, ounces, tonnes (metric tons), kilograms, grams and custom. Note that not all combinations are supported.

#### ACCUM KEY

This key is used to display the contents of the 32 ID accumulators, the total Gross and Net weight accumulators, the 200 ID storage accumulators, the Batcher bin accumulators and the Count Function piece count accumulators. Note that the Total Gross, Total Net and Count accumulators are updated with every print command. Refer to the NET/GROSS ACCUMULATORS, ID STORAGE OPERATION (ID ACCUMULATORS) OR COUNT OPERATION sections of this manual for more information.

#### TIME/DATE KEY

This key is used to program the time, date and consecutive number. Refer to the TIME, DATE AND CONSECUTIVE NUMBER section of this manual more information.

### Standard Function Keys, Cont.

#### PRINT KEY

Pressing this key will add the displayed Gross or Net weight or Piece Count to the associated accumulator and initiate the transmission of weight and other data selected during setup to the printer output port <u>unless</u> the continuous data feature of the port was enabled during calibration and setup.

**NOTE!** The indicator will not respond to the Print command unless the weight display is stable. If displaying Gross weight, the only weight printed is Gross weight. If displaying Net weight, the Gross, Tare, and Net weights are printed.

The Model 225 includes support for Cardinal's proprietary **VISUALIZER** Ticket and Label Generation Software. **VISUALIZER** is a PC based program that can design a ticket or label then download the ticket information to the indicator. The program also allows file transfer between the indicator and the PC.

The 225 allows six programmable formats in addition to the standard print tab settings format. Print formats are selected by using the **SHIFT** and **PRINT** keys in combination (refer to the Shift Key section for details). **NOTE!** When the **PRINT** key is pressed the indicator looks for the selected format. If no **VISUALIZER** ticket is found it reverts to the print tab settings.

| #2                  |  |  |  |  |  |  |  |
|---------------------|--|--|--|--|--|--|--|
| 10:19 07/23/2008    |  |  |  |  |  |  |  |
| 100.00 lb G         |  |  |  |  |  |  |  |
| 20.00 lb T          |  |  |  |  |  |  |  |
| 80.00 lb N          |  |  |  |  |  |  |  |
| 0.00 lb GROSS       |  |  |  |  |  |  |  |
| ACCUM               |  |  |  |  |  |  |  |
| 272.00 lb NET ACCUM |  |  |  |  |  |  |  |
|                     |  |  |  |  |  |  |  |

#### SAMPLE TICKET

#### Alpha-Numeric Keys

The alpha-numeric keys are used to enter commands and data into the indicator during Calibration and Setup as well as during normal operations.

#### NUMERIC KEYS (1 to 9 and 0)

These keys are used to enter numeric data during the setup and calibration as well as during normal operation of the indicator. Note that they have alternate meanings. In the alphanumeric mode, when combined with the **SHIFT** key, their alternate meaning is output. For example, pressing the **SHIFT** key and then the **4** key will output the \$ dollar sign.

#### ← /ESC KEY

This key has several functions. During Setup, when a setup parameter is displayed, pressing this key will "backup" to the previous selection. Also note that on prompts requiring a value to be entered, pressing the  $\leftarrow$  **/ESC** key will clear the value.

In normal operation, this key is used during numeric data input to delete a number entered. If the last number entered is incorrect, press the  $\leftarrow$  **/ESC** key once to deleted the number. If more than the last number is incorrect, press the  $\leftarrow$  **/ESC** key for each number to be deleted. Note that if a number has not been entered, the indicator will ignore this key.

#### **QWERTY KEYS**

These keys are used to enter alpha data during Calibration and Setup as well as during normal operations. Pressing the **SHIFT** key before pressing an alpha key will toggle the key to output its alternate meaning. For example, pressing the **SHIFT** key then the **A** key will output a lower case "a" (not a capital letter).

#### ENTER KEY

The **ENTER** key serves several purposes. During Calibration and Setup (as well as during normal operations), pressing the key will retain the current setting and return the display to the menu display. It is also used when entering or changing data to signal the completion of data entry. The data entered will then be processed or saved.

During normal operations it is used in combination with the **SHIFT** key to increase the LCD contrast.

#### SPACE

This key is used to enter a blank space during alpha-numeric data input for Calibration and Setup as well as during normal operations. When combined with the **SHIFT** key, it is used to decrease the display contrast.

### Alpha-Numeric Keys, Cont.

#### SHIFT

This key is used for several functions. It is used in combination with the Navigation **ENTER** key (red square key in center of the Navigation arrows) to enter the Calibration and Setup mode.

During Calibration and Setup (as well as during normal operations), pressing the key before pressing an alpha-numeric key will toggle the key to output its alternate meaning. For example, when combined with an alphabetic key, the **SHIFT** key causes a lower case letter (not a capital letter) to be output.

### **Shift Key Combinations**

#### SHIFT, ESC, ACCUM KEY

The 225 will retain and display on command the maximum weight value measured since the indicator has begun operation or since the maximum value was last cleared. The maximum value is displayed by pressing the **SHIFT** key, the **ESC** key and then the **ACCUM** key when the display is showing the FUNCTION= prompt. Press the **ENTER** key to exit and return to normal operation.

#### SHIFT, ESC, PRINT KEY

This combination is used to *change* the selected print ticket format. Pressing the **SHIFT** key, the **ESC** key and then the **PRINT** key when the display is showing the FUNCTION= prompt. The display will change to show PRINT=X. Note that X is the current ticket format selected.

If the setting displayed is acceptable, press the **ENTER** key to exit and return to normal operation. Otherwise, using the numeric keys enter the new value for the ticket format and then press the **ENTER** key to exit and return to normal operation.

| 0 = Print Tab Settings   |                       |                       |
|--------------------------|-----------------------|-----------------------|
| 1 = Default Print Format | 2 = VISUALIZER Ticket | 3 = VISUALIZER Ticket |
| 4 = VISUALIZER Ticket    | 5 = VISUALIZER Ticket | 6 = VISUALIZER Ticket |

In addition to using the above key combination to change the print ticket format, the operator (just prior to printing the ticket) can change the print ticket format at the end of the weighing operation. This is accomplished by performing the normal weighing operation and then pressing the desired format number (0, 1, 2, 3, 4, 5 or 6), followed by pressing the **PRINT** key.

NOTE! When a print format is selected by either method, it will remain active until changed by the operator.

#### Shift Key Combinations, Cont.

#### SHIFT, ENTER KEY

During normal operations this combination is used to <u>increase</u> the LCD contrast. Refer to the DISPLAY CONTRAST ADJUSTMENT section of this manual for more information.

#### SHIFT, SPACE KEY

This combination is used during normal operations to <u>decrease</u> the display contrast. Refer to the DISPLAY CONTRAST ADJUSTMENT section of this manual for more information.

#### SHIFT & TARE KEY

This combination is used during normal operations to display the current Tare weight. The tare weight will be displayed for 3 seconds and then the 225 will return to normal operations.

#### SHIFT, UNITS KEY

This combination will enter the Test mode. Refer to the TEST MODE AND ERASING MEMORY section of this manual for more information.

### Soft Keys

#### MEM KEY

This key is used by the ID Storage feature to enter permanent identification (ID) strings and perform other ID functions. Refer to the ID STORAGE OPERATION section of this manual for more information.

#### **ID KEY**

This key is used to display and enter an alphanumeric identification (ID) string for use in printing and in the ID Storage feature. Refer to the ID STORAGE OPERATION section of this manual for more information.

#### **DELETE KEY**

This key is used by the ID Storage feature to delete ID numbers. Refer to the ID STORAGE OPERATION section of this manual for more information.

#### PRESET KEY

This key is used to enter the Preset Weight Comparators "PWC" weight and trim values. Refer to the PRESET WEIGHT COMPARATORS OPERATION section of this manual for more information.

#### **COUNT KEY**

This key is used by the Counting feature. Refer to the Operation, COUNTING FEATURE OPERATION section of this manual for more information.

# ANNUNCIATORS

The annunciators are turned on to show that the indicator is in the mode corresponding to the annunciator label or that the status indicated by the label is active.

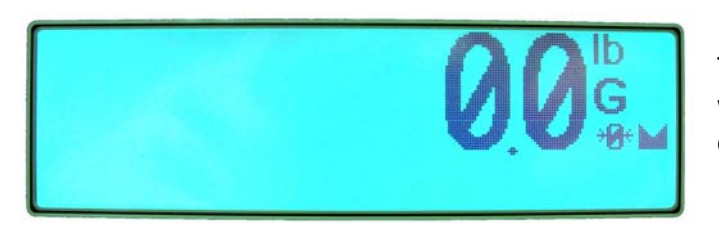

### →Ø← (ZERO)

This annunciator is turned on to show that the weight is within +/- 1/4 division of the center of zero.

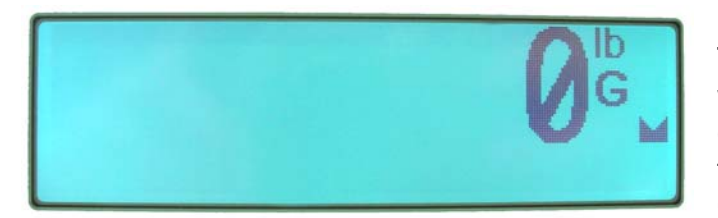

### M (STABLE)

This annunciator is turned on when the weight display is stable. This indicates the change in successive weight samples is less than the motion limits selected during Calibration and Setup.

| <b>0</b> 0 <sup>°</sup> |
|-------------------------|
|                         |

#### G (GROSS)

This annunciator is turned on to indicate that the displayed weight is the Gross weight.

|--|--|

### NET

This annunciator is turned on to show that the displayed weight is the Net weight (Gross weight less Tare weight).

|  | 1 | 1 | lb  |
|--|---|---|-----|
|  | L | L | · . |
|  |   |   |     |

### Т

This annunciator is turned on to indicate that the displayed weight is the tare weight.

# ANNUNCIATORS, CONT.

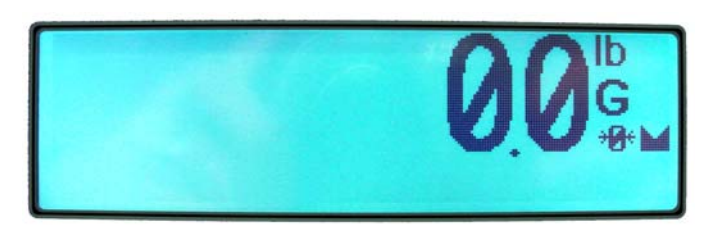

### oz (OUNCES)

This annunciator is turned on to show that the displayed weight unit is ounces, for example,

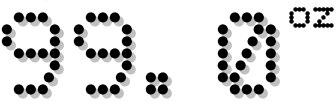

### 1b (POUNDS)

This annunciator is turned on to show that the displayed weight unit is pounds, for example,

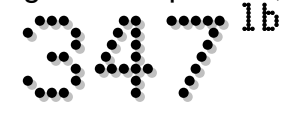

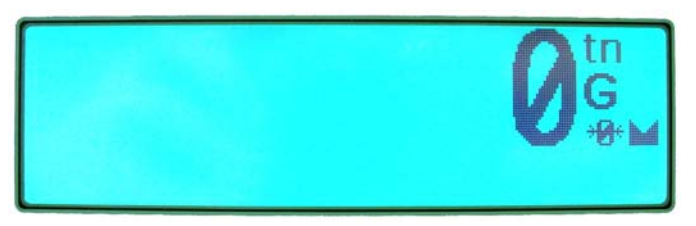

### tn (TONS)

This annunciator is turned on to show that the displayed weight is avoirdupois tons, for example,

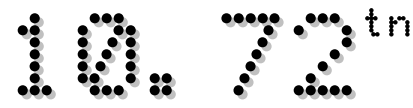

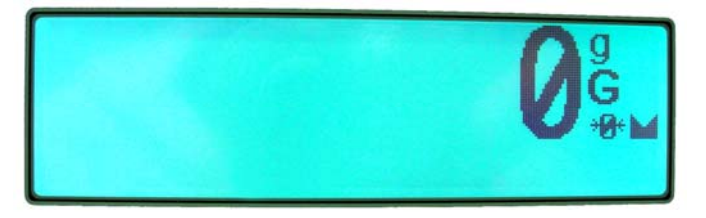

### ු (GRAMS)

This annunciator is turned on to indicate that the displayed weight measurement is grams, for example,

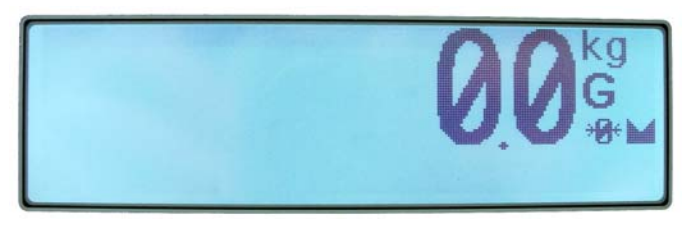

#### kg (KILOGRAMS) This annunciator is t

This annunciator is turned on to indicate that the displayed weight is kilograms, for example,

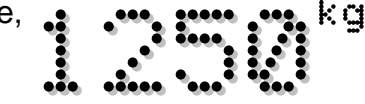

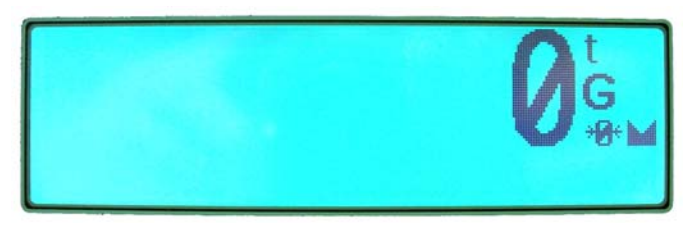

### t (TONNES "METRIC TONS")

This annunciator is turned on to show that the displayed weight measurement is metric tons, for example,

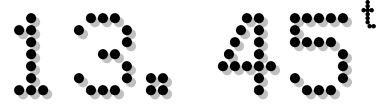

# TIME, DATE AND CONSECUTIVE NUMBER

### 12-Hour Clock Format Selected in Setup (TIME=12)

- 1. With the indicator in normal operations mode, press the **TIME/DATE** key.
- **2.** The display will change to show TIME=XXXXXX, where XXXXXX is the current time.
- 3. If the time displayed is correct, press the ENTER key and proceed to step 5.
- **4.** Otherwise, using the numeric keys, enter the correct time (HHMMSS) and then press the **ENTER** key.

**IMPORTANT!** Note that with a 12 hour clock format, 8:30 AM or 8:30 PM are entered the same way, as 083000. The next prompt (♣♥=) determines whether AM or PM is printed on the ticket.

- **5.** The display will change to show AM=XXX, where XXX is current setting (YES or NO).
- 6. If the setting displayed is acceptable, press the ENTER key and proceed to step 8.
- 7. Otherwise, press YES or NO (on the soft keys) and then the ENTER key to save the new setting and proceed to the next prompt.
- 8. The display will change to show DATE = XXXXXXX. Note that XXXXXX is the current date displayed in the format selected during Calibration and Setup. See the USA= parameter in SETUP MENU #1.
- 9. If the date displayed is correct, press the ENTER key and proceed to step 11.
- **10.** Otherwise, using the numeric keys, enter the correct date (in the format selected during Calibration and Setup, MMDDYY or DDMMYY) and then press the **ENTER** key.
- **11.** The display will change to show CNC NO=XXXXXX, where XXXXXX is the current consecutive number.
- **12.** If the consecutive number displayed is correct, press the **ENTER** key to return to normal operations.
- **13.** Otherwise, using the numeric keys, enter the new consecutive number (6 digits max.) and then press the **ENTER** key to return to normal operations.

# TIME, DATE AND CONSECUTIVE NUMBER, CONT.

## 24-Hour Clock Format Selected in Setup (TIME=24)

- 1. With the indicator in normal operations mode, press the **TIME/DATE** key.
- **2.** The display will change to show TIME=XXXXXX, where XXXXXX is the current time.
- 3. If the time displayed is correct, press the ENTER key and proceed to step 5.
- **4.** Otherwise, using the numeric keys, enter the correct time (HHMMSS) and then press the **ENTER** key.

**IMPORTANT!** With a 24 hour clock format, AM and PM times are entered differently.

- When entering times <u>before</u> noon, the actual time is entered. For example, 8:30 AM would be entered (and would print on the ticket) as 083000.
- When entering times <u>after</u> noon, you must add 12 to the time. For example, 8:30 PM would be entered (and would print on the ticket) as 203000.
- 5. The display will change to show DATE = XXXXXX. Note that XXXXXX is the current date displayed in the format selected during Calibration and Setup. See the USA= parameter in SETUP MENU #1.
- 6. If the date displayed is correct, press the ENTER key and proceed to step 8.
- **7.** Otherwise, using the numeric keys, enter the correct date (in the format selected during Calibration and Setup, MMDDYY or DDMMYY) and then press the **ENTER** key.
- **8.** The display will change to show CNC NO=XXXXXX, where XXXXXX is the current consecutive number.
- **9.** If the consecutive number displayed is correct, press the **ENTER** key to return to normal operations.
- **10.** Otherwise, using the numeric keys, enter the new consecutive number (6 digits max.) and then press the **ENTER** key to return to normal operations.

# DISPLAY CONTRAST ADJUSTMENT

The Model 225 indicator uses a combination of the **SHIFT**, **ENTER** and **SPACE** keys to adjust the contrast of the LCD display.

### To Increase the LCD Contrast

- 1. With the indicator in normal operations mode, press and hold the **SHIFT** key and then press the **ENTER** key.
- 2. Repeat pressing the **ENTER** key to increase the contrast to the desired level.
- 3. When the LCD contrast is at the desired level, stop pressing the **ENTER** key and release the **SHIFT** key to save the setting and return to normal operating mode.

### To Reduce the LCD Contrast

- 1. With the indicator in normal operations mode, press and hold the **SHIFT** key and then press the **SPACE** key.
- 2. Repeat pressing the **SPACE** key to reduce the contrast to the desired level.
- 3. When the LCD contrast is at the desired level, stop pressing the **SPACE** key and release the **SHIFT** key to save the setting and return to normal operating mode.
# **CALIBRATION AND SETUP**

### **Security Seals**

A Category 1 Audit Trial is provided on the Model 225 with two event counters that increment when a change is made to features that are required by NTEP or OIML to be sealed. One counter is designated for calibration parameters and one is designated for configuration changes as required in NCWM Publication 14, 2007. Each event counter has a capacity to record 999 changes. The data for the counters is maintained in non-volatile memory. Refer to the VIEW AUDIT TRAIL COUNTERS section of this manual for more information.

If your local metrology laws require the use of physical sealing, the Model 225 has been designed with two types of security seals. One seal, a calibration jumper prevents unauthorized access to the calibration adjustments while the second seal (lead-wire) prevents the rear panel from being removed from the indicator to gain access to the jumper.

**NOTE!** The calibration seal jumper (P6) is located on the main printed circuit board and can **only** be accessed by removing the rear panel of the indicator.

The following setup parameters CAN NOT be changed with the calibration seal jumper (P6) installed.

#### **On SETUP/REVIEW MENU**

3. CALIBRATE SCALE

#### **On SETUP MENU #1**

| 1. USA | 4. OIML         |
|--------|-----------------|
| 2. NSC | 8. NO OF SCALES |
| 3. LFT | 9. TOTALIZE     |

| On Setup Menu #2 | On Setup Menu #3 |
|------------------|------------------|
| 5. CALIBRATE     | G/N ACCUMS       |

#### On 4. SETUP SCALE MENU #1

| 1. | BASE UNITS | 4. | ZLIMIT   | 7. | STABLE       |
|----|------------|----|----------|----|--------------|
| 2. | CNVT UNITS | 5. | PWR UP Z | 8. | STBL CNT     |
| 3  | Z TRACK    | 6. | SAMPLES  | 9. | WT INTERVALS |

#### On 4. SETUP SCALE MENU #1

| 1. | FILTER | 3. | FBRK     | 5. | DPP |
|----|--------|----|----------|----|-----|
| 2. | FMAX   | 4. | INTERVAL | 6. | CAP |

NOTE! With the calibration seal jumper installed, a long error beep with CAL SEAL displayed will occur when attempting to change the above listed parameters.

Your 225 indicator has been thoroughly tested and calibrated before being shipped to you. If you received the indicator attached to a scale, calibration is not necessary. If the indicator is being connected to a scale for the first time or recalibration is necessary for other reasons, proceed as indicated.

Calibration and Setup of the indicator is accomplished entirely by the keypad and does not require removing a calibration jumper or pressing a calibration switch<sup>1</sup>.

During the calibration and setup process it is necessary to enter operational parameters and data using the indicator keypad.

- Pressing the **ENTER** key <u>without</u> entering a new value will retain the current setting and return the display to the menu display.
- To change a setting, enter or select a new value and then press the **ENTER** key. The new setting will be saved and the display will return to the menu display.
- Note that pressing the ← /ESC key on YES or NO prompts will "backup" to the previous selection. Also note that on prompts requiring a value to be entered, pressing the ← /ESC key will clear the value.

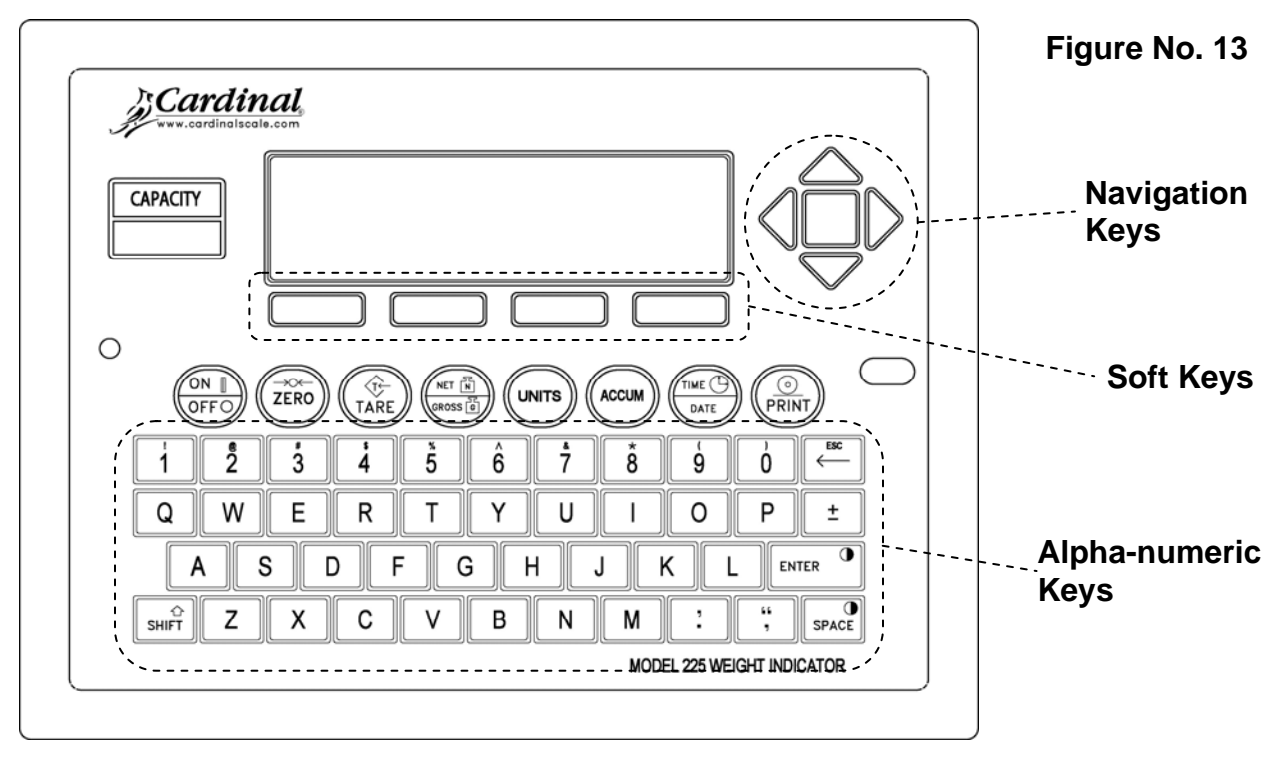

# CAUTION! The membrane keypad is not to be operated with pointed objects (pencils, pens, fingernails, etc). Damage to keypad resulting from this practice will NOT be covered under warranty.

<sup>1</sup> If your local metrology laws require the use of physical sealing, to enter calibration and setup, the calibration seal jumper must be removed. You may gain access to this jumper by removing the fourteen (14) acorn nuts securing the rear panel. Refer to Figure No. 12 for the location of the jumper.

With the indicator ON, press the **SHIFT** key and then press the Navigation **ENTER** key (red square key in center of the Navigation arrows). The display will change to show the SETUP/REVIEW MENU.

| SETUP/REV               | IEW MENU |
|-------------------------|----------|
| 1. ENTER CALIBRATION AN | ND_SETUP |
| 2. VIEW AUDIT TRAIL CUU | INIERS   |
| J. CHLIDINIL OCHLLI     |          |
|                         |          |
| Enter Selection: 1      | EXIT     |
|                         |          |

1. ENTER CALIBRATION AND SETUP

# **SETUP MENU #1**

With the SETUP/REVIEW MENU displayed, press the **1** key and then the **ENTER** key. The display will change to show SETUP MENU #1.

|     |           | SETUP MENU #1         |   |
|-----|-----------|-----------------------|---|
| 1.  | USA=XXX   | 6. CLR TARE=XXX       |   |
| 2.  | NSC=XXX   | 7. CLEAR ID=XXX       | ļ |
| 3.  | LFT=XXX   | 8. NO OF SCALES=X     |   |
| 4.  | OIML=XXX  | 9. TOTALIZE=XXX       | ļ |
| 5.  | TIME=XX   | 10. MODE OF OP=0 NORM |   |
| Ent | er Select | ion: 0 MNEXT MEXIT    |   |
|     |           |                       |   |

# 1. USA=XXX (DOMESTIC or INTERNATIONAL)

With SETUP MENU #1 displayed the current setting for the USA= parameter will be shown. Note that XXX is the current value. If the setting displayed is acceptable, proceed to the next setup parameter.

Otherwise, press the **1** key, the **ENTER** key, **YES** or **NO** (on the soft keys) and then the **ENTER** key to save the new setting and return to SETUP MENU #1.

USA=YES (Domestic) DATE = MM/DD/YY Z LIMIT = NO CAP + 5% to OC USA=NO (International) DATE = DD/MM/YY Z LIMIT = YES CAP + 9 grads to OC ETR able = YES PT printed with tare. Lamp test on power up. Lorry Weigher Operation (*Any MODE OF OP but 1 or 6*). NSC (Australia NSC Requirements) setup parameter selection allowed

# 2. NSC=XXX (AUSTRALIA NSC REQUIREMENTS)

**NOTE!** In countries requiring the 225 to meet Australia NSC requirements, the USA= parameter must be set for international use (USA=NO) to allow the 2. NSC=XXX setup parameter selection.

With SETUP MENU #1 displayed the current setting for the NSC= parameter will be shown. Note that XXX is the current value. If the setting displayed is acceptable, proceed to the next setup parameter.

Otherwise, press the **2** key, the **ENTER** key, **YES** or **NO** (on the soft keys) and then the **ENTER** key to save the new setting and return to SETUP MENU #1.

NSC=YES Australia NSC Requirements Enabled

NSC=NO

Australia NSC Requirements Disabled

# 3. LFT=XXX (LEGAL FOR TRADE)

With SETUP MENU #1 displayed the current setting for the  $[-]^{=}$  parameter will be shown. Note that XXX is the current value. If the setting displayed is acceptable, proceed to the next setup parameter.

Otherwise, press the **3** key, the **ENTER** key, **YES** or **NO** (on the soft keys) and then the **ENTER** key to save the new setting and return to SETUP MENU #1.

LFT=YES

Interval Settings (INTERVAL) allowed are: 1, 2, 5, 10, 20, 50

NOTE! If LFT=YES and USA=YES Division must be 100 to 10,000 Z TRACK = .5 or 0 to 3 Inhibit serial data during input DATE = MM/DD/YY Z LIMIT = NO CAP + 5% to OC

NOTE! If LFT=YES and USA=NO STABLE = 1 DATE = DD/MM/YY Z TRACK = 0.5 Z LIMIT = yes CAP + 9 grads to OC PT printed with tare Lamp test on power up LFT=NO

Interval Setting (INTERVAL) is selectable from 1 to 99.

NOTE! If LFT=N⊡ Enables the Converted Units Net Weight print feature

# 4. OIML=XXX (PROTECTIVE INTERFACE)

**NOTE!** If the 225 is used in a country where the application requires a protective interface, the USA= parameter must be set for international use (USA=NO) to allow the 4. OIML=XXX setup parameter selection.

With SETUP MENU #1 displayed the current setting for the OIM parameter will be shown. Note that XXX is the current value. If the setting displayed is acceptable, proceed to the next setup parameter.

Otherwise, press the **4** key, the **ENTER** key, **YES** or **NO** (on the soft keys) and then the **ENTER** key to save the new setting and return to SETUP MENU #1.

OIML=YES Protective Interface Enabled OIML=N0 Protective Interface Disabled

**NOTE!** When YES is selected, serial port COM1 will be dedicated to outputting scale gross weight whenever the application is executing.

# 5. TIME=XX (CLOCK TIME FORMAT)

With SETUP MENU #1 displayed the current setting for the TIME parameter will be shown. Note that XX is the current value. If the setting displayed is acceptable, proceed to the next setup parameter.

Otherwise, press the **5** key, the **ENTER** key and then using the numeric keys, enter 12 or 24 and then press the **ENTER** key to save the new setting and return to the SETUP MENU #1.

TIME=12 12 hour clock (AM/PM) (8:30 PM will print as 08:30 PM)

TIME=24

24 hour clock (8:30 PM will print as 20:30)

# 6. CLR TARE=XXX (CLEAR TARE)

With SETUP MENU #1 displayed the current setting for the CLR TARE= parameter will be shown. Note that XXX is the current value. If the setting displayed is acceptable, proceed to the next setup parameter.

Otherwise, press the **6** key, the **ENTER** key, **YES** or **NO** (on the soft keys) and then the **ENTER** key to save the new setting and return to SETUP MENU #1.

CLR TARE=YES

Automatically clears Stored Tare when Net weight goes below zero

CLR TARE=NO

Stored Tare is not cleared when Net weight goes below zero

### The following is a typical example of the Clear Tare feature in use.

- 1. Place container on scale, then press the **TARE** key.
- 2. Load container with item to be weighed and perform normal weighing operation.
- 3. Remove load (item AND container) from scale.
- 4. Scale weight returns to below zero (weight of container) and is then reset to zero.
- 5. Operator is required to repeat step 1 before next weighing operation.

### 7. CLEAR ID=XXX (CLEAR ID)

With SETUP MENU #1 displayed the current setting for the  $\Box \Box \Box =$  parameter will be shown. Note that XXX is the current value. If the setting displayed is acceptable, proceed to the next setup parameter.

Otherwise, press the **7** key, the **ENTER** key, **YES** or **NO** (on the soft keys) and then the **ENTER** key to save the new setting and return to SETUP MENU #1.

CLR ID=YES

CLR ID= NO ID is not cleared after print

#### 8. NO OF SCALES=X (NUMBER OF SCALES)

Automatically clears ID after print

With SETUP MENU #1 displayed the current setting for the NO OF SCALES= parameter will be shown. Note that X is the current value. If the setting displayed is acceptable, proceed to the next setup parameter.

Otherwise, press the **8** key, the **ENTER** key and then using the numeric keys, enter the number of scales and then press the **ENTER** key to save the new setting and return to SETUP MENU #1. Allowable values are: 1, 2 or 3.

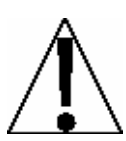

**NOTE!** Support for more than 1 scale requires the 225-DS (Dual Scale) Card. If 2 or 3 are entered for number of scales, the 225 will check for additional scales. If additional scales are not found, it will display an error message and default back to 1 scale.

### 9. TOTALIZE=XXX (SCALE TOTALIZER)

With the 225-DS (Dual Scale) Card installed and the number of scales set for 2 or 3, the 225 can sum the weights of two or more scales and make the total available to be displayed. The totalizer can be referenced as if it were another scale. **NOTE!** The totalizer's scale number will always be 4 regardless of the actual number of scales attached to the indicator.

With SETUP MENU #1 displayed the current setting for the TOTALIZE = parameter will be shown. Note that XXX is the current value. If the setting displayed is acceptable, proceed to the next setup parameter.

Otherwise, press the **9** key, the **ENTER** key, **YES** or **NO** (on the soft keys) and then the **ENTER** key to save the new setting and return to SETUP MENU #1.

TOTALIZE=YES Scale Totalizer Enabled TOTALIZE=NO Scale Totalizer Disabled

**NOTE!** All scales to be included in the totalizer must have identical settings for: BASE UNITS, CNVT UNITS, INTERVAL, DDP, SAMPLES, STABLE and STBL CNT. They also must be set for WT INTERVALS=1 and MODE OF OP=0 or 1. If these are not the same, an error message will be displayed.

### 10. MODE OF OP=X XXXX (MODE OF OPERATION)

With SETUP MENU #1 displayed the current setting for the MODE OF OF parameter will be shown. Note that X is the current value and XXXX is the mode of operation abbreviation.

If the setting displayed is acceptable, press **NEXT** (Navigation Keys  $\bigtriangledown$  Down Arrow) to proceed to SETUP MENU #2 or press **EXIT** (Navigation Keys  $\triangle$  UP Arrow) to return to the SETUP/REVIEW MENU.

Otherwise, press the **1** and **0** keys and then the **ENTER** key. The display will change to show the Mode Of Operation Menu.

#### Ø. Normal Indicator (Normal Indicator = NORM)

Press the **0** key, the **ENTER** key and then press **EXIT** (Navigation Keys  $\triangle$  UP Arrow) to exit and return to SETUP MENU #1. Press **NEXT** (Navigation Keys  $\nabla$  Down Arrow) to proceed to the next display, SETUP MENU #2.

1. ID Storage (ID Storage = IDS)

Press the **1** key and then the **ENTER** key to proceed to the ID Storage Menu. Refer to the ID STORAGE SETUP, Mode Of Operation = 1 (ID Storage) section of this manual.

#### 2. Digital Fill Ctrl (Digital Fill Control = DFC)

Press the **2** key and then the **ENTER** key to proceed to the Digital Fill Control Menu. Refer to the MODE OF OPERATION = 2 (Digital Fill Control) section of the manual on the 225 Installation and Technical CD-ROM.

#### 3. Preset Weight Comp (Preset Weight Comp = PWC)

Press the **3** key and then the **ENTER** key to proceed to the Preset Weight Comparator Menu. Refer to the PRESET WEIGHT COMPARATORS SETUP, Mode Of Operation = 3 (Preset Weight Comp) section of this manual.

#### 4. Check Weigher (Check Weigher = CHW)

Press the **4** key and then the **ENTER** key to proceed to the Check Weigher Menu. Refer to the MODE OF OPERATION = 4 (Check Weigher) section of the manual on the 225 Installation and Technical CD-ROM.

#### 5. Batcher (Batcher = BATR)

Press the **5** key and then the **ENTER** key to proceed to the Batcher Menu. Refer to the MODE OF OPERATION = 5 (Batcher) section of the manual on the 225 Installation and Technical CD-ROM.

#### 6. Package Weigher (Package Weigher = PKW)

Press the  $\hat{\mathbf{6}}$  key and then the **ENTER** key to proceed to the Package Weigher Menu. Refer to the MODE OF OPERATION = 6 (Package Weigher) section of the manual on the 225 Installation and Technical CD-ROM.

# SETUP MENU #2 SERIAL INPUT/OUTPUT SETUP

With SETUP MENU #1 displayed, press **NEXT** (Navigation Keys  $\triangledown$  Down Arrow) to proceed to SETUP MENU #2.

|                | SETUP | MENU | #2 |
|----------------|-------|------|----|
| 1. SERIAL      |       |      |    |
|                |       |      |    |
| 3. PRINI IABS  |       |      |    |
| 4. SEIUP SCALE | 1     |      |    |
| D. LALIBRAIE I |       |      |    |
| Enter selectio | n: Ø  | NEX  |    |
|                |       |      | —  |

# 1. SERIAL (SERIAL INPUT/OUTPUT)

With SETUP MENU #2 displayed, press the 1 key and then the **ENTER** key to proceed to the Serial Menu.

| Se               | eri | al Menu |
|------------------|-----|---------|
| 1. PRINTER       |     |         |
| 2. COM1          |     |         |
| 3. COM2          |     |         |
| 4. COM3          |     |         |
|                  |     |         |
| Enter Selection: | Ŋ   | EXII    |
|                  |     |         |

### 1. PRINTER (PRINTER)

With the Serial Menu displayed, press the **1** key and then the **ENTER** key to proceed to the PRINTER SETUP MENU.

| PRINTER            | SETUP MENU             |
|--------------------|------------------------|
| 1. BAUD=X XXXXXX   | 6. TYPE=X XXXXXXXXXX   |
| 2. PARITY=X XXXX   | 7. SCALE = $\emptyset$ |
| 3. BITS=X          | 8. IR ON=XXX           |
| 4. STOPS=X         |                        |
| 5. CONT=XXX        |                        |
| Enter Selection: 0 | EXIT                   |
|                    | -                      |

### 1. BAUD=X XXXXXX (PRINTER PORT BAUD RATE)

With the PRINTER SETUP MENU displayed the current setting for the  $\mathbb{B}AUD$  = parameter will be shown. Note that X is the current value and XXXXXX is the actual baud rate. If the setting displayed is acceptable, proceed to the next setup parameter.

Otherwise, press the **1** key, the **ENTER** key and then using the numeric keys, enter the value for the printer port baud rate and then press the **ENTER** key to save the new setting and return to the PRINTER SETUP MENU. Allowable values are 0 through 13.

| 0 = 300  | 4 = 4800  | 8 = 28800  | 12 = 115200 |
|----------|-----------|------------|-------------|
| 1 = 600  | 5 = 9600  | 9 = 38400  | 13 = 230400 |
| 2 = 1200 | 6 = 14400 | 10 = 57600 |             |
| 3 = 2400 | 7 = 19200 | 11 = 76000 |             |

#### 2. PARITY=X XXXX (PRINTER PARITY RATE)

With the PRINTER SETUP MENU displayed the current setting for the PARITY= parameter will be shown. Note that X is the current value and XXXX is the description. If the setting displayed is acceptable, proceed to the next setup parameter.

Otherwise, press the **2** key, the **ENTER** key and then using the numeric keys, enter the value for the printer parity rate and then press the **ENTER** key to save the new setting and return to the PRINTER SETUP MENU. Allowable values are 0, 1 or 2.

0 = NONE (No Parity) 1 = Odd Parity 2 = Even Parity

### 3. BITS=X (PRINTER DATA BITS)

With the PRINTER SETUP MENU displayed the current setting for the BITS= parameter will be shown. Note that X is the current value. If the setting displayed is acceptable, proceed to the next setup parameter.

Otherwise, press the **3** key, the **ENTER** key and then using the numeric keys, enter the value for the printer data bits and then press the **ENTER** key to save the new setting and return to the PRINTER SETUP MENU. Allowable values are 7 or 8.

### 4. STOPS=X (PRINTER STOP BITS)

With the PRINTER SETUP MENU displayed the current setting for the STOPS= parameter will be shown. Note that X is the current value. If the setting displayed is acceptable, proceed to the next setup parameter.

Otherwise, press the **4** key, the **ENTER** key and then using the numeric keys, enter the value for the printer stop bits and then press the **ENTER** key to save the new setting and return to the PRINTER SETUP MENU. Allowable values are 1 or 2.

### 5. CONT=XXX (PRINTER CONTINUOUS OUTPUT)

With the PRINTER SETUP MENU displayed the current setting for the CONT == parameter will be shown. Note that XXX is the current value. If the setting displayed is acceptable, proceed to the next setup parameter.

Otherwise, press the **5** key, the **ENTER** key, **YES** or **NO** (on the soft keys) and then the **ENTER** key to save the new setting and return to the PRINTER SETUP MENU.

CONT=YES

Continuous Output Enabled

CONT=NO Continuous Output Disabled

#### 

Otherwise, press the **6** key, the **ENTER** key and then using the numeric keys, enter the value for the printer continuous output selection and then press the **ENTER** key to save the new setting and return to the PRINTER SETUP MENU. Allowable values are 0 through 7 and 9.

| 0 = SMA   | 4 = TOL SHORT  | 9 = TALLEY |
|-----------|----------------|------------|
| 1 = SB400 | 5 = NUMERIC WT |            |
| 2 = SB200 | 6 = SB500      |            |
| 3 = IQ355 | 7 = SB250/500M |            |
|           |                |            |

### 7. SCALE=X (SCALE USED FOR PRINTER DATA)

With the PRINTER SETUP MENU displayed the current setting for the SCALE = parameter will be shown. Note that X is the current value. If the setting displayed is acceptable, proceed to the next setup parameter.

Otherwise, press the **7** key, the **ENTER** key and then using the numeric keys, enter the value for the scale the printer will receive data from and then press the **ENTER** key to save the new setting and return to the PRINTER SETUP MENU. Allowable values are 1 through 4. **NOTE!** Scale 1 is the default setting. Also note, 4 is the Scale Totalizer.

### 8. IR ON=XXX (INFRARED "IR" DATA PORT)

With the PRINTER SETUP MENU displayed the current setting for the  $\mathbb{R} \cap \mathbb{R}$  parameter will be shown. Note that XXX is the current value. If the setting displayed is acceptable, press **EXIT** (Navigation Keys  $\triangle$  UP Arrow) to return to the Serial Menu.

Otherwise, press the **8** key, the **ENTER** key, **YES** or **NO** (on the soft keys) and then the **ENTER** key to save the new setting and return to the PRINTER SETUP MENU.

#### IR ON=YES

IR Data Port is Enabled and IR input is allowed.

IR ON=NO

IR Data Port is Disabled and IR input will be ignored.

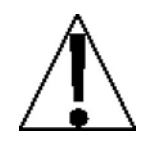

**NOTE!** If you selected 6. SB500 for the TYPE= parameter, the following setup parameters Manual Mode= and Thres Mt = will be shown on the PRINTER SETUP MENU.

# 9. Manual Mode=XXX (MANUAL LIGHT MODE)

With the PRINTER SETUP MENU displayed the current setting for the Manual Mode= parameter will be shown. Note that XXX is the current value. If the setting displayed is acceptable, press **EXIT** (Navigation Keys  $\triangle$  UP Arrow) to return to the Serial Menu.

Otherwise, press the **9** key, the **ENTER** key, **YES** or **NO** (on the soft keys) and then the **ENTER** key to save the new setting and return to the PRINTER SETUP MENU.

Manual Mode=YES Manual Mode is Enabled. Pressing **START/STOP** key will toggle traffic light between Green and Red. Manual Mode=NO Manual Mode is Disabled. Threshold weight is used to toggle light between Green and Red.

# 10. Thres Wt =XXXXXXX (THRESHOLD WEIGHT FOR AUTO MODE)

With the PRINTER SETUP MENU displayed the current setting for the Thres Mt = parameter will be shown. Note that XXXXXXX is the current value. If the setting displayed is acceptable, press **EXIT** (Navigation Keys  $\Delta$  UP Arrow) to return to the Serial Menu.

Otherwise, press the **1** and **0** keys, the **ENTER** key and then using the numeric keys, enter the value for the threshold weight<sup>1</sup> used to control the traffic light auto mode and then press the **ENTER** key to save the new setting and return to the PRINTER SETUP MENU. Note that entering 0 disables the traffic light auto mode.

If scale gross weight is less than or equal to threshold weight, traffic light will be Green. When scale gross weight is greater than threshold weight, traffic light will be Red.

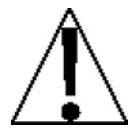

**NOTE!** If manual light mode is disabled (Manual Mode=ND) and 0 is entered for the threshold weight (Thres Mt=D), the traffic light feature will be disabled (turned off).

# **Printer Setup Completed**

The printer setup has been completed, press **EXIT** (Navigation Keys  $\triangle$  UP Arrow) to return to the Serial Menu and proceed to the COM port (serial port) setup.

The following describes the setup for the 225 COM ports (Serial Ports). Although the three (3) COM ports can be configured differently, they have the same setup parameters. In the setup menus shown and parameters described, COM1 (Serial Port 1) is referenced. Substitute the COM port number you are configuring for the number shown.

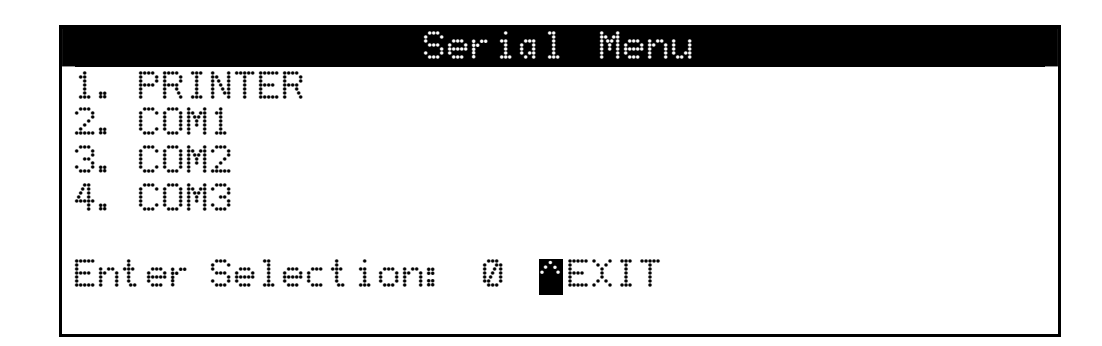

# 2. COM1 (COM1, SERIAL PORT 1)

With the Serial Menu displayed, press the **2** key and then the **ENTER** key to proceed to the COM1 SETUP MENU.

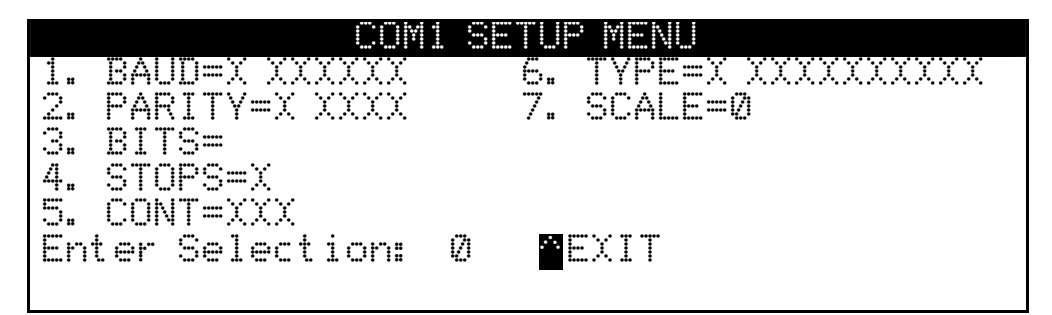

### 1. BAUD=X XXXXXX (COM1 BAUD RATE)

With the COM1 SETUP MENU displayed the current setting for the  $\mathbb{E}AU\mathbb{D}$  = parameter will be shown. Note that X is the current value and XXXXXX is the actual baud rate. If the setting displayed is acceptable, proceed to the next setup parameter.

Otherwise, press the **1** key, the **ENTER** key and then using the numeric keys, enter the value for the printer port baud rate and then press the **ENTER** key to save the new setting and return to the COM1 SETUP MENU. Allowable values are 0 through 13.

| 0 = 300  | 4 = 4800  | 8 = 28800  | 12 = 115200 |
|----------|-----------|------------|-------------|
| 1 = 600  | 5 = 9600  | 9 = 38400  | 13 = 230400 |
| 2 = 1200 | 6 = 14400 | 10 = 57600 |             |
| 3 = 2400 | 7 = 19200 | 11 = 76000 |             |

#### 2. PARITY=X XXXX (COM1 PARITY RATE)

With the COM1 SETUP MENU displayed the current setting for the PARITY= parameter will be shown. Note that X is the current value and XXXX is the description. If the setting displayed is acceptable, proceed to the next setup parameter.

Otherwise, press the **2** key, the **ENTER** key and then using the numeric keys, enter the value for the printer parity rate and then press the **ENTER** key to save the new setting and return to the COM1 SETUP MENU. Allowable values are 0, 1 or 2.

0 = NONE (No Parity) 1 = Odd Parity 2 = Even Parity

#### 3. BITS=X (COM1 DATA BITS)

With the COM1 SETUP MENU displayed the current setting for the BITS parameter will be shown. Note that X is the current value. If the setting displayed is acceptable, proceed to the next setup parameter.

Otherwise, press the **3** key, the **ENTER** key and then using the numeric keys, enter the value for the printer data bits and then press the **ENTER** key to save the new setting and return to the COM1 SETUP MENU. Allowable values are 7 or 8.

### 4. STOPS=X (COM1 STOP BITS)

With the COM1 SETUP MENU displayed the current setting for the  $\exists TOP \exists =$  parameter will be shown. Note that X is the current value. If the setting displayed is acceptable, proceed to the next setup parameter.

Otherwise, press the **4** key, the **ENTER** key and then using the numeric keys, enter the value for the printer stop bits and then press the **ENTER** key to save the new setting and return to the COM1 SETUP MENU. Allowable values are 1 or 2.

### 5. CONT=XXX (COM1 CONTINUOUS OUTPUT)

With the COM1 SETUP MENU displayed the current setting for the CONT == parameter will be shown. Note that XXX is the current value. If the setting displayed is acceptable, proceed to the next setup parameter.

Otherwise, press the **5** key, the **ENTER** key, **YES** or **NO** (on the soft keys) and then the **ENTER** key to save the new setting and return to the COM1 SETUP MENU.

CONT=YES

Continuous Output Enabled

CONT=NO Continuous Output Disabled

### 

With the COM1 SETUP MENU displayed the current setting for the TYPE= parameter will be shown. Note that X is the current value and XXXXXXXXXX is the description. If the setting displayed is acceptable, proceed to the next setup parameter.

Otherwise, press the **6** key, the **ENTER** key and then using the numeric keys, enter the value for the printer continuous output selection and then press the **ENTER** key to save the new setting and return to the COM1 SETUP MENU. Allowable values are 0 through 7 and 9.

| 0 = SMA $4 = IOLSHORI$ $S$ | 9 = IALLEI |
|----------------------------|------------|
| 1 = SB400 5 = NUMERIC WT   |            |
| 2 = SB200 6 = SB500        |            |
| 3 = IQ355 7 = SB250/500M   |            |

#### 7. SCALE=X (SCALE USED FOR COM1 DATA)

With the COM1 SETUP MENU displayed the current setting for the SCALE= parameter will be shown. Note that X is the current value. If the setting displayed is acceptable, proceed to the next setup parameter.

Otherwise, press the **7** key, the **ENTER** key and then using the numeric keys, enter the value for the scale the printer will receive data from and then press the **ENTER** key to save the new setting and return to the COM1 SETUP MENU. Allowable values are 1 through 4. **NOTE!** Scale 1 is the default setting. Also note, 4 is the Scale Totalizer.

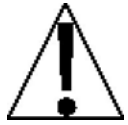

**NOTE!** If you selected 6. SE500 for the TYPE= parameter, the following setup parameters Manual Mode= and Thres Wt=will be shown on the COM 1 SETUP MENU.

#### 9. Manual Mode=XX (MANUAL LIGHT MODE)

With the COM 1 SETUP MENU displayed the current setting for the Manual Mode= parameter will be shown. Note that XXX is the current value. If the setting displayed is acceptable, press **EXIT** (Navigation Keys  $\triangle$  UP Arrow) to return to the Serial Menu.

Otherwise, press the **9** key, the **ENTER** key, **YES** or **NO** (on the soft keys) and then the **ENTER** key to save the new setting and return to the COM 1 SETUP MENU.

Manual Mode=YES

Manual Mode is Enabled. Pressing **START/STOP** key will toggle traffic light between Green and Red.

Manual Mode=NO Manual Mode is Disabled. Threshold weight is used to toggle light between Green and Red.

### 10. Thres Wt =XXXXXXX (THRESHOLD WEIGHT FOR AUTO MODE)

With the COM 1 SETUP MENU displayed the current setting for the Thres Mt = parameter will be shown. Note that XXXXXXX is the current value. If the setting displayed is acceptable, press **EXIT** (Navigation Keys  $\Delta$  UP Arrow) to return to the Serial Menu.

Otherwise, press the **1** and **0** keys, the **ENTER** key and then using the numeric keys, enter the value for the threshold weight<sup>1</sup> used to control the traffic light auto mode and then press the **ENTER** key to save the new setting and return to the COM 1 SETUP MENU. Note that entering 0 disables the traffic light auto mode.

If scale gross weight is less than or equal to threshold weight, traffic light will be Green. When scale gross weight is greater than threshold weight, traffic light will be Red.

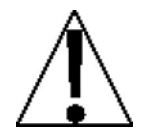

1

**NOTE!** If manual light mode is disabled (Manual Mode=NO) and 0 is entered for the threshold weight (Thres Mt=0), the traffic light feature will be disabled (turned off).

# **COM1 (Serial Port 1) Setup Completed**

The COM1 (Serial Port 1) setup has been completed, press **EXIT** (Navigation Keys  $\triangle$  UP Arrow) to return to the Serial Menu and proceed to the COM2 or COM3 port setup.

|         |           |          |      | ŝ    | eri | 11 | Menu |  |  |  |
|---------|-----------|----------|------|------|-----|----|------|--|--|--|
| 1.      | PR]       | INTE     | R    |      |     |    |      |  |  |  |
|         | CUP       | 11       |      |      |     |    |      |  |  |  |
| і.<br>Л | CUP       | 12<br>40 |      |      |     |    |      |  |  |  |
|         | ·· ·· I · | i •'     |      |      |     |    |      |  |  |  |
| En      | ter       | Sel      | .ect | ion: | Ø   |    | (IT  |  |  |  |
|         |           |          |      |      |     |    |      |  |  |  |

When setup of the PRINTER port and all of the COM ports has been completed, press **EXIT** (Navigation Keys  $\triangle$  UP Arrow) to exit and return to the SETUP MENU #2.

With the SETUP MENU #2 displayed,

- Proceed to the next setup parameter.
- Press **PREV** (Navigation Keys △ UP Arrow) to return to SETUP MENU #1.
- Press **NEXT** (Navigation Keys *∇* Down Arrow) to proceed to the SETUP MENU #3.

# **DIO SETUP (PWC Status)**

With the SETUP MENU #1 displayed, press **NEXT** (Navigation Keys  $\nabla$  Down Arrow) to proceed to SETUP MENU #2.

|                 | SETUP | MENU | #2   |
|-----------------|-------|------|------|
| 1. SERIAL       |       |      |      |
| 2. DIO          |       |      |      |
| 3. PRINT TABS   |       |      |      |
| 4. SETUP SCALE  | 1     |      |      |
| 5. CALIBRATE 1  |       |      |      |
| Enter Selection | n: Ø  | NEXT | PREV |
|                 |       |      | -    |

### 2. DIO (TOGGLE PWC STATUS)

With the SETUP MENU #2 displayed, press the **2** key and then the **ENTER** key to proceed to the DIO SETUP MENU.

With the DIO SETUP MENU displayed the current status of the 16 Preset Weight Comparators (PWC) will be shown. If the status displayed is acceptable, press **EXIT** (Navigation Keys  $\triangle$  UP Arrow) to exit and return to the SETUP MENU #2.

Otherwise, press the PWC number to toggle its status (turn ON or OFF) and then press the **ENTER** key to save the new setting.

### **DIO Setup Completed**

When the status of all Preset Weight Comparators has been completed, press **EXIT** (Navigation Keys  $\triangle$  UP Arrow) to exit and return to the SETUP MENU #2.

|     |              | SETUP | MENU # | 2    |
|-----|--------------|-------|--------|------|
| 1.  | SERIAL       |       |        |      |
| 2.  | DIO          |       |        |      |
| З.  | PRINT TABS   |       |        |      |
| 4.  | SETUP SCALE  | 1     |        |      |
| 5.  | CALIBRATE 1  |       |        |      |
| Ent | ter Selectio | n: 0  | NEXT   | PREV |
|     |              |       |        | -    |

With the SETUP MENU #2 displayed,

- Proceed to the next setup parameter.
- Press **PREV** (Navigation Keys  $\triangle$  UP Arrow) to return to SETUP MENU #1.
- Press **NEXT** (Navigation Keys  $\nabla$  Down Arrow) to proceed to the SETUP MENU #3.

# PRINT TABS SETUP

With SETUP MENU #1 displayed, press **NEXT** (Navigation Keys  $\nabla$  Down Arrow) to proceed to SETUP MENU #2.

|                | SETUP | MENU | #2     |  |
|----------------|-------|------|--------|--|
| 1. SERIAL      |       |      |        |  |
| 2. DIO         |       |      |        |  |
| 3. PRINT TABS  |       |      |        |  |
| 4. SETUP SCALE | 1     |      |        |  |
| 5. CALIBRATE 1 |       |      |        |  |
| Enter Selectio | on: Ø | MEXT | T PREV |  |
|                |       |      | —      |  |

### 3. PRINT TABS (PRINT TABS SETTING)

With the SETUP MENU #2 displayed, press the **3** key and then the **ENTER** key to proceed to PRINT TABBING MENU #1.

|       | PRINT TABBING         | MENU #1                |
|-------|-----------------------|------------------------|
| 1. PC | IRT=X XXXXXXX         | 6. TIME=YY.XX          |
| 2. PF | T BEG=XXXXXXXXXXXXXXX | 7. DATE=YY.XX          |
| 3. AL | JTO LF=XXX            | 8. CNC NO=YY.XX        |
| 4. EN | IDING LF=XX           | 9. GROSS=YY.XX         |
| 5. PF | T END=XXXXXXXXXXXXXX  | 10. TARE=YY.XX         |
| Ente  | r Selection: 🛛 🍟NE>   | (T <mark>m</mark> exit |
|       |                       | _                      |

# 1. PORT=X XXXXXXX (SELECT PORT FOR PRINTER)

With PRINT TABBING MENU #1 displayed the current setting for the FORT approximate shown. Note that X is the current value and XXXXXXX is the description. If the setting displayed is acceptable, proceed to the next setup parameter.

Otherwise, press the **1** key, the **ENTER** key and then using the numeric keys, enter the value for the port the printer will be connected to and then press the **ENTER** key to save the new setting and return to PRINT TABBING MENU #1. Allowable values are 0 through 3.

0 = PRINTER 1 = COM1 2 = COM2 3 = COM3

#### 

With PRINT TABBING MENU #1 displayed the current setting for the  $\mathbb{PRT}$   $\mathbb{BEG}$ = parameter will be shown. Note that XXXXXXXXXXX is the string of HEX numbers<sup>1</sup> sent to the printer before anything else. If the setting displayed is acceptable, proceed to the next setup parameter.

Otherwise, press the **2** key, the **ENTER** key and then using the alphanumeric keys, enter the new string and then press the **ENTER** key to save the new setting and return to PRINT TABBING MENU #1.

#### 3. AUTO LF=XXX (AUTOMATIC LINE FEED "DATA FORMAT TERMINATION") With PRINT TABBING MENU #1 displayed the current setting for the AUTO LF= parameter will be shown. Note that XXX is the current value. If the setting displayed is acceptable, proceed to the next setup parameter.

Otherwise, press the **3** key, the **ENTER** key, **YES** or **NO** (on the soft keys) and then the **ENTER** key to save the new setting and return to PRINT TABBING MENU #1.

#### 4. ENDING LF=XX (NUMBER OF LINEFEEDS PRINTED AFTER LAST LINE) With PRINT TABBING MENU #1 displayed the current setting for the ENDING LF= parameter will be shown. Note that XX is a pre-selected number of linefeed commands that the indicator can transmit at the end of a data transmission to a printer, to space the paper in the printer to the desired position for withdrawal or for the next print. If the setting displayed is acceptable, proceed to the next setup parameter.

Otherwise, press the **4** key, the **ENTER** key and then using the numeric keys, enter the value for the number of linefeeds to be executed after the last printed line and then press the **ENTER** key to save the new setting and return to PRINT TABBING MENU #1. Allowable values are: 0 through 99.

#### 

With PRINT TABBING MENU #1 displayed the current setting for the  $\mathbb{PRT} \mathbb{END}$ = parameter will be shown. Note that XXXXXXXXXXX is the string of HEX numbers<sup>1</sup> sent to the printer after the ENDING LF. If the setting displayed is acceptable, proceed to the next setup parameter.

Otherwise, press the **5** key, the **ENTER** key and then using the alphanumeric keys, enter the new string and then press the **ENTER** key to save the new setting and return to PRINT TABBING MENU #1.

HEX numbers are always 2 digits. For example, 7 is entered as 07. The maximum entry is 6 numbers (12 characters). Valid entries are 01 through FF. Note that 00 is not valid.

# TABS SETTING (General Format Information)

The general format for the input is A = YY.XX. Where:

A is the character identifying the data printed

YY is the number of lines down

XX is the number of spaces to the right.

**NOTE!** Enter 00 in either location, YY or XX, to disable the data from printing.

# 6. TIME=YY. XX (TIME PRINT LOCATION)

With PRINT TABBING MENU #1 displayed the current setting for the TIME= parameter will be shown. Note that YY.XX is the current position for printing of the time. If the position displayed is acceptable, proceed to the next setup parameter.

Otherwise, press the **6** key, the **ENTER** key and then using the numeric keys, enter the new print position and then press the **ENTER** key to save the new setting and return to PRINT TABBING MENU #1.

# 7. DATE=YY. XX (DATE PRINT LOCATION)

With PRINT TABBING MENU #1 displayed the current setting for the  $\square A \top E =$  parameter will be shown. Note that YY.XX is the current position for printing of the date. If the position displayed is acceptable, proceed to the next setup parameter.

Otherwise, press the **7** key, the **ENTER** key and then using the numeric keys, enter the new print position and then press the **ENTER** key to save the new setting and return to PRINT TABBING MENU #1.

### 8. CNC N0=YY. XX (CONSECUTIVE NUMBER PRINT LOCATION)

With PRINT TABBING MENU #1 displayed the current setting for the CNC NO= parameter will be shown. Note that YY.XX is the current position for printing of the consecutive number. If the position displayed is acceptable, proceed to the next setup parameter.

Otherwise, press the **8** key, the **ENTER** key and then using the numeric keys, enter the new print position and then press the **ENTER** key to save the new setting and return to PRINT TABBING MENU #1.

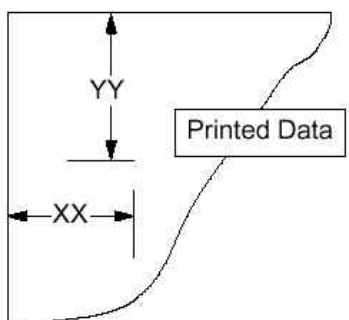

#### 9. GROSS=YY. XX (GROSS WEIGHT PRINT LOCATION)

With PRINT TABBING MENU #1 displayed the current setting for the GROSS parameter will be shown. Note that YY.XX is the current position for printing of the Gross weight. If the position displayed is acceptable, proceed to the next setup parameter.

Otherwise, press the **9** key, the **ENTER** key and then using the numeric keys, enter the new print position and then press the **ENTER** key to save the new setting and return to PRINT TABBING MENU #1.

#### 10. TARE=YY. XX (TARE WEIGHT PRINT LOCATION)

With PRINT TABBING MENU #1 displayed the current setting for the TARE= parameter will be shown. Note that YY.XX is the current position for printing of the Tare weight. If the position displayed is acceptable, proceed to the next setup parameter.

Otherwise, press the **1** and **0** keys, the **ENTER** key and then using the numeric keys, enter the new print position and then press the **ENTER** key to save the new setting and return to PRINT TABBING MENU #1.

With PRINT TABBING MENU #1 displayed, press **NEXT** (Navigation Keys  $\nabla$  Down Arrow) to proceed to PRINT TABBING MENU #2.

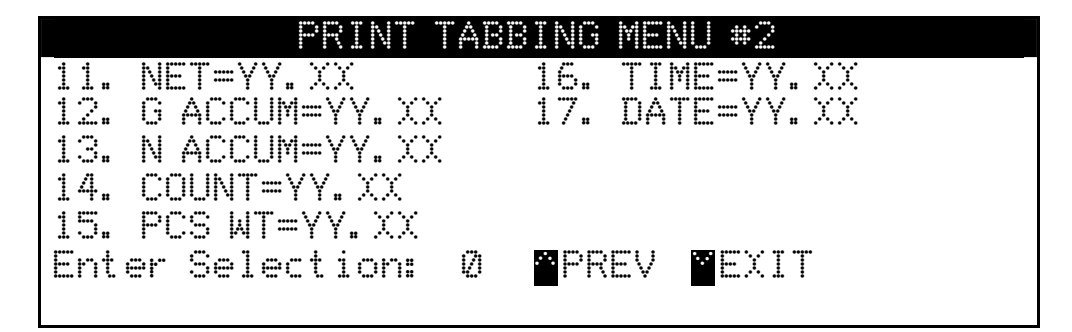

### 11. NET=YY. XX (NET WEIGHT PRINT LOCATION)

With PRINT TABBING MENU #2 displayed the current setting for the NET parameter will be shown. Note that YY.XX is the current position for printing of the Net weight. If the position displayed is acceptable, proceed to the next setup parameter.

Otherwise, press the **1** key twice, the **ENTER** key and then using the numeric keys, enter the new print position and then press the **ENTER** key to save the new setting and return to PRINT TABBING MENU #2.

#### 12. G ACCUM=YY. XX (GROSS WEIGHT ACCUMULATOR PRINT LOCATION) With PRINT TABBING MENU #2 displayed the current setting for the G ACCUM= parameter will be shown. Note that YY.XX is the current position for printing of the Gross weight accumulator. If the position displayed is acceptable, proceed to the next setup parameter.

Otherwise, press the **1** and **2** keys, the **ENTER** key and then using the numeric keys, enter the new print position and then press the **ENTER** key to save the new setting and return to PRINT TABBING MENU #2.

#### 13. N ACCUM=YY. XX (NET WEIGHT ACCUMULATOR PRINT LOCATION)

With PRINT TABBING MENU #2 displayed the current setting for the N ACCUM parameter will be shown. Note that YY.XX is the current position for printing of the Net weight accumulator. If the position displayed is acceptable, proceed to the next setup parameter.

Otherwise, press the **1** and **3** keys, the **ENTER** key and then using the numeric keys, enter the new print position and then press the **ENTER** key to save the new setting and return to PRINT TABBING MENU #2.

#### 14. COUNT=YY. XX (COUNT (NUMBER OF PIECES ON SCALE) PRINT LOCATION)

With PRINT TABBING MENU #2 displayed the current setting for the COUNT = parameter will be shown. Note that YY.XX is the current position for printing of the Count (number of pieces on scale). If the position displayed is acceptable, proceed to the next setup parameter.

Otherwise, press the **1** and **4** keys, the **ENTER** key and then using the numeric keys, enter the new print position and then press the **ENTER** key to save the new setting and return to PRINT TABBING MENU #2.

### 15. PCS WT=YY. XX (PIECE WEIGHT PRINT LOCATION)

With PRINT TABBING MENU #2 displayed the current setting for the PCS  $||4|^{-1}$  parameter will be shown. Note that YY.XX is the current position for printing of the Piece weight. If the position displayed is acceptable, proceed to the next setup parameter.

Otherwise, press the **1** and **5** keys, the **ENTER** key and then using the numeric keys, enter the new print position and then press the **ENTER** key to save the new setting and return to PRINT TABBING MENU #2.

# 16. CNV NET=YY. XX (CONVERTED UNITS NET WEIGHT PRINT LOCATION)

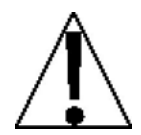

You must select  $\_FT=NO$ , during Calibration and Setup to enable the Converted Units Net Weight print feature. **NOTE!** The ONV NET= weight will only print if the converted weight is greater than zero and the 225 in is the Net mode.

With PRINT TABBING MENU #2 displayed the current setting for the CNV NET= parameter will be shown. Note that YY.XX is the current position for printing of the Converted Units Net weight. If the position displayed is acceptable, proceed to the next setup parameter.

Otherwise, press the **1** and **6** keys, the **ENTER** key and then using the numeric keys, enter the new print position and then press the **ENTER** key to save the new setting and return to PRINT TABBING MENU #2.

#### 17. ID=YY. XX (ID STORAGE NUMBER PRINT LOCATION)

With PRINT TABBING MENU #2 displayed the current setting for the ID parameter will be shown. Note that YY.XX is the current position for printing of the ID Storage number. If the position displayed is acceptable, proceed to the next setup parameter.

Otherwise, press the **1** and **7** keys, the **ENTER** key and then using the numeric keys, enter the new print position and then press the **ENTER** key to save the new setting and return to PRINT TABBING MENU #2.

### **Print Tabs Setting Completed**

With PRINT TABBING MENU #2 displayed, press **PREV** (Navigation Keys  $\triangle$  UP Arrow) to return to PRINT TABBING MENU #1 or press **EXIT** (Navigation Keys  $\nabla$  Down Arrow) to return to SETUP MENU #2.

|     |             | SETUP | · MENU + | •2   |
|-----|-------------|-------|----------|------|
| 1.  | SERIAL      |       |          |      |
| 2.  | DIO         |       |          |      |
| З.  | PRINT TABS  |       |          |      |
| 4.  | SETUP SCALE | 1     |          |      |
| 5.  | CALIBRATE 1 |       |          |      |
| Ent | er Selectio | n: Ø  | MEXT     | PREV |
|     |             |       |          |      |

With the SETUP MENU #2 displayed,

- Proceed to the next setup parameter.
- Press **PREV** (Navigation Keys  $\triangle$  UP Arrow) to return to SETUP MENU #1.
- Press **NEXT** (Navigation Keys *∇* Down Arrow) to proceed to the SETUP MENU #3.

The following describes the Scale Setup for the 225. The standard 225 supports one (1) scale. With the optional 225-DS Dual Scale card installed, it can support up to three (3) scales. In the setup menus shown and parameters described, Scale 1 is referenced. Substitute the scale number you are configuring for the number shown.

### SETUP SCALE

With SETUP MENU #1 displayed, press **NEXT** (Navigation Keys  $\nabla$  Down Arrow) to proceed to SETUP MENU #2.

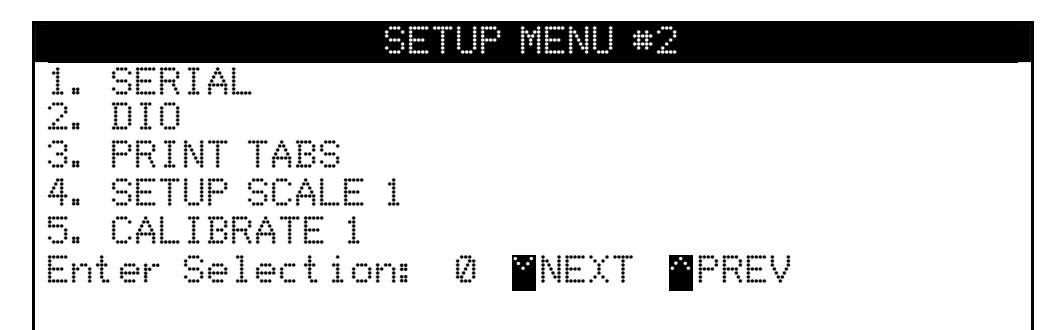

# 4. SETUP SCALE 1

With the SETUP MENU #2 displayed, press the **4** key and then the **ENTER** key to proceed to SCALE 1 SETUP MENU #1.

|    | SCALE 1 :        | SETUP MENU #1      |
|----|------------------|--------------------|
| 1. | BASE UNITS=X XX  | 6. SAMPLES=XXX     |
| 2. | CNVT UNITS=X XX  | 7. STABLE=XX       |
| 3. | Z TRACK=X.X      | 8. STBL CNT=XXX    |
| 4. | Z LIMIT=XXX      | 9. WT INTERVALS=XX |
| 5. | PWR UP Z=XXX     |                    |
| En | ter Selection: 0 | NEXT MEXIT         |
|    |                  |                    |

# 1. BASE UNITS=X XX (BASE UNITS)

With SCALE 1 SETUP MENU #1 displayed the current setting for the BASE UNITS= parameter will be shown. Note that X is the current value and XX is the description. If the setting displayed is acceptable, proceed to the next setup parameter.

Otherwise, press the **1** key, the **ENTER** key and then using the numeric keys, enter the value for the base units and then press the **ENTER** key to save the new setting and return to SCALE 1 SETUP MENU #1. Allowable values are 0 through 6.

# 2. CNVT UNITS=X XX (CONVERTED UNITS)

With SCALE 1 SETUP MENU #1 displayed the current setting for the CNVT UNITS= parameter will be shown. Note that X is the current value and XX is the description. If the setting displayed is acceptable, proceed to the next setup parameter.

Otherwise, press the **2** key, the **ENTER** key and then using the numeric keys, enter the value for the converted units and then press the **ENTER** key to save the new setting and return to SCALE 1 SETUP MENU #1. Allowable values are 0 through 6.

| BASE and CONVERTED UNITS SELECTIONS |                   |                              |  |  |  |  |
|-------------------------------------|-------------------|------------------------------|--|--|--|--|
| 0 = none                            | 3 = lb (pounds)   | 6 = t (tonnes "metric tons") |  |  |  |  |
| 1 = tn (tons)                       | 4 = oz (ounces)   |                              |  |  |  |  |
| 2 = g (grams)                       | 5 = kg (kilograms |                              |  |  |  |  |

# 3. Z TRACK=X. X (ZERO TRACKING RANGE)

With SCALE 1 SETUP MENU #1 displayed the current setting for the  $\mathbb{Z}$  TRACK= parameter will be shown. Note that X.X is the current value. If the setting displayed is acceptable, proceed to the next setup parameter.

Otherwise, press the **3** key, the **ENTER** key and then using the numeric keys, enter the value for the zero tracking range and then press the **ENTER** key to save the new setting and return to SCALE 1 SETUP MENU #1. Allowable values are: 0.0 (disables Zero Tracking), 0.5, 1.0, 2.0, 3.0, 4.0, 5.0, 6.0, 7.0, 8.0 and 9.0.

### 4. Z LIMIT=XXX (ZERO LIMIT RANGE)

With SCALE 1 SETUP MENU #1 displayed the current setting for the  $\mathbb{Z} \sqcup \mathbb{I} \boxtimes \mathbb{I} =$  parameter will be shown. Note that XXX is the current value. If the setting displayed is acceptable, proceed to the next setup parameter.

Otherwise, press the **4** key, the **ENTER** key, **YES** or **NO** (on the soft keys) and then the **ENTER** key to save the new setting and return to the

Z LIMIT=YES 5% of scale capacity Z LIMIT=N0 Full capacity (no limit)

# 5. PWR UP Z=XXX (POWER-UP ZERO FEATURE)

With SCALE 1 SETUP MENU #1 displayed the current setting for the  $P \square R \square P Z =$  parameter will be shown. Note that XXX is the current value. If the setting displayed is acceptable, proceed to the next setup parameter.

Otherwise, press the **4** key, the **ENTER** key, **YES** or **NO** (on the soft keys) and then the **ENTER** key to save the new setting and return to the

PUO = YES

Automatic Re-Zero on Power-Up

PUO = NO No Re-Zero on Power-Up

# 6. SAMPLES=XXX (SAMPLE RATE)

With SCALE 1 SETUP MENU #1 displayed the current setting for the SAMPLES= parameter will be shown. Note that XXX is the current value. If the setting displayed is acceptable, proceed to the next setup parameter.

Otherwise, press the **6** key, the **ENTER** key and then using the numeric keys, enter the value for the sample rate in samples per second and then press the **ENTER** key to save the new setting and return to SCALE 1 SETUP MENU #1. Allowable values for the sample rate are: 1 through 100.

### 7. STABLE=XX (STABLE "MOTION RANGE")

With SCALE 1 SETUP MENU #1 displayed the current setting for the STABLE= parameter will be shown. Note that XXX is the current value for the range of motion detection. If the setting displayed is acceptable, proceed to the next setup parameter.

Otherwise, press the **7** key, the **ENTER** key and then using the numeric keys, enter the value for the new range (the number of divisions of change permitted before indicating unstable) and then press the **ENTER** key to save the new setting and return to SCALE 1 SETUP MENU #1. Allowable values are: 0 through 99 divisions.

#### 8. STBL CNT=XXX (STABLE COUNT "CONSECUTIVE STABLE READINGS")

With SCALE 1 SETUP MENU #1 displayed the current setting for the STBL CNT= parameter will be shown. Note that XXX is the current number of consecutive stable weight readings before indicating stable weight. If the setting displayed is acceptable, proceed to the next setup parameter.

Otherwise, press the **8** key, the **ENTER** key and then using the numeric keys, enter the value for the stable count and then press the **ENTER** key to save the new setting and return to SCALE 1 SETUP MENU #1. Allowable values are: 1 through 255.

#### 9. WT INTERVAL=X (WEIGHT INTERVAL "SINGLE OR DUAL")

With SCALE 1 SETUP MENU #1 displayed the current setting for the  $\Box T INTERVAL =$  parameter will be shown. Note that X is the current value. If the setting displayed is acceptable, proceed to the next setup parameter.

Otherwise, press the **9** key, the **ENTER** key and then using the numeric keys, enter the value for the weight interval and then press the **ENTER** key to save the new setting and return to SCALE 1 SETUP MENU #1. Allowable values are: 1 or 2.

WT INTERVAL=1 Single Interval (One weight range)

WT INTERVAL=2 Dual Interval (Two weight ranges)

# 9. WT INTERVAL=X (WEIGHT INTERVAL "SINGLE OR DUAL"), CONT.

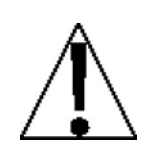

**CAUTION!** When using the dual interval feature of the 225, do not attempt to use a division value in the low range that is too small to provide adequate signal strength for stable operation of the indicator. Most scale installations will allow the smaller division to be 1/2 of the larger division value when the dual interval feature is used.

The inherent sensitivity and capabilities of the 225 will allow you to select combinations that are beyond the practical limits of today's load cells for dependable, stable performance. The appearance of such a situation will be instability in the lower range, while the higher range will operate as it should.

With SCALE 1 SETUP MENU #1 displayed, press **NEXT** (Navigation Keys ⊽ Down Arrow) to proceed to SCALE 1 SETUP MENU #2.

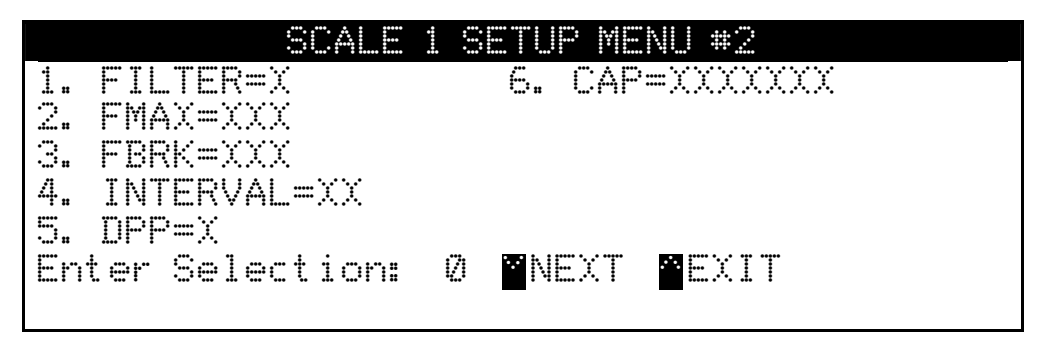

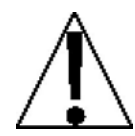

**NOTE!** Although shown on the scale setup menu, the setup parameters FMAX = and FBRK = can **only** be selected when CUSTOM FILTERING (FILTER=3) has been selected.

#### 1. FILTER=X (DIGITAL FILTERING)

With SCALE 1 SETUP MENU #2 displayed the current setting for the FILTER= parameter will be shown. Note that X is the current value for the digital filtering. If the setting displayed is acceptable, proceed to the next setup parameter.

Otherwise, press the **1** key, the **ENTER** key and then using the numeric keys, enter the value for the digital filtering and then press the **ENTER** key to save the new setting and return to SCALE 1 SETUP MENU #2. Allowable values are 0, 1, 2, or 3.

- 0 DISABLED (NO Filtering)
- 1 MINIMAL FILTERING (Sample Rate = 2)
- 2 MODERATE FILTERING (Sample Rate = 1)
- 3 CUSTOM FILTERING (additional parameters available)

# **Filter Setting Recommendations**

#### Non Critical Sample Rate

If the sample rate is not critical, as in static weighing, set FILTER to:

- FILTER=② (NO Filtering)
- FILTER=1 (FMAX=6, FBRK=12, SAMPLES=2/Sec) or
- FILTER=2 (FMAX=6, FBRK=8, SAMPLES=1/Sec).

#### **Critical Sample Rate**

With a critical sample rate, as in a filling operation, use Custom Filtering (FILTER=3).

**1.** SAMPLES= SAMPLE RATE (1 to 200 samples/second) determination:

Set the sample rate as close as possible to produce a display graduation change for every graduation of material added to the scale.

 $\frac{\text{Material Flow Rate}}{(\text{Ibs/second})} = \text{SAMPLES}$ Interval  $EXAMPLE: \quad \frac{100 \text{Ibs/sec}}{10 \text{Ibs}} = 10 \text{s/s} = \text{SAMPLES}$ 

2. FBRK= FILTER BREAK RANGE (1 to 64 graduations) determination:

Turn the filtering off by setting FILTER=0. Operate the system as it will be normally used and, by observation, determine the number of grads of instability that needs to be filtered out. Set the break range (FBRK=) to that value.

Weight Change = FBRK

EXAMPLE: 20,000 x 10lb capacity scale with 800lb variation in the weight display.

- **3.** FMAX= MAXIMUM FILTER LEVEL (0 to 255) determination: Set to desired results.
- **4.** If stability is unacceptable with any setting of FMAX=, reduce the sample rate and/or increase the break range, FBRK= setting for increased filtering.

#### 2. FMAX=XXX (MAXIMUM FILTER LEVEL)

With SCALE 1 SETUP MENU #2 displayed the current setting for the  $\mathbb{F}MAX =$  parameter will be shown. Note that XXX is the current value for the maximum filter level. The filter level is a number from 1 to 255 that corresponds to the level of filtering with 255 being the greatest filtering and 1 the least. If the setting displayed is acceptable, proceed to the next setup parameter.

Otherwise, press the **2** key, the **ENTER** key and then using the numeric keys, enter the value for the new maximum filter level and then press the **ENTER** key to save the new setting and return to SCALE 1 SETUP MENU #2. Allowable values are: 1 through 255.

#### 3. FBRK=XXX (FILTER BREAK RANGE)

With SCALE 1 SETUP MENU #2 displayed the current setting for the FBRK= parameter will be shown. Note that XXX is the current value for the filter break range. The break range is a number from 1 to 255 that corresponds to the number of division changes to break out of the filtering. If the setting displayed is acceptable, proceed to the next setup parameter.

Otherwise, press the **3** key, the **ENTER** key and then using the numeric keys, enter the value for the new filter break range and then press the **ENTER** key to save the new setting and return to SCALE 1 SETUP MENU #2. Allowable values are: 1 through 255.

#### 4. INTERVAL=XX (INTERVAL SETTING)

With SCALE 1 SETUP MENU #2 displayed the current setting for the INTERVAL= parameter will be shown. Note that XX is the current value for the interval (division) setting. If the setting displayed is acceptable, proceed to the next setup parameter.

Otherwise, press the **4** key, the **ENTER** key and then using the numeric keys, enter the value for the interval and then press the **ENTER** key to save the new setting and return to SCALE 1 SETUP MENU #2.

If the 225 is used in a Legal For Trade application (LFT=YES), allowable values are: 1, 2, 5, 10, 20 or 50.

If the 225 is NOT used in a Legal For Trade application ( $\Box FT = N\Box$ ), allowable values are: 1 through 99.

### 5. DPP=X (DECIMAL POINT POSITION)

With SCALE 1 SETUP MENU #2 displayed the current setting for the  $\square\square\square\square$  parameter will be shown. Note that X is the current value for the decimal point position. If the setting displayed is acceptable, proceed to the next setup parameter.

Otherwise, press the **5** key, the **ENTER** key and then using the numeric keys, enter the value for the decimal point position and then press the **ENTER** key to save the new setting and return to SCALE 1 SETUP MENU #2. Allowable values are 0, 1, 2, or 3.

0 = XXXXXX 1 = XXXXX.X 2 = XXXX.XX 3 = XXX.XXX

# 6. CAP=XXXXXXX (SCALE CAPACITY)

With SCALE 1 SETUP MENU #2 displayed the current setting for the  $\Box A \Box =$  parameter will be shown. Note that XXXXXXX is the current value for the scale capacity. If the setting displayed is acceptable, proceed to the next setup parameter.

Otherwise, press the **6** key, the **ENTER** key and then using the numeric keys, enter the value for the scale capacity and then press the **ENTER** key to save the new setting and return to SCALE 1 SETUP MENU #2. Allowable values are 1 through 9,999,999. Note that the capacity can not exceed 7 digits or 9,999,999.

# Scale 1 Setup Completed

The SCALE 1 setup has been completed, press **PREV** (Navigation Keys  $\triangle$  UP Arrow) to return to SCALE 1 SETUP MENU #1 or press **EXIT** (Navigation Keys  $\nabla$  Down Arrow) to return to the SETUP MENU #2.

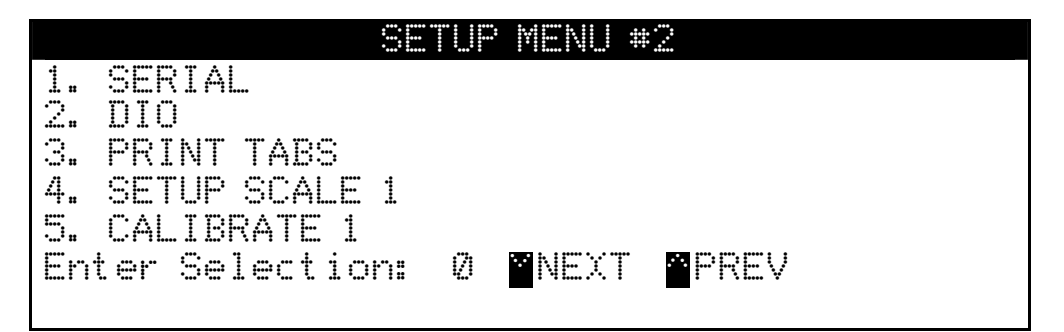

With the SETUP MENU #2 displayed,

- Proceed to the next setup parameter.
- Press **PREV** (Navigation Keys △ UP Arrow) to return to SETUP MENU #1.
- Press **NEXT** (Navigation Keys *∇* Down Arrow) to proceed to the SETUP MENU #3.

# CALIBRATE

With the SETUP MENU #1 displayed, press **NEXT** (Navigation Keys  $\nabla$  Down Arrow) to proceed to SETUP MENU #2.

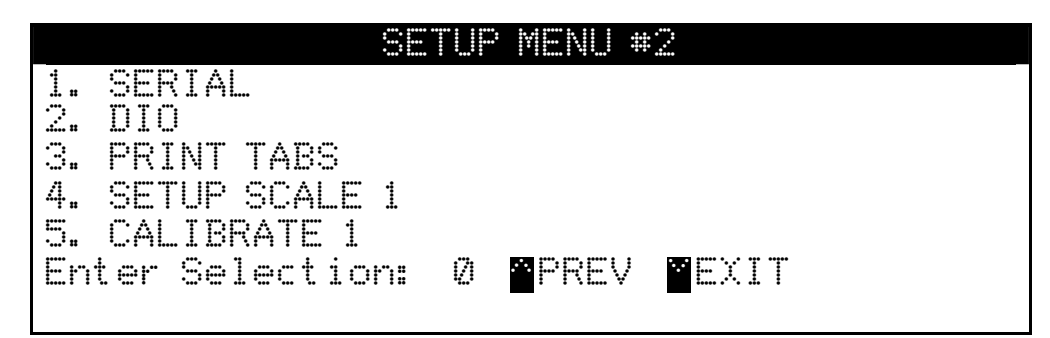

# 5. CALIBRATE 1

With the SETUP MENU #2 displayed, press the **5** key and then the **ENTER** key to proceed to SCALE 1 CALIBRATION MENU.

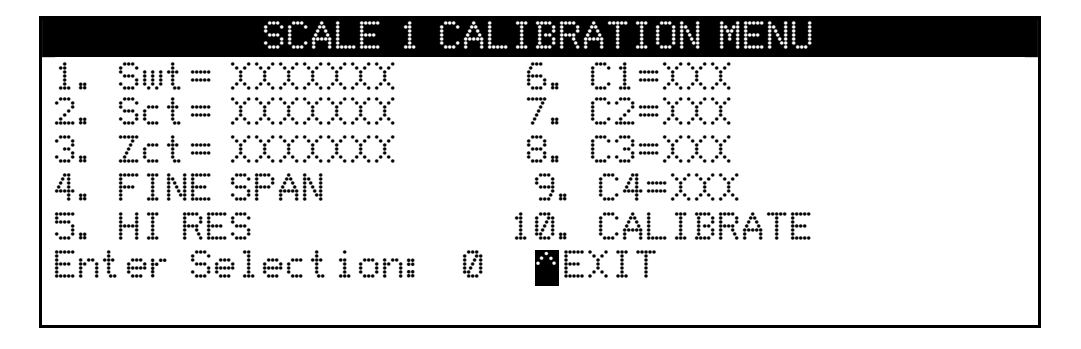

Swt =XXXXXXX (SPAN WEIGHT)
Sct =XXXXXXX (SPAN COUNT)
Zct =XXXXXXXX (ZERO COUNT)

The calibration parameters (Sut, Set and Zet) represent the test load (weight) and the analog to digital readings at zero and test load. These values are established when the scale is calibrated. By recording the parameter values, the indicator can be returned to its present calibration settings without using test weights simply by entering the values.

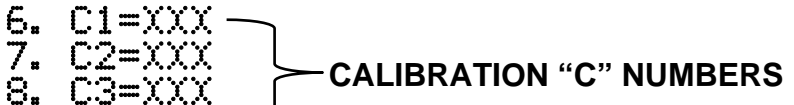

9. č4=XXX —

The calibration "C" numbers (C1, C2, C3 and C4) represent the present calibration settings. Each number may be up to three digits in length. The "C" numbers are established when the scale is calibrated. By recording these numbers, the indicator can be returned to its present calibration settings without using test weights simply by entering the "C" numbers.

# 4. FINE SPAN (FINE SPAN ADJUSTMENT)

If Fine Span Adjustment <u>is</u> desired, place a calibrated test weight on the scale and with the SCALE 1 CALIBRATION MENU displayed, press the **4** key and then the **ENTER** key. The display will change to show SCALE 1 FINE SPAN ADJUST. Note that ADJ = XXXXXXX is the current displayed weight.

|          | SCALE       | 1 FINE SPAN ADJUST |  |
|----------|-------------|--------------------|--|
|          |             |                    |  |
|          | <u>∧</u> UP | DOWN SEXIT         |  |
|          | -           |                    |  |
| ΔΠ.T =   | XXXXX       |                    |  |
| 1 144-14 |             |                    |  |

- Press **UP** (Navigation Keys  $\triangle$  UP Arrow) to increase the span.
- Press **DOWN** (Navigation Keys *∇* Down Arrow) to decrease the span.
- Press **EXIT** (Navigation Keys < Left Arrow) to save the new setting and return to the SCALE 1 CALIBRATION MENU.

#### 5. HI RES (HIGH RESOLUTION ADJUSTMENT)

If High Resolution Weight adjustment is desired, place a calibrated test weight on the scale and with the SCALE 1 CALIBRATION MENU displayed, press the **5** key and then the **ENTER** key. The display will change to show SCALE 1 HIRES ADJUSTMENT. Note that HIRES=XXXXXXX is the active weight in "high resolution" mode (in 1/10 interval).

|            | SCALE 1 HIF                            | RES ADJUSTMENT                            |                                        |
|------------|----------------------------------------|-------------------------------------------|----------------------------------------|
|            |                                        |                                           |                                        |
|            |                                        | NARI <b>B</b> EVITT                       |                                        |
| 7600       | • vara crala                           | JAIN <mark>N</mark> EAli<br>PRINT : nrint | wai akt                                |
| .i i i . v | · ···································· | i ivairi a fri aire                       | ······································ |
| HIRES=     | XXXXXX                                 |                                           |                                        |
|            |                                        |                                           |                                        |

- Press **UP** (Navigation Keys  $\triangle$  UP Arrow) to increase the span.
- Press **DOWN** (Navigation Keys *∇* Down Arrow) to decrease the span.
- Press **EXIT** (Navigation Keys < Left Arrow) to save the new setting and return to the SCALE 1 CALIBRATION MENU.
- Press the **ZERO** key to zero the scale.
- Press the **PRINT** key to print the weight (followed by the text TEST).

# **CALIBRATION METHODS**

The 225 has two methods to enter the calibration procedure. One method is selected from the SETUP/REVIEW MENU and the other method selected from SETUP MENU #2.

#### From SETUP/REVIEW MENU:

With the SETUP/REVIEW MENU displayed, press the **3** key and then the **ENTER** key. This method proceeds directly to a display showing the settings for the capacity, interval, decimal point position and the first calibration parameter, CAL = 0.

#### From SETUP MENU #2:

With the SETUP MENU #2 displayed, press the **5** key and then the **ENTER** key to proceed to SCALE 1 CALIBRATION MENU. With the SCALE 1 CALIBRATION MENU displayed, press the **1** and **0** keys and then the **ENTER** key. This method will change the SCALE 1 CALIBRATION MENU to show the settings for the capacity, interval, decimal point position and the first calibration parameter, CAL = 1 = 0.

# **CALIBRATION MODES**

The 225 indicator has seven modes that can be used to perform calibration. Four of the modes require a test load (weight), one requires the scale to be empty (and at zero) and the last two use parameter values or the calibration "C" numbers from a previous calibration. The calibration modes are as follows:

#### 1. Multi-Point

This method requires two weights, an empty scale and has two conversion factors. It uses three calibration points;  $\Box A \sqsubseteq \exists =, \Box A \sqsubseteq \supseteq =$  and  $\Box A \sqsubseteq \supseteq =$ . The three points correspond to zero weight, mid-point weight and test load (weight) and can be applied in any order.

#### 2. Dual-Point with Zero (First Zero)

This is a standard calibration method requiring one weight, an empty scale and has one conversion factor. This method uses two calibration points  $(\Box A \bot \exists = and \Box A \bot \supseteq =)$  to establish a zero (no load) calibration value and to span the indicator. The two points correspond to zero weight and test load (weight) and can be applied in any order. This method should be used for first-time calibration and complete recalibration.

#### 3. Dual-Point without Zero (False Zero)

This calibration method requires one test weight and establishes a new conversion factor only. It is used to establish a false (temporary zero) zero without affecting the zero calibration value stored during the last calibration. This is particularly useful in tank weighing applications, where it may be impractical or impossible to completely empty the tank. This method uses two calibration points, CAL = 1 = and CAL = 2 =. The value of the test load (weight) is entered when CAL = 1 = is displayed and then the **NET/GROSS** key pressed when CAL = 2 = is displayed.

# CALIBRATION MODES, CONT.

#### 4. Single-Point for Span Only (Last Zero)

This calibration method requires one test weight, the scale at zero and establishes a new conversion factor (span) without affecting the zero calibration value stored during the last calibration. This minimizes placing and removing test loads (weights) and is especially useful when checking high capacity scales. This method uses two calibration points, CAL = and CAL = 2=. The value of the test load (weight) is entered when CAL = 1= is displayed and then the **ZERO** key pressed when CAL = 2= is displayed.

#### 5. Single-Point for Zero Only (Only Zero)

This calibration method requires no test weight, an empty scale and establishes a new zero without affecting the conversion factor (span). This is useful to regain the full range of zero limit when the dead load of the scale has changed. This would occur for example, if a guard rail has been added to the scale platform. This method uses two calibration points, CAL 1= and CAL 2=. The **ENTER** key is pressed when CAL 1= is displayed and then the **ZERO** key pressed when CAL 2= is displayed.

#### 6. Calibration Parameters (Swt, Zct and Sct)

The calibration parameters represent the test load weight  $\exists ut = (Span Weight)$  and the analog to digital readings at zero  $\mathbb{Z} \subset t = (Zero Count)$  and test load  $\exists \in t = (Span Count)$ . These values are established when the scale is calibrated. They are useful when replacing an indicator (or if the need arises to re-calibrate the scale) and a test load (weights) aren't available. By entering the previously recorded parameter values, the indicator can be returned to its present calibration setting without using test load (weights).

#### 7. Calibration "C" Numbers

The calibration "C" numbers ( $\bigcirc 1 =, \bigcirc 2 =, \bigcirc 3 =$  and  $\bigcirc 4 =$ ) are displayed on the SCALE 1 CALIBRATION MENU during the calibration and setup procedure. These numbers correspond to the calibration setting of the indicator. They can be used when replacing an indicator (or if the need arises to recalibrate the scale) and test load (weights) aren't available. By entering the previously recorded numbers, the indicator can be returned to its present calibration settings without using test load (weights).

# **Multi-Point Calibration**

# CAL 1= (FIRST CALIBRATION WEIGHT)

With the SCALE 1 CALIBRATION MENU displayed, press the **1** and **0** keys and then the **ENTER** key. The display will change to show the settings for capacity, interval, decimal point position and  $CAL_1 = 0$ . This is the first of three calibration weights. It could be ZERO (no load), the MID-POINT weight or the TEST load (weight).

- 1. If the first calibration weight is to be ZERO (no load), press the **ENTER** key. The display will flash CALIBRATING... for a few seconds and then change to show CAL 2=.
- 2. If the first calibration weight is to be the MID-POINT weight or the TEST load (weight), place the weights on the scale.
- 3. Using the numeric keys, enter the value of the TEST load (weight) and then press the **ENTER** key.
- 4. The display will flash CALIBRATING... for a few seconds and then change to show CAL 2=.

### CAL 2= (SECOND CALIBRATION WEIGHT)

The display will show  $\triangle A = 2 = 222222$ . This is the second of three calibration weights. It could be ZERO (no load), the MID-POINT weight or the TEST load (weight).

- 1. If the second calibration weight is to be ZERO (no load), press the **0** key and then the **ENTER** key. The display will flash CALIBRATING... for a few seconds and then change to show CAL 3=.
- 2. If the second calibration weight is to be the MID-POINT weight or the TEST load (weight), place the weights on the scale.
- 3. Using the numeric keys, enter the value of the test load (weight) and then press the **ENTER** key.
- 4. The display will flash CALIBRATING... for a few seconds and then change to show CAL 3=.

# CAL 3= (LAST CALIBRATION WEIGHT)

The display will show  $CAL \cong XXXXXXXX$ . This is the last of three calibration weights. It could be ZERO (no load), the MID-POINT weight or the TEST load (weight).

- If using 3 point calibration and the last calibration weight is to be ZERO (no load), press the **0** key and then the **ENTER** key. The display will change to show the SCALE 1 CALIBRATION MENU.
- 2. If using 3 point calibration and the last calibration weight is to be the MID-POINT weight or the TEST load (weight), place the weights on the scale.
- 3. Using the numeric keys, enter the value of the test load (weight) and then press the **ENTER** key.
- 4. The display will flash CALIBRATING... for a few seconds and then change to show the SCALE 1 CALIBRATION MENU.

# **Dual-Point with Zero (First Zero) Calibration**

# CAL 1= (FIRST CALIBRATION WEIGHT)

With the SCALE 1 CALIBRATION MENU displayed, press the **1** and **0** keys and then the **ENTER** key. The display will change to show the settings for capacity, interval, decimal point position and  $CAL_1 = 0$ . This is the first of two calibration weights. It could be ZERO (no load) or the TEST load (weight).

- 1. If the first calibration weight is to be ZERO (no load), press the **ENTER** key. The display will flash CALIBRATING... for a few seconds and then change to show CAL 2=.
- 2. If the first calibration weight is to be the TEST load (weight), place the weights on the scale.
- 3. Using the numeric keys, enter the value of the TEST load (weight) and then press the **ENTER** key.
- 4. The display will flash CALIBRATING. ... for a few seconds and then change to show CAL 2=.

#### CAL 2= (SECOND CALIBRATION WEIGHT)

The display will show  $CAL \ge XXXXXXX$ . This is the second of two calibration weights. It could be ZERO (no load) or the TEST load (weight).

- 1. If the second calibration weight is to be ZERO (no load), press the **0** key and then the **ENTER** key. The display will flash CALIBRATING... for a few seconds and then change to show CAL 3=.
- 2. If the second calibration weight is to be the TEST load (weight), place the weights on the scale.
- 3. Using the numeric keys, enter the value of the test load (weight) and then press the **ENTER** key.
- 4. The display will flash CALIBRATING... for a few seconds and then change to show CAL 3=.

### CAL 3= (LAST CALIBRATION WEIGHT)

The display will show CAL S=. This weight is not used. Press the **ENTER** key to skip CAL S=. The display will change to show the SCALE 1 CALIBRATION MENU.

# Dual-Point without Zero (False Zero) Calibration

## CAL 1= (FIRST CALIBRATION WEIGHT)

With the SCALE 1 CALIBRATION MENU displayed, press the **1** and **0** keys and then the **ENTER** key. The display will change to show the settings for capacity, interval, decimal point position and  $CAL_1 = 0$ . O. This is the first of two calibration steps. This weight is the TEST load (weight).

- 1. Place the weights on the scale.
- 2. Using the numeric keys, enter the value of the TEST load (weight) and then press the **ENTER** key.
- 3. The display will flash CALIBRATING... for a few seconds and then change to show CAL 2=.

#### CAL 2= (SECOND CALIBRATION WEIGHT)

The display will show CAL 2=XXXXXXXX. This is the second of two calibration steps.

- 1. Remove the weights on the scale, and then press the **NET/GROSS** key.
- 2. The display will change to show the SCALE 1 CALIBRATION MENU.

# Single-Point for Span Only (Last Zero) Calibration

### CAL 1= (FIRST CALIBRATION WEIGHT)

With the SCALE 1 CALIBRATION MENU displayed, press the **1** and **0** keys and then the **ENTER** key. The display will change to show the settings for capacity, interval, decimal point position and  $CAL_1 = 0$ . This is the first of two calibration steps. This weight is the TEST load (weight).

- 1. Zero the scale, and then place the weights on the scale.
- 2. Using the numeric keys, enter the value of the TEST load (weight) and then press the **ENTER** key.
- 3. The display will flash CALIBRATING... for a few seconds and then change to show CAL 2=.

### CAL 2= (SECOND CALIBRATION WEIGHT)

The display will show CAL 2=XXXXXXXX. This is the second of two calibration steps.

- 1. Remove the weights on the scale, and then press the **NET/GROSS** key.
- 2. The display will change to show the SCALE 1 CALIBRATION MENU.
### Single-Point for Zero Only (Only Zero) Calibration

#### CAL 1 = (FIRST CALIBRATION WEIGHT)

With the SCALE 1 CALIBRATION MENU displayed, press the **1** and **0** keys and then the **ENTER** key. The display will change to show the settings for capacity, interval, decimal point position and CAL = 1 = 0. This is the first of two calibration steps.

- 1. Insure the scale is empty and then press the **ENTER** key.
- 2. The display will flash CALIBRATING... for a few seconds and then change to show CAL 2=.

#### CAL 2= (SECOND CALIBRATION WEIGHT)

The display will show CAL 2=XXXXXXX. This is the second of two calibration steps.

- 1. Press the **ZERO** key.
- 2. The display will change to show the SCALE 1 CALIBRATION MENU.

#### **Calibration Parameters**

The calibration parameters (Sut, Set and Zet) represent the test load (weight) and the analog to digital readings at zero and test load. These values are established when the scale is calibrated. To return the indicator to its present calibration settings (without using test weights) enter the calibration parameters values.

#### 1. Swt =XXXXXXX (SPAN WEIGHT)

With the SCALE 1 CALIBRATION MENU displayed the current setting for the Suit = parameter will be shown. Note that XXXXXXX is the current value for the calibrated test load Span weight. If the setting displayed is acceptable, proceed to the next setup parameter.

Otherwise, press the **1** key, the **ENTER** key and then using the numeric keys, enter the value for the calibrated test load Span weight and then press the **ENTER** key to save the new setting and return to the SCALE 1 CALIBRATION MENU. Allowable values are 1 through 9,999,999. Note that the capacity can not exceed 7 digits or 9,999,999.

#### 2. Sct=XXXXXXX (SPAN COUNT)

With the SCALE 1 CALIBRATION MENU displayed the current setting for the Scit = parameter will be shown. Note that XXXXXXX is the current value for the analog to digital reading at test load Span count. If the setting displayed is acceptable, proceed to the next setup parameter.

Otherwise, press the **2** key, the **ENTER** key and then using the numeric keys, enter the value for the test load Span count and then press the **ENTER** key to save the new setting and return to the SCALE 1 CALIBRATION MENU. Allowable values are 1 through 9,999,999. Note that the capacity can not exceed 7 digits or 9,999,999.

## 3. Zct=XXXXXXX (ZERO COUNT)

With the SCALE 1 CALIBRATION MENU displayed the current setting for the  $\mathbb{Z}$  = parameter will be shown. Note that XXXXXXX is the current value for the analog to digital reading at zero, the Zero count. If the setting displayed is acceptable, proceed to the next setup parameter.

Otherwise, press the **3** key, the **ENTER** key and then using the numeric keys, enter the value for the zero load Zero count and then press the **ENTER** key to save the new setting and return to the SCALE 1 CALIBRATION MENU. Allowable values are 1 through 9,999,999. Note that the capacity can not exceed 7 digits or 9,999,999.

### **Calibration "C" Numbers**

The calibration "C" numbers ( $\bigcirc 1$ ,  $\bigcirc 2$ ,  $\bigcirc 3$  and  $\bigcirc 4$ ) represent the present calibration settings. Each number may be up to three (3) digits in length. These values are established when the scale is calibrated. To return the indicator to its present calibration settings (without using test weights) enter the calibration "C" numbers.

- 6. C1=XXX —
- 7. C2=XXX
  - CALIBRATION "C" NUMBERS
- 8. C3=XXX 9. C4=XXX —

With the SCALE 1 CALIBRATION MENU displayed the current setting for the C1=, C2=, C3= and C4= parameters will be shown. Note that XXX is the current value for the calibration "C" number. If the settings displayed match the numbers recorded previously, proceed to the next setup parameter.

Otherwise, press the **6**, **7**, **8** or **9** key, (for the "C" number to be changed), the **ENTER** key and then using the numeric keys, enter the value for the "C" number and then press the **ENTER** key to save the new setting and return to the SCALE 1 CALIBRATION MENU. Allowable values are 1 through 255.

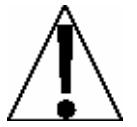

If any components have been changed that affect calibration and/or the scale is used in a commercial application and must be "Legal for Trade", calibration parameters or the "C" numbers cannot be use to re-calibrate.

### **Scale 1 Calibration Completed**

The SCALE 1 calibration has been completed, press **EXIT** (Navigation Keys  $\triangle$  UP Arrow) to return to SETUP MENU #2.

|                 | SETUP | MENU | #2   |
|-----------------|-------|------|------|
| 1. SERIAL       |       |      |      |
| 2. DIO          |       |      |      |
| 3. PRINT TABS   |       |      |      |
| 4. SETUP SCALE  | 1     |      |      |
| 5. CALIBRATE 1  |       |      |      |
| Enter Selection | n: Ø  | MEXT | PREV |
|                 |       |      | -    |

With the SETUP MENU #2 displayed,

- Press **PREV** (Navigation Keys △ UP Arrow) to return to SETUP MENU #1.
- Press **NEXT** (Navigation Keys  $\nabla$  Down Arrow) to proceed to the SETUP MENU #3.

### SETUP MENU #3 ACCUMULATORS

With SETUP MENU #2 displayed, press **NEXT** (Navigation Keys  $\nabla$  Down Arrow) to proceed to SETUP MENU #3.

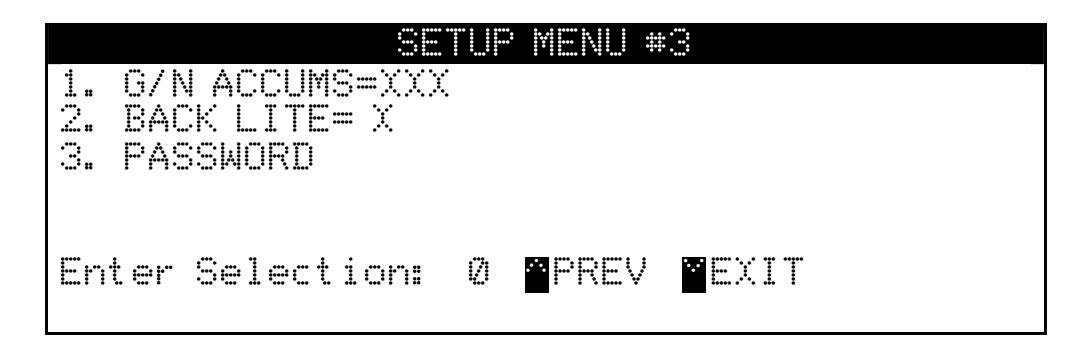

### 1. G/N ACCUMS (GROSS/NET ACCUMULATORS)

With the SETUP MENU #3 displayed the current setting for the G/N ACCUMS= parameter will be shown. Note that XXX is the current value. If the setting displayed is acceptable, proceed to the next setup parameter.

Otherwise, press the **1** key, the **ENTER** key, **YES** or **NO** (on the soft keys) and then the **ENTER** key to save the new setting and return to the SETUP MENU #3.

G/N ACCUMS=YES Gross and Net Accumulators are Enabled G/N ACCUMS=N0 Gross and Net Accumulators are Disabled

## **BACK LIGHT**

### 2. BACK LITE (BACKLIGHT TURN-ON LEVEL)

With the SETUP MENU #3 displayed the current setting for the BACK LITE= parameter will be shown. Note that XX is the current value. If the setting displayed is acceptable, proceed to the next setup parameter.

Otherwise, press the **2** key and then the **ENTER** key. The display will change to show the current light level ( $\text{Light} \equiv XX$ ).

| SETUP MENU #3  |  |
|----------------|--|
|                |  |
| Lights= XX     |  |
| BACK LITE = XX |  |

Using the numeric keys, enter the value for the new backlight turn-on level and then press the **ENTER** key to save the new setting and return to SETUP MENU #3. Allowable values are: 0 through 99.

**NOTE!** The value selected must be less than the  $\lim i ght = value$  to activate.

 BACK LITE=Ø
 BACK LITE=99
 BACK LITE=XX

 Backlight always ON
 Backlight always OFF
 Level that backlight turns ON at

### PASSWORD

### 3. PASSWORD (PASSWORD)

The password setup parameter determines whether a password is required to enter Calibration and Setup on indicators programmed for international use (USA=NO). If the indicator is programmed for domestic use (USA=YES) the password parameter WILL NOT be displayed on SETUP MENU #3.

If the setting displayed is acceptable, proceed to the next setup parameter. Otherwise, using the alpha-numeric keys, enter up to 12 characters for the password and then press the **ENTER** key to save the new setting and return to the SETUP MENU #3.

## **PASSWORD OPERATION**

With a **PASSWORD** set, anytime the operator tries to enter Calibration and Setup, the display will show the **PASSWORD** prompt requiring the operator to enter the correct password. If the wrong password is entered the indicator displays **ERROR** momentarily and returns to the weight mode. Note that the password is not shown on the display when the operator is entering it.

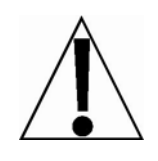

**NOTE!** It is recommended to write the password down and store it in a <u>secure</u> location. If the password is forgotten or lost and a change to the indicator setup is required, the indicator must be reprogrammed. **WARNING!** Reprogramming the indicator will **ERASE ALL** the contents of the Nov-Ram and memory.

With the SETUP MENU #3 displayed,

- Press **PREV** (Navigation Keys  $\triangle$  UP Arrow) to return to SETUP MENU #2.
- Press **EXIT** (Navigation Keys *∇* Down Arrow) to return to the SETUP/REVIEW MENU.

|               | SETUP/REVIEW MENU |
|---------------|-------------------|
| 1. ENTER CALI | BRATION AND SETUP |
| 2.VIEW AUDIT  | TRAIL COUNTERS    |
| 3. CALIBRATE  | SCALE 1           |
|               |                   |
|               |                   |
| Enter Select  | ion: 1 📴 🖆 EXIT   |
|               | _                 |

## AUDIT TRAIL COUNTERS.

A Category 1 Audit Trial is provided on the Model 225 with two event counters that increment when a change is made to features that are required by NTEP or OIML to be sealed. One counter is designated for calibration parameters and one is designated for configuration changes as required in NCWM Publication 14, 2007. Each event counter has a capacity to record 999 changes. The data for the counters is maintained in non-volatile memory and can be viewed or printed by a weights and measures inspector. When selected, the display will show a 3-digit number representing the Calibration and Configuration counters.

### To View the Audit Trail Counters

With the indicator ON, press the **SHIFT** key and then press the Navigation **ENTER** key (red square key in center of the Navigation arrows). The display will change to show the SETUP/REVIEW MENU.

| SETUP/REVIEW MENU              |
|--------------------------------|
| 1. ENTER CALIBRATION AND SETUP |
| 2. VIEW AUDII IRAIL CUUNIERS   |
| 3. CALIBRATE SCALE I           |
|                                |
| Enter Selection: 1             |
|                                |

## 2. VIEW AUDIT TRAIL COUNTERS

With the SETUP/REVIEW MENU displayed, press the **2** key and then the **ENTER** key. The display will change to show COUNTER MENU.

#### COUNTER MENU

CALIBRATION COUNTER : XXX CONFIGURATION COUNTER : XXX

Press PRINT key to print counters. Press any other key to EXIT

### CALIBRATION COUNTER (CALIBRATION COUNTER)

The CALIBRATION COUNTER : XXX is the current value for the number of times the 225 has been calibrated.

#### CONFIGURATION COUNTER (CONFIGURATION COUNTER) The CONFIGURATION COUNTER : XXX is the current value for the number of times the 225 has had a configuration change.

Press the **PRINT** key to print the counters using the selected printer port enabled during Calibration and Setup. Otherwise, press any key (alpha-numeric, soft or the navigation keys) on the keypad to exit and return to the SETRUP/REVIEW MENU.

8200-M538-O1 • 225 Installation

## **ID STORAGE SETUP**

### Mode of Operation = 1 (ID Storage)

With SETUP MENU #1 displayed the current setting for the MODE OF OF parameter will be shown. Press the **1** and **0** keys and then the **ENTER** key. The display will change to show the Mode Of Operation Menu. Press the **1** key and then the **ENTER** key to select ID Storage. The display will change to show the ID Storage Menu.

|    | WT<br>ID | ALARM=XXX<br>COUNT=X | 8t c<br>3.<br>4.<br>5. | PROMPT<br>PROMPT<br>PROMPT<br>PROMPT | nu<br>1=XXXXXXXXXXXXX<br>2=XXXXXXXXXXXXXXXXXXXXX | * |
|----|----------|----------------------|------------------------|--------------------------------------|--------------------------------------------------|---|
| En | ter      | Selection:           | Ø                      | <b>a</b> exit                        |                                                  |   |

### 1. WT ALARM (WEIGHT ALARM)

Otherwise, press the **1** key, the **ENTER** key, **YES** or **NO** (on the soft keys) and then the **ENTER** key to save the new setting and return to the ID Storage Menu.

| ΜT | ALARM      | === | YES   |  |
|----|------------|-----|-------|--|
| V  | Veight Ala | ırm | is ON |  |

WT ALARM = NO Weight Alarm is OFF

### 2. ID COUNT (NUMBER OF ID PROMPTS, Categories)

With the ID Storage Menu displayed the current setting for the IDCUNT parameter will be shown. Note that X is the current value. These categories will be displayed when the ID key is pressed. For example, in order to track the truck and trailer, two prompts (categories) would be needed. If the setting displayed is acceptable, proceed to the next setup parameter.

Otherwise, press the **2** key, the **ENTER** key and then using the numeric keys, enter the value for the printer parity rate and then press the **ENTER** key to save the new setting and return to the ID Storage Menu. Allowable values are: 1, 2 or 3.

| ID COUNT=1 | ID COUNT=2  | ID COUNT=3    |
|------------|-------------|---------------|
| One Prompt | Two Prompts | Three Prompts |

★ The value selected for ID COUNT will determine the number of additional prompts (PROMPT X=) displayed on the ID Storage Menu.

## **ID STORAGE SETUP, CONT.**

#### 3. PROMPT 1= (PROMPT 1 NAME)

With the ID Storage Menu displayed the current setting for the PROMPT 1= parameter will be shown. Note that XXXXXXXXXXXX is the current name. If the setting displayed is acceptable, proceed to the next setup parameter.

Otherwise, press the **3** key, the **ENTER** key and then using the alpha-numeric keys, enter up to 12 characters to refer to the first prompt and then press the **ENTER** key to save the new setting and return to the ID Storage Menu.

#### 4. PROMPT 2= (PROMPT 2 NAME)

With the ID Storage Menu displayed the current setting for the  $PROMPT \ge$  parameter will be shown. Note that XXXXXXXXXXXX is the current name. If the setting displayed is acceptable, proceed to the next setup parameter.

Otherwise, press the **4** key, the **ENTER** key and then using the alpha-numeric keys, enter up to 12 characters to refer to the second prompt and then press the **ENTER** key to save the new setting and return to the ID Storage Menu.

### 5. PROMPT 3= (PROMPT 3 NAME)

With the ID Storage Menu displayed the current setting for the PROMPT 3= parameter will be shown. Note that XXXXXXXXXXXXXXXX is the current name. If the setting displayed is acceptable, proceed to the next setup parameter.

Otherwise, press the **5** key, the **ENTER** key and then using the alpha-numeric keys, enter up to 12 characters to refer to the third prompt and then press the **ENTER** key to save the new setting and return to the ID Storage Menu.

### **ID Storage Setup Completed**

- 1. With the ID Storage Menu displayed, press **EXIT** (Navigation Keys △ UP Arrow) to return to the Mode Of Operation Menu.
- 2. With the Mode Of Operation Menu displayed, press EXIT (Navigation Keys △ UP Arrow) to return to the SETUP MENU #1.
- **3.** Press **NEXT** (Navigation Keys  $\nabla$  Down Arrow) to proceed to the SETUP MENU #2.
- **4.** Press **EXIT** (Navigation Keys  $\triangle$  UP Arrow) to return to the SETUP/REVIEW MENU.
- 5. Press EXIT (Navigation Keys △ UP Arrow) to reset the indicator and return to normal operations.

## PRESET WEIGHT COMPARATORS SETUP

## Mode of Operation = 3 (Preset Weight Comp)

With SETUP MENU #1 displayed the current setting for the MODE OF OF parameter will be shown. Press the **1** and **0** keys and then the **ENTER** key. The display will change to show the Mode Of Operation Menu. Press the **3** key and then the **ENTER** key to select Preset Weight Comp. The display will change to show the ID Storage Menu.

|      | Preset      | Weight | Comparator    | Menu |
|------|-------------|--------|---------------|------|
| 1. C | )UTPUTS=X   | X      |               |      |
|      | SAL $FRNI=$ |        |               |      |
|      |             |        |               |      |
|      |             |        |               |      |
| Ente | er Select   | ion: Ø | <b>°</b> EXIT |      |
|      |             |        |               |      |

### 1. OUTPUTS (NUMBER OF PRESET WEIGHT COMPARATORS "PWC")

With the Preset Weight Comparator Menu displayed the current setting for the CUTPUTS= parameter will be shown. Note that XX is the current value. If the setting displayed is acceptable, proceed to the next setup parameter.

Otherwise, press the **1** key, the **ENTER** key and then using the numeric keys, enter the value for the number of PWC outputs and then press the **ENTER** key to save the new setting and return to the ID Storage Menu. Allowable values are: 1 through 16.

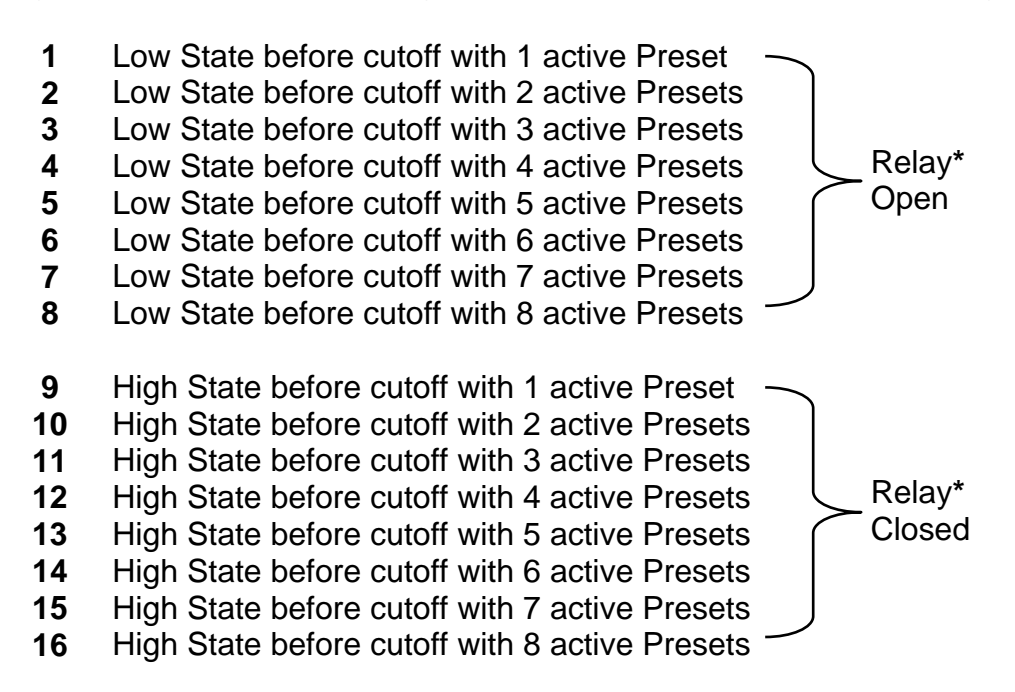

\* The relay state is based on using Cardinal Scale relays (p/n 6850-1013). If using relays other than those supplied by Cardinal Scale, refer to the relay manufacturers specifications.

**NOTE!** When power to the 225 is lost, the output returns to a Low State condition.

## PRESET WEIGHT COMPARATORS SETUP, CONT.

#### 2. BAL PRNT (AUTOMATIC PRINT ON BALANCE)

With the Preset Weight Comparator Menu displayed the current setting for the BAL PRNT parameter will be shown. Note that XXX is the current value.

If the Automatic Print on Balance is enabled, when the weight equals the preset value and all motion on the scale stops, the weight will be printed (if a printer is attached). Note that the weight <u>must</u> go below 50% of the preset value before another print operation can be performed.

If the setting displayed is acceptable, proceed to the next setup parameter. Otherwise, press the **1** key, the **ENTER** key, **YES** or **NO** (on the soft keys) and then the **ENTER** key to save the new setting and return to the ID Storage Menu.

BAL PRNT=YES Automatic Print Enabled BAL PRNT=N0 Automatic Print Disabled

### **Preset Weight Comparators Setup Completed**

- **1.** With the Preset Weight Comparator Menu displayed, press **EXIT** (Navigation Keys  $\triangle$  UP Arrow) to return to the Mode Of Operation Menu.
- 2. With the Mode Of Operation Menu displayed, press EXIT (Navigation Keys △ UP Arrow) to return to the SETUP MENU #1.
- **3.** Press **NEXT** (Navigation Keys  $\nabla$  Down Arrow) to proceed to the SETUP MENU #2.
- **4.** Press **EXIT** (Navigation Keys  $\triangle$  UP Arrow) to return to the SETUP/REVIEW MENU.
- 5. Press EXIT (Navigation Keys △ UP Arrow) to reset the indicator and return to normal operations.

## ELECTRONIC TALLEY ROLL (ETR) FILE

The 225 is equipped with an Electronic Talley Roll (ETR) feature which stores the weight and a consecutive transaction number each time the indicator receives a Talley command from the computing peripheral. The data is maintained in non-volatile memory and is available for use by a weights and measures inspector.

When enabled, each time the indicator receives an ETR request (SMA XT command), the current weight and an internal consecutive transaction number (that can not be modified) will be stored in memory. The 225 has sufficient memory to create an ETR file that will store up to 7000 transactions. The ETR file is structured such that when its capacity is reached, the newest transaction will replace the oldest. The ETR file can only be displayed and cannot be manually cleared or printed.

To enable the Electronic Talley Roll (ETR) feature, the following parameters must be set:

INSETUP MENU #1

- USA=NO
- MODE OF OP= (0, 2, 3, 4 or 5)

In SETUP MENU #2, 1. SERIAL, 2. COMX (Note that X is the COM port the indicator receives a Talley command from the computing peripheral)

- 5. CONT=NO
- 6. TYPE=9 TALLEY

### Viewing the Electronic Talley Roll (ETR) File

- 1. With the indicator in normal operations mode, press the **SHIFT** and then  $\leftarrow$  /ESC key.
- **2.** The display will change to show the FUNCTION = prompt.
- 3. Press the ZERO key.
- **4.** The display will show FIND ETR=∅.
- 5. Using the numeric keys, enter the transaction number to find and then press the ENTER key.
- 6. The 225 will display ETR=XXXXXYY for 3 seconds. Note that XXXXXX is the weight and YY is the units of measurement.
- 7. After displaying the record, the display will return to normal operation.

## **COUNT OPERATION**

## Counting

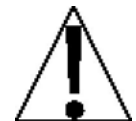

You must select  $\Box FT = NO$ , during Setup and Calibration to enable the **COUNT** key and Counting functions.

### Sampling and Counting

- 1. With the indicator in the Gross Weight mode (G on the display), press the **COUNT** key. The display will show ADD 5 PCS if no previous sample has been taken *or* COUNT= if a sample has previously been taken.
- 2. If ADD 5 PCS is displayed, proceed to step 4.
- **3.** If COUNT= is displayed, press the **COUNT** key again to change the display to show ADD 5 PCS then continue to step 4.
- 4. If needed, press the **COUNT** key again to step to the next sample quantity. Continue pressing the **COUNT** key until the desired value is displayed.

Note, that pressing the **COUNT/SAMPLE** key repeatedly will cause the sample quantity to step in the following sequence: 5, 10, 25, 50, 75, 5, 10, etc.

- 5. When the displayed value (for the sample size) is acceptable, press the ENTER key.
- 6. Otherwise, use the numeric keys to enter a new value (for the sample size) and then press the **ENTER** key to save it and proceed with the counting operation.
- 7. Add the indicated sample quantity and press the ENTER key.
- 8. Add the pieces to be counted and read total the count
- **9.** Press the **NET/GROSS** key to complete the counting operation and return to normal operation.

### **Counting Out From a Container**

- 1. Place the filled container on the scale platform and press the TARE key.
- **2.** The display will show zero weight and NET to indicate the weight is Net weight.
- 3. Press the COUNT key.
- 4. Remove a sample piece from the container and press the ENTER key.
- 5. Remove the pieces from the container and read the total number removed.
- 6. Press the **NET/GROSS** key to complete the counting operation and return to normal operation.

#### NOTES

- As the need for counting accuracy increases, the size of the sample must also increase.
- As individual uniformity of the parts decrease, the sample size must increase.
- Manual counting errors may occur if samples larger than necessary are used.
- Because of variation of individual container weights, be certain to "tare off" each container by placing the empty container on the scale and pressing the **ZERO** key before proceeding with the count operation.

## **ID STORAGE OPERATION**

The ID Storage feature has been designed to control three different types of transactions and weighing operations. The first type of transaction assigns a permanent ID string, has a stored tare weight, and accumulates net weight totals for the ID. The second type assigns a permanent ID string and accumulates net weight totals for the ID, but doesn't have a permanent stored weight. The third type temporarily assigns an ID string (while weighing in) and does not accumulate any net weight totals for the ID.

#### PERMANENT

#### Single Pass Transaction (One Step Operation)

The first type of permanent transaction is a "single pass" transaction and is used to weigh loaded containers with a permanent ID string and a previously stored tare weight. The stored tare weight requires weighing the empty container in advance or if the weight of the empty container is known, by entering that value as a manual tare weight. The single pass transaction completes a ticket and accumulates the net weight for the ID associated with the container with a "one step" weighing operation.

#### **Two Pass Transaction (Two Step Operation)**

The second type of permanent transaction is a "two pass" transaction and is used to weigh the loaded container once when it is empty and once when it is loaded. A permanent ID string and a previously stored zero (0) tare weight is required. In the two pass transaction, the zero tare weight is replace by the new tare weight after the first pass and returned to zero after the second pass when the transaction has been completed. The two-pass transaction requires a "two step" weighing operation. On the first step, the incoming weight will be stored and an interim ticket will be printed. On the second step, during the outgoing transaction, a complete ticket will be printed and the net weight for the ID associated with the container will be added to the accumulator.

#### TEMPORARY

#### **Two Pass Transaction (Two Step Operation)**

The third type is a temporary "two pass" transaction that also requires a "two step" operation. However, the ID string is only in memory while the container is weighed in and out and the net weight will not be accumulated. In this type of transaction, on the first pass, the container will be place on the scale and an ID will be selected either by the operator entering a string in through the keyboard. The weight will be stored and an interim ticket will be printed. On the second pass, the ID string is entered and the stored weight is recalled for printing the complete ticket. After the ticket has printed, the ID number and the stored weight will be removed from memory.

The following describes the ID Storage operation for the 225 with the ID Count set for one prompt. Therefore only one prompt name is referenced. Substitute the prompt name entered during ID Storage Setup for the prompt name shown. Note that with the ID Count set for more than one prompt, additional steps will be displayed.

## Permanent Identification (ID) Strings

#### To Add A Permanent ID Strings

- 1. With the indicator in normal operations mode, press the **MEM** key. The display will change to show I:d=.
- 2. Enter up to a 12 digit alpha-numeric ID string and press the ENTER key.
- **3.** The display will show  $\mathbb{R} \in \mathbb{F} = .$
- **4.** Using the alpha-numeric keys enter up to 12 characters for the name and then press the **ENTER** key.
- 5. The display will change to show a zero tare weight value stored.
- 6. If a zero tare weight is correct, press the ENTER key and proceed to the next step. Otherwise, using the numeric keys, enter the tare weight and then press the ENTER key or to use the current scale weight for the tare, press the GROSS key and then the ENTER key.
- **7.** The display will change to show a zero value for the accumulator associated with the ID string.
- 8. If a zero value is correct, press the ENTER key to save it. Otherwise, using the numeric keys, enter the accumulator value and then press the ENTER key to save it.
- 9. The indicator will return to normal operation.

### To Edit A Permanent ID Strings

- 1. With the indicator in normal operations mode, press the **MEM** key. The display will change to show Id=.
- 2. Enter the ID string and press the ENTER key.
- 4. If the name displayed is acceptable, press the ENTER key to save it. Otherwise, using the alpha-numeric keys enter up to 12 characters for the name and then press the ENTER key.
- 5. The display will change to show the current tare weight stored.
- 6. If the displayed tare weight is correct, press the ENTER key and proceed to the next step. Otherwise, using the numeric keys, enter the correct tare weight and then press the ENTER key or to use the current scale weight for the tare, press the GROSS key and then the ENTER key.
- **7.** The display will change to show the current value for the accumulator associated with the ID string.
- 8. If the displayed value is correct, press the ENTER key to save it. Otherwise, using the numeric keys, enter the correct value and then press the ENTER key to save it.
- **9.** The indicator will return to normal operation.

### Permanent Identification (ID) Strings, Cont.

#### To Delete A Permanent ID String:

- 1. With the indicator in normal operations mode, press the **MEM** key. The display will change to show Id=.
- 2. Enter the ID string to be deleted and then press the **DELETE** key.
- 3. The display will show Id deleted momentarily.
- 4. The ID string entered along with its associated accumulator will be deleted.
- 5. The indicator will return to normal operation.

#### To Print A Permanent ID String:

- 1. With the indicator in normal operations mode, press the **MEM** key. The display will change to show Id=.
- 2. Enter the ID string and then press the **PRINT** key.
- **3.** A ticket containing the stored weight, the accumulated weight along with the ID string will be printed and the indicator will return to normal operation.
- **4.** If the ID string entered does not exist, the display will show ID NOT FOUND and then indicator will return to normal operation.

#### To Delete All Permanent ID Strings:

- 1. With the indicator in normal operations mode, press the **MEM** key. The display will change to show I d ==.
- 2. Press the **DELETE** key. The display will show Del All?NO, which asks if all ID strings are to be deleted.
- **3.** To delete all ID strings, press the **YES** key (display will change to Del All?YES) and then press the **ENTER** key.
- 4. All ID strings and the associated accumulators will be deleted.
- 5. The indicator will return to normal operation.

#### To Print <u>All</u> ID Strings:

- 1. With the indicator in normal operations mode, press the **MEM** key. The display will change to show I d ==.
- 2. Press the **PRINT** key. The display will show Printing while all currently stored ID strings are printed.
- **3.** The indicator will return to normal operation.

## **Temporary Identification (ID) Strings**

#### To Store A Temporary ID String and Print A Ticket (Two Pass Transaction, Two-Step Operation

- 1. With the indicator in normal operations mode, press the **ID** key. The display will change to show I □1 ==.
- 2. Enter up to a 12 digit alpha-numeric ID string and press the ENTER key.
- 3. If this is the first pass for the ID string, the indicator will store the current scale weight under this ID string, print a ticket and display Print Pass 1.
- 4. If this is the second pass for the ID string, the indicator will print a ticket, display Print Pass 2, and delete the ID string.

### To Automatically Assign A Temporary ID String

- 1. With the indicator in normal operations mode, press the **ID** key. The display will change to show **ID** =.
- 2. Press the ENTER key. A temporary ID string will be assigned and the weight stored. A temporary ticket showing the ID string and weight will be printed.

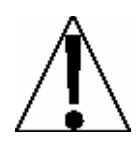

If the ID string entered already exists, the display will show ID IN USE momentarily and the indicator will return to normal operation.

## **PERMANENT ID - Single Pass Transaction (One-Step Operation)**

The single pass transaction (one step operation) is used to weigh LOADED containers with a permanent ID string and a previously stored tare weight associated with that ID string. This requires weighing the empty container in advance or if the empty weight is known, by entering that value as a manual tare weight.

#### Loaded Container With Three ID Prompts

- 1. With the indicator in normal operations mode, place the loaded container on the scale
- 2. Press the ID key. The display will change to show III (the Prompt 1 name entered in ID Storage Setup).
- **3.** Enter up to a 12 digit alpha-numeric ID string and press the **ENTER** key.
- **4.** The display will momentarily show REF = (and the name associated with the ID) then change to ID2= (the Prompt 2 name entered in ID Storage Setup).
  - If only one ID prompt is needed, press the **PRINT** key to store the weight and print the ticket. Proceed to Step 9.
- 5. If two ID prompts are required, enter up to a 12 digit alpha-numeric string for the second ID prompt.
  - If only two ID prompts are needed, press the **PRINT** key to store the weight and print the ticket. Proceed to Step 9.
  - If three ID prompts are required press the **ENTER** key to proceed to the third prompt.
- **6.** The display will show IDG= (the Prompt 3 name entered in ID Storage Setup).
- **7.** Enter up to a 12 digit alphanumeric string for the third ID prompt.
- 8. Press the **PRINT** or **ENTER** key to store the tare weight and print the ticket.
- **9.** The indicator will print a ticket, display Print Pass 2, and then display Accumulating before returning to the Gross weight display.
- **10.** The Net weight will be added to the accumulator of the entered ID string and the ticket printed will show the TIME, DATE, ID, TIME/DATE of Stored Tare weight, the Gross, Tare, and Net weights.

### **PERMANENT ID - Single Pass Transaction (One-Step Operation)**

#### Loaded Container With Two ID Prompts

- 1. With the indicator in normal operations mode, place the loaded container on the scale
- 2. Press the ID key. The display will change to show III = (the Prompt 1 name entered in ID Storage Setup).
- **3.** Enter up to a 12 digit alpha-numeric ID string and press the **ENTER** key.
- **4.** The display will momentarily show REF = (and the name associated with the ID) then change to ID2= (the Prompt 2 name entered in ID Storage Setup).
  - If only one ID prompt is needed, press the **PRINT** key to store the weight and print the ticket. Proceed to Step 7.
- 5. If two ID prompts are required, enter up to a 12 digit alphanumeric string for the second ID prompt.
- 6. Press the **PRINT** or **ENTER** key to store the tare weight and print the ticket.
- 7. The indicator will print a ticket, display Print Pass 2, and then display Accumulating before returning to the Gross weight display.
- 8. The Net weight will be added to the accumulator of the entered ID string and the ticket printed will show the TIME, DATE, ID, TIME/DATE of Stored Tare weight, the Gross, Tare, and Net weights.

#### Loaded Container With One ID Prompt

- 1. With the indicator in normal operations mode, place the loaded container on the scale
- 2. Press the ID key. The display will change to show III = (the Prompt 1 name entered in ID Storage Setup).
- **3.** Enter up to a 12 digit alpha-numeric ID string and press the **ENTER** key.
- 4. The display will momentarily show REF= (and the name associated with the ID) then change to Print Pass 2, and then display Accumulating before returning to the Gross weight display.
- 5. The Net weight will be added to the accumulator of the entered ID string and the ticket printed will show the TIME, DATE, ID, TIME/DATE of Stored Tare weight, the Gross, Tare, and Net weights.

## **PERMANENT ID - Two Pass Transaction (Two-Step Operation)**

The two-pass transaction is a two-step operation used to weigh the container once when it is empty and once when it is loaded. A permanent ID string and a previously stored zero (0) tare weight associated with that ID string are required. In the two pass transaction, the zero (0) tare weight will be replaced by the new tare weight after the first pass and the stored weight will return to zero (0) after the second pass. On the first step, the incoming weight will be stored and an interim ticket will be printed. On the second step, during the outgoing transaction, a complete ticket will be generated and the net weight will be added to the permanent ID string accumulator.

#### Step 1 - Empty or Loaded Container With Three ID Prompts

- 1. With the indicator in normal operations mode, place the loaded container on the scale
- 2. Press the ID key. The display will change to show III = (the Prompt 1 name entered in ID Storage Setup).
- **3.** Enter up to a 12 digit alpha-numeric ID string and press the **ENTER** key.
- **4.** The display will momentarily show REF = (and the name associated with the ID) then change to ID2= (the Prompt 2 name entered in ID Storage Setup).
  - If only one ID prompt is needed AND a ticket is desired, press the **PRINT** key to store the weight and print the ticket. The display will show Print Pass 1. Proceed to Step 8.
- 5. If two ID prompts are required, enter up to a 12 digit alphanumeric string for the second ID prompt.
  - If only two ID prompts are needed AND a ticket is desired, press the **PRINT** key to store the weight and print the ticket. The display will show Print Pass 1. Proceed to Step 8.
  - If three ID prompts are required press the **ENTER** key to proceed to the third prompt.
- **6.** The display will show IDB= (the Prompt 3 name entered in ID Storage Setup).
- 7. Enter up to a 12 digit alphanumeric string for the third ID prompt.
  - If a ticket is desired, press the **PRINT** key to store the weight and print the ticket. The display will show Print Pass 1. Proceed to Step 8.
  - If a ticket is NOT desired, press the **ENTER** key to store the weight. Proceed to Step 8.
- 8. The indicator will return to the Gross weight display.

### **PERMANENT ID - Two Pass Transaction (Two-Step Operation), Cont.**

#### Step 1 - Empty or Loaded Container With Two ID Prompts

- 1. With the indicator in normal operations mode, place the loaded container on the scale
- 2. Press the ID key. The display will change to show III = (the Prompt 1 name entered in ID Storage Setup).
- **3.** Enter up to a 12 digit alpha-numeric ID string and press the **ENTER** key.
- **4.** The display will momentarily show REF = (and the name associated with the ID) then change to ID2= (the Prompt 2 name entered in ID Storage Setup).
  - If only one ID prompt is needed AND a ticket is desired, press the **PRINT** key to store the weight and print the ticket. The display will show Print Pass 1. Proceed to Step 6.
- 5. If two ID prompts are required, enter up to a 12 digit alphanumeric string for the second ID prompt.
  - If only two ID prompts are needed AND a ticket is desired, press the **PRINT** key to store the weight and print the ticket. The display will show Print Pass 1. Proceed to Step 6.
  - If a ticket is NOT desired, press the **ENTER** key to store the weight. Proceed to Step 6.
- 6. The indicator will return to the Gross weight display.

#### Step 1 - Empty or Loaded Container With One ID Prompt

- 1. With the indicator in normal operations mode, place the loaded container on the scale
- 2. Press the ID key. The display will change to show III = (the Prompt 1 name entered in ID Storage Setup).
- **3.** Enter up to a 12 digit alpha-numeric ID string and press the **ENTER** key.
  - If a ticket is desired, press the **PRINT** key to store the weight and print the ticket. The display will show Print Pass 1. Proceed to Step 4.
  - If a ticket is NOT desired, press the **ENTER** key to store the weight. Proceed to Step 4.
- **4.** The display will momentarily show  $\mathbb{REF}$  (and the name associated with the ID) then return to the Gross weight display.

#### Step 2 - Empty or Loaded Container with One, Two or Three ID Prompts

- 1. With the indicator in normal operations mode, place the loaded container on the scale
- 2. Press the ID key. The display will change to show I□1 == (the Prompt 1 name entered in ID Storage Setup).
- **3.** Enter up to a 12 digit alpha-numeric ID string and press the **ENTER** key.
- **4.** The indicator will print a ticket, display Print Pass 2, and then display Accumulating before returning to the Gross weight display.
- **5.** The Net weight will be added to the accumulator of the entered ID string and the ticket printed will show the TIME, DATE, ID, TIME/DATE of Stored Tare weight, the Gross, Tare, and Net weights.

## PRESET WEIGHT COMPARATORS OPERATION

The Model 225 indicator has sixteen (16) outputs, which can be configured during the setup of the weight indicator to perform as Preset Weight Comparators "PWC". If the PWC feature was selected during setup, the indicator will compare each enabled preset weight value with the displayed weight and then output a signal for each preset based on the comparison results.

### **Enter Preset Values**

14. With the indicator in normal operations mode, press the **PRESET** key.

| 1.  | P=XXXXXX   | 7.   | P=XXXXXX  | 13.   | P=XXXXXX |
|-----|------------|------|-----------|-------|----------|
| 2.  | P=XXXXXXX  | 8.   | P=XXXXXXX | 14.   | P=XXXXXX |
| 3.  | P=XXXXXXX  | 9.   | P=XXXXXX  | 15.   | P=XXXXXX |
| 4.  | P=XXXXXX   | 10.  | P=XXXXXX  | 16.   | P=XXXXXX |
| 5.  | P=XXXXXX   | 11.  | P=XXXXXX  | 17.   | SET TRIM |
| 6.  | P=XXXXXX   | 12.  | P=XXXXXX  |       |          |
| ENT | ER to EXIT | , or | • РЫС# ТО | CHANG | Ξ: Ø     |
| PR  | ESET       | •    |           |       |          |

- 1. P=XXXXXX (PRESET 1 WEIGHT VALUE) through
- 16. P=XXXXXX (PRESET 16 WEIGHT VALUE)
- **15.** The display will change to show the 16 presets. Note that XXXXXX is the current value for each preset.
- 16. If the values displayed for each preset are acceptable, press the ENTER key to exit and return to normal operation or press the 1 and 7 keys and then the ENTER key to enter the preset trim weight values.
- **17.** Otherwise, to change a preset weight value, use the numeric keys to select the PWC# to change and then press the **ENTER** key. The display will change to show the current value of the preset selected.
- **18.** Using the numeric keys, enter the new value for the preset and then press the **ENTER** key to save the new setting.
- **19.** Continue with this procedure until a value for each preset to be used has been entered.
- **20.** After the last preset value has been entered, press the **ENTER** key to exit and return to normal operation.

**NOTE!** Enter a zero (0) then press the **ENTER** key if the preset weight comparator is not to be used.

## PRESET WEIGHT COMPARATORS OPERATION

- 17. SET TRIM (SET TRIM WEIGHT)
- 1. With the display showing the values of the 16 presets, press the 1 and 7 keys and then the **ENTER** key.

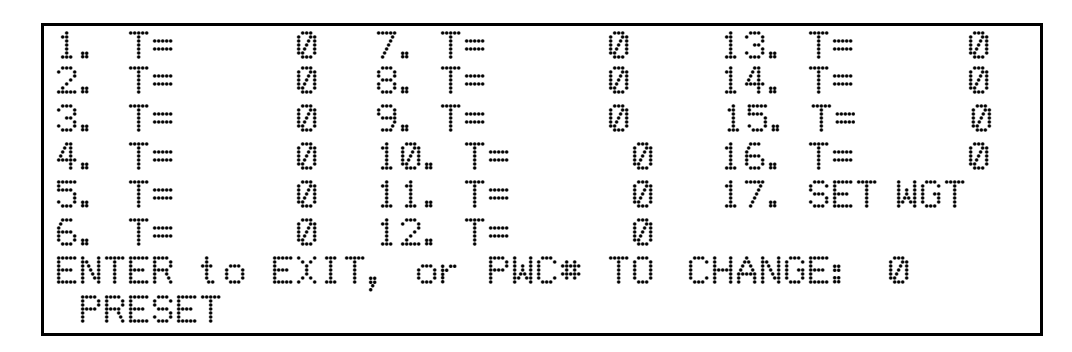

- 2. The display will change to show the values of the 16 preset trim weights.
- If the values displayed for each preset trim weight are acceptable, press the ENTER key to exit and return to normal operation or press the 1 and 7 keys and then the ENTER key to return to the display showing the preset weight values.
- **4.** Otherwise, use the numeric key to select the PWC# trim weight to change and then press the **ENTER** key. The display will change to show the current trim weight value of the preset selected.
- 5. Using the numeric keys, enter the new value for the preset trim weight and then press the **ENTER** key to save the new setting.
- 6. Continue with this procedure until a value for each preset trim weight to be used has been entered.
- **7.** After the last preset value has been entered, press the **ENTER** key to exit and return to normal operation.

Remember that the trim weight is to compensate for material in transit and causes the preset to turn on when the displayed weight equals or exceeds the Preset weight value LESS its associated Trim weight value. Also remember that the preset is based on the displayed weight, which can be either gross or net weight.

### **Enter Preset Values Completed**

After entry of the presets and trim weight is complete, operation may begin. Press the **ENTER** key to exit and return to normal operation. Note that the Preset Weight Comparators are always active unless a zero preset value was entered for the preset.

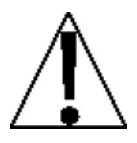

**IMPORTANT!** Remember that the preset weight comparators function operates on the absolute value of the weight ignoring the polarity.

## ACCUMULATORS

### **Net Weight Accumulator**

#### To VIEW and PRINT the Net Weight accumulator:

- 1. With the indicator in normal operations mode, press the **ACCUM** key. The display will change to show ACCUMULATOR=.
- 2. Press the **NET/GROSS** key. The display will change to show the Net Weight accumulator value.
- 3. Press the **PRINT** key. The value for the Net Weight accumulator will be printed.
- 4. Press the ENTER key or ESC (press SHIFT and then ← ) key to exit and return to normal operation.

#### To ZERO the Net Weight accumulator:

- 1. With the indicator in normal operations mode, press the **ACCUM** key. The display will change to show ACCUMULATOR=.
- 2. Press the **NET/GROSS** key. The display will change to show the Net Weight accumulator value.
- **3.** Press the **ZERO** or  $\leftarrow$  (**BACKSPACE**) key.
- 4. The value for the Net Weight accumulator will be reset to zero.
- 5. Press the ENTER key or ESC (press SHIFT and then ← ) key to exit and return to normal operation.

### **Gross Weight Accumulator**

#### To VIEW and PRINT the Gross Weight accumulator:

- 1. With the indicator in normal operations mode, press the **ACCUM** key. The display will change to show ACCUMULATOR=.
- 2. Press the **NET/GROSS** key <u>twice</u>. The display will change to show the Gross Weight accumulator value.
- 3. Press the **PRINT** key. The value for the Gross Weight accumulator will be printed.
- 4. Press the NET/GROSS key, ENTER key or ESC (press SHIFT and then ← ) key to exit and return to normal operation.

#### To ZERO the Gross Weight accumulator:

- 1. With the indicator in normal operations mode, press the **ACCUM** key. The display will change to show ACCUMULATOR=.
- 2. Press the **NET/GROSS** key <u>twice</u>. The display will change to show the Gross Weight accumulator value.
- **3.** Press the **ZERO** or  $\leftarrow$  (**BACKSPACE**) key.
- 4. The Gross Weight accumulator will be reset to zero.
- 5. Press the NET/GROSS key, ENTER key or ESC (press SHIFT and then ← ) key to exit and return to normal operation.

## ACCUMULATORS, CONT.

## **Count Accumulators**

#### To view the COUNT accumulator:

- 1. Press the ACCUM key. The display will change to show ACCUMULATOR=.
- 2. Press the COUNT key.
- **3.** The display will change to show the Piece Count Accumulator value.
- 4. Press the ENTER key to return to normal operation.

#### To print the COUNT accumulator:

- 1. Press the ACCUM key. The display will change to show ACCUMULATOR=.
- 2. Press the COUNT key.
- **3.** The display will change to show the Piece Count Accumulator value.
- 4. Press the **PRINT** key.
- 5. The value for the Piece Count accumulator will be printed.
- 6. Press the ENTER key.
- 7. The indicator will return to normal operation when printing has been completed.

#### To zero the COUNT accumulator:

- 1. Press the ACCUM key. The display will change to show ACCUMULATOR=.
- 2. Press the COUNT key.
- 3. The display will change to show the Piece Count Accumulator value.
- 4. Press the ZERO key.
- 5. The value for the Piece Weight accumulator will be reset to zero.
- 5. Press the ENTER key to return to normal operation.

## ACCUMULATORS, CONT.

### **ID Accumulators**

#### To View An ID Accumulator:

- 1. With the indicator in normal operations mode, press the **ACCUM** key. The display will change to show ACCUMULATOR=.
- 2. Press the ID key. The display will change to show Id =.
- **3.** Enter the ID string and press the **ENTER** key.
- 4. The accumulator value of the ID entered will be displayed or if the accumulator value is greater than (>) 999,999,999, OVERFLOW will be displayed.
- 5. Press the ENTER key to return to normal operation.

#### To Print A Single ID Accumulator:

- 1. With the indicator in normal operations mode, press the **ACCUM** key. The display will change to show ACCUMULATOR=.
- 2. Press the ID key. The display will change to show Id =.
- **3.** Enter the ID string and press the **ENTER** key.
- 4. Press the **PRINT** key. The accumulator value for the ID entered will be printed.
- 5. The indicator will return to normal operation when printing has been completed.

#### To Print <u>All</u> Active ID Accumulators:

- 1. With the indicator in normal operations mode, press the **ACCUM** key. The display will change to show ACCUMULATOR=.
- 2. Press the ID key. The display will change to show Id=.
- 3. Press the **PRINT** key. The accumulator values for ALL active IDs will be printed.
- 4. The indicator will return to normal operation when printing has been completed.

### To Zero A Single ID Accumulator:

- 1. With the indicator in normal operations mode, press the **ACCUM** key. The display will change to show ACCUMULATOR=.
- 2. Press the ID key. The display will change to show Id =.
- 3. Enter the ID string and press the ENTER key.
- 4. Press the ZERO key. The accumulator value for the ID entered will be reset to zero.
- 5. The indicator will return to normal operation when the ID entered has been zeroed.

### To Zero <u>All</u> Active ID Accumulators:

- 1. With the indicator in normal operations mode, press the **ACCUM** key. The display will change to show ACCUMULATOR=.
- 2. Press the ID key. The display will change to show Id =.
- **3.** Press the **DELETE** key.
- 4. The accumulator values for ALL active IDs will be reset to zero.
- 5. The indicator will return to normal operation when all active IDs have been zeroed.

## **CONTINUOUS OUTPUT FORMATS**

### SMA

Where:

| lf =         | Line Feed       |                                                                                              |
|--------------|-----------------|----------------------------------------------------------------------------------------------|
| S =          | Flags           | Z= center of Zero, O = Over cap, E = zero Error,<br>e = weight not currently being displayed |
| r =          | Range           | 1, 2, 3,                                                                                     |
| n =          | Mode            | G = Gross, T = Tare, N = Net                                                                 |
| m =          | Motion          | M = Motion, " "( <i>blank</i> ) = no motion                                                  |
| f =          | Custom          | Custom flag                                                                                  |
| xxxxxx.xxx = | Weight          | Six digits with decimal point                                                                |
| uuu =        | Units           | ton, lb, oz, t, kg, g                                                                        |
| cr =         | Carriage Return | (hex 0D)                                                                                     |
|              |                 |                                                                                              |

### SB-400

<s><xxxxxx><d><uu><m><cc><cr>

| s =          | Sign            | "-" = negative, " " ( <i>blank</i> ) = positive                                                       |
|--------------|-----------------|----------------------------------------------------------------------------------------------------|
| xxxxxx.xxx = | Weight          | Six digits                                                                                            |
| d =          | Decimal point   | Added to string if enabled in setup                                                                   |
| uu =         | Units           | tn, lb, oz, t, kg, g                                                                                  |
| m =          | Mode            | G = Gross, N = Net                                                                                    |
| CC =         | Weight Status   | OC = over capacity<br>CZ = center of zero<br>MO = motion<br>ee = weight not currently being displayed |
| cr =         | Carriage Return | (hex 0D)                                                                                              |

## SB-200

<cr><s><xxxxxx><d><c><uu><m>ETX

Where:

| Carriage Return | (hex 0D)                                                                                           |
|-----------------|----------------------------------------------------------------------------------------------------|
| Sign            | "-" = negative, " " ( <i>blank</i> ) = positive                                                    |
| Weight          | (with leading zeros)                                                                               |
| Decimal point   | Embedded into weight (after weight DPP=2)                                                          |
| Status          | <ul><li>m = motion</li><li>o = over cap</li><li>e = weight not currently being displayed</li></ul> |
| Units           | tn, lb, oz, t, kg, g                                                                               |
| Mode            | G = Gross, N = Net                                                                                 |
| End of TeXt     | (hex 03) MUST terminate ALL serial commands                                                        |
|                 | Carriage Return<br>Sign<br>Weight<br>Decimal point<br>Status<br>Units<br>Mode<br>End of TeXt       |

### IQ355

<stx><polarity><wwwwww><units><g/n><status><crlf>

| stx =      | Start of TeXt                     | (hex 02)                                                                       |
|------------|-----------------------------------|--------------------------------------------------------------------------------|
| polarity = | Sign                              | "-" = negative, " " ( <i>blank</i> ) = positive                                |
| wwwwwww =  | Weight                            | Seven digits                                                                   |
| units =    | Units                             | " "( <i>blank</i> ) = none, L = lb, K = kg, T = tons,<br>G = grams, O = ounces |
| g/n        | Mode                              | G = Gross, N = Net                                                             |
| status     | status                            | " "( <i>blank</i> ) = valid<br>I = invalid<br>M = motion<br>O = over cap       |
| CRLF =     | Carriage Return<br>with Line Feed | (hex 0D) with (hex 0A)                                                         |

## SB500 (with Traffic Light)

## %NDDDDDDDDT<CR>

Where:

- N = Panel number for a daisy chain configuration
- D = Byte of data to display at respective location on the scoreboard
- T = Control character for the traffic light. Valid characters for T are:
  - G = Turn on Green light
  - R = Turn on Red light

" "(space) = no lights on

<CR> = Carriage Return

## SB250/500M

%NDDDDDDDDC<CR>

- N = Panel number for a daisy chain configuration
- D = Byte of data to display at respective location on the scoreboard
- <CR> = Carriage Return

## Weight on Demand Format

If continuous output has not been selected for PRINTER or COM Ports (CONTEND), the 225 indicator will respond to a weight request (ENQ) as follows.

The host device (computer) sends:

ENQ - (hex 05)

The 225 will respond:

<s><xxxxxx><d><uu><m><cc><cr>

| S =          | Sign            | "-" = negative, " " ( <i>blank</i> ) = positive                                                       |
|--------------|-----------------|----------------------------------------------------------------------------------------------------|
| xxxxxx.xxx = | Weight          | Six digits                                                                                            |
| d =          | Decimal point   | Added to string if enabled in setup                                                                   |
| uu =         | Units           | tn, lb, oz, t, kg, g                                                                                  |
| m =          | Mode            | G = Gross, N = Net                                                                                    |
| CC =         | Weight Status   | OC = over capacity<br>CZ = center of zero<br>MO = motion<br>ee = weight not currently being displayed |
| cr =         | Carriage Return | (hex 0D)                                                                                              |

## **SMA Weight on Demand Format**

If continuous output has not been selected for PRINTER or COM Ports (CONTEND), the 225 indicator will respond to a SMA weight request as follows.

The host device (computer) sends:

<lf>W <cr>

The 225 will respond:

| lf =         | Line Feed       |                                                                                              |
|--------------|-----------------|----------------------------------------------------------------------------------------------|
| S =          | Flags           | Z= center of Zero, O = Over cap, E = zero Error,<br>e = weight not currently being displayed |
| r =          | Range           | 1, 2, 3,                                                                                     |
| n =          | Mode            | G = Gross, T = Tare, N = Net                                                                 |
| m =          | Motion          | M = Motion, " "( <i>blank</i> ) = no motion                                                  |
| f =          | Custom          | Custom flag                                                                                  |
| xxxxxx.xxx = | Weight          | Six digits with decimal point                                                                |
| uuu =        | Units           | ton, lb, oz, t, kg, g                                                                        |
| cr =         | Carriage Return | (hex 0D)                                                                                     |
|              |                 |                                                                                              |

## **ASCII COMMANDS**

The Model 225 indicator will respond to ASCII coded serial data, in the format below, when input to the RXD serial input or the IR port.

- The commands are ASCII strings, without spaces, followed by a carriage return <cr> and can be upper or lower case, or any combination.
- Data inside parenthesis is the parameter item designator (e.g. "PWC (1) <cr>" requests the value of PWC number 1 preset to be transmitted from the indicator).
- A command followed by the equal sign "=" is a set command and must be followed by the data desired to be stored for that parameter.
- Any command without an equal sign requests data to be transmitted from the indicator (a query command).
- Commands that set more than one value use commas between the values.
- To verify data has been stored correctly in the indicator, send the command to request the same data to be transmitted from the indicator.

| Command                    | Response                 | Description                                                          |
|----------------------------|--------------------------|----------------------------------------------------------------------|
| Gross <cr></cr>            | 1000lb G                 | Transmit Gross Weight                                                |
| Tare <cr></cr>             | 100lb T                  | Transmit Current Tare                                                |
| Tare=123 <cr></cr>         | OK                       | Set Tare To Value                                                    |
| Net <cr></cr>              | 900lb N                  | Transmit Net Weight                                                  |
| PWC (1) <cr></cr>          | 100lb PWC1               | Transmit PWC Value                                                   |
| PWC (1)=123 <cr></cr>      | OK                       | Set PWC To Value                                                     |
| Fast <cr></cr>             | 100lb F                  | Transmit 2 Speed DFC Fast Value                                      |
| Fast=123 <cr></cr>         | OK                       | Set 2 Speed DFC Fast Value                                           |
| Slow <cr></cr>             | 100lb F                  | Transmit 2 Speed DFC Slow Value                                      |
| Slow=123 <cr></cr>         | OK                       | Set 2 Speed DFC Slow Value                                           |
| Fill <cr></cr>             | 100lb F                  | Transmit 1 Speed DFC Value                                           |
| Fill=123 <cr></cr>         | OK                       | Set 1 Speed DFC Value                                                |
| Trim <cr></cr>             | 100lb TRM                | Transmit DFC Trim Value                                              |
| Trim=123 <cr></cr>         | OK                       | Set DFC Trim Value                                                   |
| Accum(g) <cr></cr>         | 1000lb                   | Transmit Accumulator Valid Selections<br>G/N/C/1-7                   |
| Accum(n)=100 <cr></cr>     | OK                       | Set Accumulator                                                      |
| Ing(1) <cr></cr>           | 1 100lb 1200lb           | Transmit Ingredient (Bin,Fast,Slow)                                  |
| Ing(1)=1,100,150 <cr></cr> | OK                       | Set Ing (Bin,Fast,Slow)                                              |
| Trim(1) <cr></cr>          | 100lb TRM1               | Transmit Batcher Trim For Ing X                                      |
| Trim(1)=100 <cr></cr>      | OK                       | Set Batcher Trim                                                     |
| ID() <cr></cr>             | id(x)=r,1,2              | List ALL IDs ID(ID)=Ref,Tare,Accum                                   |
| ID(1) <cr></cr>            | id(1)=r,1,2              | List A Single ID                                                     |
| ID(1)=ref,100,0 <cr></cr>  | OK                       | Add Or Replace An ID                                                 |
| Key(x) <cr></cr>           | Results of (x) function. | Performs function of (x) as if key was pressed. See Valid Key Names. |

## Commands

<cr> = carriage return

## ASCII COMMANDS, CONT.

## Valid Key Names

The following is a list of valid key names for the ASCII COMMAND Key(x).

| Key Name      | <u>Comments</u>                                                                                                    |
|---------------|----------------------------------------------------------------------------------------------------|
| asterisk or * | Use either the word "asterisk" or the symbol "*"                                                                            |
| 0 to 9        | Numeric characters                                                                                                    |
| A to Z        | Uppercase alpha characters                                                                                                  |
| a to z        | Lower case alpha characters                                                                                                 |
| enter         |                                                                                                    |
| time          |                                                                                                    |
| net           | Toggles between Gross and Net weight modes                                                                                  |
| preset        |                                                                                                    |
| count         |                                                                                                    |
| tare          | Stores the current gross weight as the new tare weight.<br>(The same function as the diamond "T" key).                      |
| tarewt        | Displays the current tare weight for three seconds.<br>(The same function as the weight "T" key).                           |
| print         |                                                                                                    |
| off           | Turns the indicator off. ( <b>NOTE:</b> The <b>ON/OFF</b> key on the keypad must be pressed to turn the indicator back on). |
| zero          |                                                                                                    |
| units         | Toggles between the base units and converted units selected during Setup and Calibration.                                   |
| start         |                                                                                                    |
| stop          |                                                                                                    |
| mem           |                                                                                                    |
| id            |                                                                                                    |
| accum         |                                                                                                    |
| delete        |                                                                                                    |
| dump          |                                                                                                    |
| gross         | Selects Gross weight only, DOES NOT toggle between Gross and Net weight modes. (See Net, above).                            |

## **Error Responses**

| Response | Description                                                                                   |
|----------|-----------------------------------------------------------------------------------------------|
| ?        | Didn't understand the command.                                                                |
| MODE     | This command not supported by the mode of operation.<br>For example: no Ing() if not batcher. |

## **INFRARED (IR) DATA PORT**

An infrared (IR) data port is standard on the Model 225 Indicator. The IR port is located on the front panel of the indicator slightly above and to the right side of the PRINT key (see Figure No. 14). **NOTE!** If not using the IR data port, it is *highly* recommended to disable it.

The IR port transmits and receives data using the same settings and formats supported by the PRINTER port.

To use the IR port, you need the following:

- A computer (such as a desktop or laptop) or a Personal Digital Assistant (PDA) equipped with an IR port.
- An infrared port driver that allows the computer or PDA to communicate with IR port in the 225.
- Application software for the computer or PDA to send and receive the data.

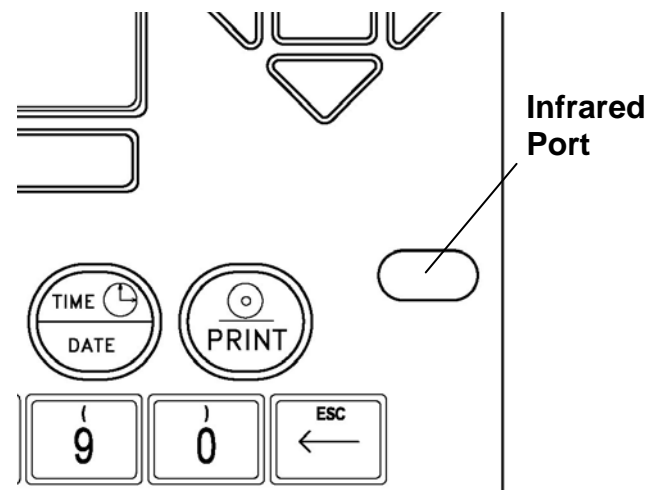

Figure No. 14

## **USING THE IR PORT**

- 1. Make sure the 225 is on and the computer or PDA is ready to communicate.
- 2. Align the computer within 3 feet (1 meter) of the IR port.
- **3.** Ensure that the ports are facing each other (line-of-sight) with no more than a 15° angle to either the left or right and above and below.
- 4. Send the command to the 225.
- 5. The 225 will perform the command (e.g. change from Gross to Net weight on the display) or the data requested will be sent to the computer or PDA.

## TROUBLESHOOTING

### **Error Codes**

The Model 225 indicator is equipped with software that indicates when an error in the operation takes place. The following lists the error codes displayed by the 225 along with their meaning. Should you encounter an error code, please refer to this list for the cause.

## ANALOG HIGH

**1.** The load cell input is above the allowed range of the indicator.

<u>CORRECTIVE ACTION</u>: Check for improper load cell wiring, excessive load, and for output of 1 to 40mV.

2. Load cell or circuit failure.

CORRECTIVE ACTION: Consult your scale service provider.

## ANALOG LOW

**1.** The load cell input is below the allowed range of the indicator.

CORRECTIVE ACTION: Check for improper load cell wiring and for output of 1 to 40mV.

2. Load cell or circuit failure.

<u>CORRECTIVE ACTION</u>: Consult your scale service provider.

#### 

The load on the scale exceeds the scale capacity (105% of capacity if USA=YES or plus 9 divisions if USA=NO). May indicate miscalibration.

<u>CORRECTIVE ACTION</u>: Remove the over capacity load from the scale platform. Consult your scale service provider regarding recalibration.

### CHECK MATL

In a Digital Fill Control or Batcher operation configured for decumulative operation (ACCUMLATE=YES) there is not enough material to start the operation.

<u>CORRECTIVE ACTION</u>: Determine the reason for the error display and take the appropriate corrective action.

#### CHECK ZERO

In a Digital Fill Control or Batcher operation with DUMP GATE=YES and AUTO TARE=NO the weight is above the zero tolerance value.

<u>CORRECTIVE ACTION</u>: Determine the reason for the error display and take the appropriate corrective action.

## TROUBLESHOOTING, CONT.

### COLD RAM

The eXternal ram has failed to retain memory.

CORRECTIVE ACTION: Consult your scale service provider.

## CAL LOST CONFIG REQUIRED SCALE X

EEPROM checksum failure. Indicates improper stored calibration data, calibration is necessary. Note that X is the scale number (1, 2 or 3).

CORRECTIVE ACTION: Recalibrate with calibrated test weight.

#### ERROR

An invalid keypad entry was attempted:

- A. **PRINT** key pressed with a negative weight.
- **B. TARE** key pressed to enter a push button tare value of a negative value.
- C. ENTER key pressed to enter a tare weight value that exceeds the scale capacity.
- **D. ENTER** key pressed to enter a tare weight value that is inconsistent with the scale division value (i.e. attempt to enter a tare of 123 with scale divisions of 5).
- E. ZERO key pressed when the gross weight is outside the scale zero weight range.
- F. **Ib/kg** key pressed to change to kilograms when the kilogram tare weight value exceeds 4 digits in length.

<u>CORRECTIVE ACTION</u>: Determine which of the reasons for the error display is applicable and take the appropriate corrective action.

# A2D ERROR

The Analog to Digital converter chip has stopped producing weight.

CORRECTIVE ACTION: Consult your scale service provider.

### DRDY ERROR

The Analog to Digital converter chip is not responding.

<u>CORRECTIVE ACTION</u>: Consult your scale service provider.

### FILE FULL

The operator is attempting to add an ID when the ID file is full.

<u>CORRECTIVE ACTION</u>: Determine the reason for the error display and take the appropriate corrective action.
# TROUBLESHOOTING, CONT.

#### HUH?

**UNITS** key pressed in an attempt to perform a "unit" conversion that is not allowed.

<u>CORRECTIVE ACTION</u>: Determine the reason for the error display and take the appropriate corrective action.

## ID IN USE

The operator is attempting to add an ID that already exists.

<u>CORRECTIVE ACTION</u>: Chose another number for the ID.

### ID NOT FOUND

The operator is attempting to use an ID that does not exist.

<u>CORRECTIVE ACTION</u>: Determine the reason for the error display and take the appropriate corrective action.

### NO TARE

**NET** key pressed with no stored tare weight value.

<u>CORRECTIVE ACTION</u>: Determine the reason for the error display and take the appropriate corrective action.

#### 

The indicator is attempting to display a positive number greater than seven (7) digits in length or a negative number of more than six (6) digits.

<u>CORRECTIVE ACTION</u>: Return to Gross Weight mode and review Tare value. May indicate miscalibration.

### TOO BIG

**UNITS** key pressed in an attempt to perform a "unit" conversion where the interval would have been greater than 50.

<u>CORRECTIVE ACTION</u>: Determine the reason for the error display and take the appropriate corrective action.

### TOO SMALL

**UNITS** key pressed in an attempt to perform a "unit" conversion where the interval would have been less than .0001.

<u>CORRECTIVE ACTION</u>: Determine the reason for the error display and take the appropriate corrective action.

# TROUBLESHOOTING, CONT.

## UNSTABLE

Motion is present when trying to power up, print, zero or perform a push button tare function.

<u>CORRECTIVE ACTION</u>: Wait for a stable weight display (*STABLE* symbol on) before performing any of these operations.

### WRONG RAM

During memory access to the eXternal ram, an error has occurred.

<u>CORRECTIVE ACTION</u>: Consult your scale service provider.

### XRAM FAILURE

The power up test of eXternal ram (the big chip in a socket) has failed.

<u>CORRECTIVE ACTION</u>: Consult your scale service provider.

## **Before You Call Service**

The Model 225 indicator has been designed to provide you with years of trouble-free operation. In spite of this, troubles sometimes happen. Before calling for service assistance you should make some initial checks to verify that a problem does exist. The following describes several types of symptoms along with suggested remedies.

| PROBLEM                           | POSSIBLE SOLUTIONS                                                                                                    |
|-----------------------------------|----------------------------------------------------------------------------------------------------|
| Display does not turn on          | Is the AC power cord fully inserted into the wall<br>receptacle? Check wall receptacle for proper AC<br>power. Try another electrical appliance in the same<br>receptacle. Does it work? Check the circuit<br>breaker. Has there been power failure?                              |
| Incorrect weight displayed        | Has the indicator been calibrated? Insure that the scale platform is not touching an adjacent object.<br>Check the load cell connector wiring. If using four (4) wire load cells, insure the sense lead jumper (J9) is installed. Have proper operation procedures been followed? |
| Indicator will not display weight | Refer to Error Codes section and make certain that<br>the OVERCAP message is not displayed. If so,<br>and scale is not loaded, perform the calibration<br>procedure.                                                                                                    |

# **TEST MODE AND ERASING MEMORY**

## Test Mode

The Test mode is used to display the software revision number, the calibration "C" numbers, and conduct a test of all display elements. The test consists of 6 cycles:

- 1. With the indicator in normal operations mode, press the **SHIFT** and then  $\leftarrow$  **/ESC** key.
- **2.** The display will change to show the FUNCTION= prompt.
- **3.** Press the **UNITS** key.
- 4. The display will show the model number and the software revision.
- 5. Next, a graphics display test will be performed.
- **6.** After the display test, the 225 will display the calibration "C" numbers (C1 to C4) for approximately 5 seconds.
- 7. After displaying the "C" numbers, the display will return to normal operation.

#### **Erase Ram Memory**

WARNING! This procedure will ERASE ALL of the internal RAM memory! This includes the ID file, batcher info, dealer string, mode of operation, visual tickets).

If a 225 does not display properly after a program update or otherwise becomes corrupt, perform the following:

- 1. With the indicator in normal operations mode, press the **SHIFT** key and then the Navigation **ENTER** key (red square key).
- 2. The display will change to show the SETUP/REVIEW MENU.
- 3. Using the numeric keys, enter 130 and then press the ENTER key.
- 4. The display will change to show a warning message.
- 5. To ERASE ALL the memory, press YES (on the soft keys) and then the ENTER key.
- 6. Otherwise, press NO (on the soft keys) and then the ENTER key to return the SETUP/REVIEW MENU.

### Erasing EEPROM Memory

WARNING! This procedure will ERASE the EEPROM calibration data. All EEPROM memory will be erased and the settings for the scales, Serial ports, etc. will be set to their default values.

- 1. With the indicator in normal operations mode, press the **SHIFT** key and then the Navigation **ENTER** key (red square key).
- **2.** The display will change to show the SETUP/REVIEW MENU.
- 3. Using the numeric keys, enter 160 and then press the ENTER key.
- 4. The display will change to show a warning message.
- 5. To ERASE the calibration data, press YES (on the soft keys) and then the ENTER key.
- 6. Otherwise, press NO (on the soft keys) and then the ENTER key to return the SETUP/REVIEW MENU.

NOTES

NOTES

# STATEMENT OF LIMITED WARRANTY

#### WARRANTY TERMS

Cardinal Scale Manufacturing Company warrants the equipment we manufacture against defects in material and workmanship. The length and terms and conditions of these warranties vary with the type of product and are summarized below:

| PRODUCT<br>TYPE                              | TERM       | MATERIAL AND<br>WORKMANSHIP | LIGHTNING<br>DAMAGE<br>See note 9 | WATER<br>DAMAGE<br>See note 7 | CORROSION<br>See note 4 | ON-SITE<br>LABOR | LIMITATIONS<br>AND<br>REQUIREMENTS |
|----------------------------------------------|------------|-----------------------------|-----------------------------------|-------------------------------|-------------------------|------------------|------------------------------------|
| VEHICLE SCALE<br>WEIGHT<br>INDICATORS        | 1<br>YEARS | YES                         | YES                               | YES                           | YES                     | NO               | 1, 2, 3, 5, 6<br>A, B, C, D        |
| VEHICLE SCALE<br>LOAD CELLS<br>Ex. Hydraulic | 5<br>YEARS | YES                         | YES                               | YES                           | YES                     | 90 DAYS          | 1, 2, 3, 5, 6<br>A, B, C, D        |
| HYDRAULIC<br>LOAD CELLS                      | LIFE       | YES                         | YES                               | YES                           | YES                     | 90 DAYS          | 1, 5, 6, 8<br>A, B, C, D           |
| VEHICLE<br>SCALE<br>STRUCTURE                | 5<br>YEARS | YES                         | YES                               | YES                           | YES                     | 90 DAYS          | 1, 2, 3, 5, 6<br>A, B, C, D        |
| ALL OTHER<br>CARDINAL<br>PRODUCTS            | 1<br>YEAR  | YES                         | NO                                | YES                           | YES                     | NO               | 1, 2, 5, 6<br>A, B, C, D           |
| REPLACEMENT<br>PARTS                         | 90<br>DAYS | YES                         | NO                                | YES                           | YES                     | NO               | 1, 2, 4, 5, 6<br>A, B, C, D        |
| IN-MOTION<br>VEHICLE<br>SCALES               | 1<br>YEAR  | YES                         | NO                                | YES                           | YES                     | 90 DAYS          | 1, 2, 5, 6<br>A, B, C, D           |

#### APPLICABLE LIMITATIONS AND REQUIREMENTS

- 1. This warranty applies only to the original purchaser. The warranty does not apply to equipment that has been tampered with, defaced, damaged, or had repairs or modifications not authorized by Cardinal or has had the serial number altered, defaced or removed.
- 2. This warranty is not applicable to equipment that has not been grounded in accordance with Cardinal's recommendations.
- 3. This equipment must be installed and continuously maintained by an authorized Cardinal dealer.
- 4. Applies only to components constructed from stainless steel.
- 5. This warranty does not apply to equipment damaged in transit. Claims for such damage must be made with the responsible freight carrier in accordance with freight carrier regulations.
- 6. Warranty term begins with date of shipment from Cardinal.
- 7. Only if device is rated NEMA 4 or better or IP equivalent.
- 8. Lifetime warranty applies to damages resulting from water, lightning, and voltage transients and applies only to the hydraulic load cell structure itself (does not include pressure transducers, rubber seals, o-rings, and associated wiring).

- Page 1 -

9. Except for hydraulic load cells, warranty coverage for damage resulting from lightning is valid ONLY when the device is installed in strict accordance with Cardinal's installation instructions including the use of recommended grounding and surge suppression circuitry.

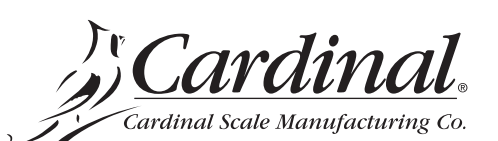

Ph. (800) 441-4237 E-mail: cardinal@cardet.com 203 E. Daugherty Webb City, MO 64870

12/07 Printed in USA 315-WARRANTY-CAR-E

#### EXCLUSIONS

This warranty does not include replacement of consumable of expendable parts. The warranty does not apply to any item
that has been damaged due to unusual wear, abuse, improper line voltage, overloading, theft, fire, lightning, water, prolonged storage or exposure while in purchaser's possession or acts of God unless otherwise stated herein.

This warranty does not apply to peripheral equipment not manufactured by Cardinal. This equipment will normally be covered by the equipment manufacturer's warranty.

C.) This warranty sets forth the extent of our liability for breach of any warranty or deficiency in connection with the sale or use of our product. Cardinal will not be liable for consequential damages of any nature, including but not limited to loss of profit, delays or expenses, whether based on tort or contract. Cardinal reserves the right to incorporate improvements in material and design without notice and is not obligated to incorporate said improvements in equipment previously manufactured.

This warranty is in lieu of all other warranties expressed or implied including any warranty that extends beyond the description of the product including any warranty of merchantability or fitness for a particular purpose. This warranty covers only those Cardinal products installed in the forty-eight contiguous United States and Canada.

- Page 2 -

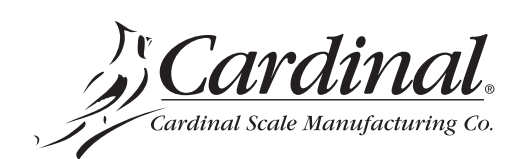

**B.**)

Ph. (800) 441-4237 E-mail: cardinal@cardet.com 203 E. Daugherty Webb City, MO 64870

12/07 Printed in USA 315-WARRANTY-CAR-E

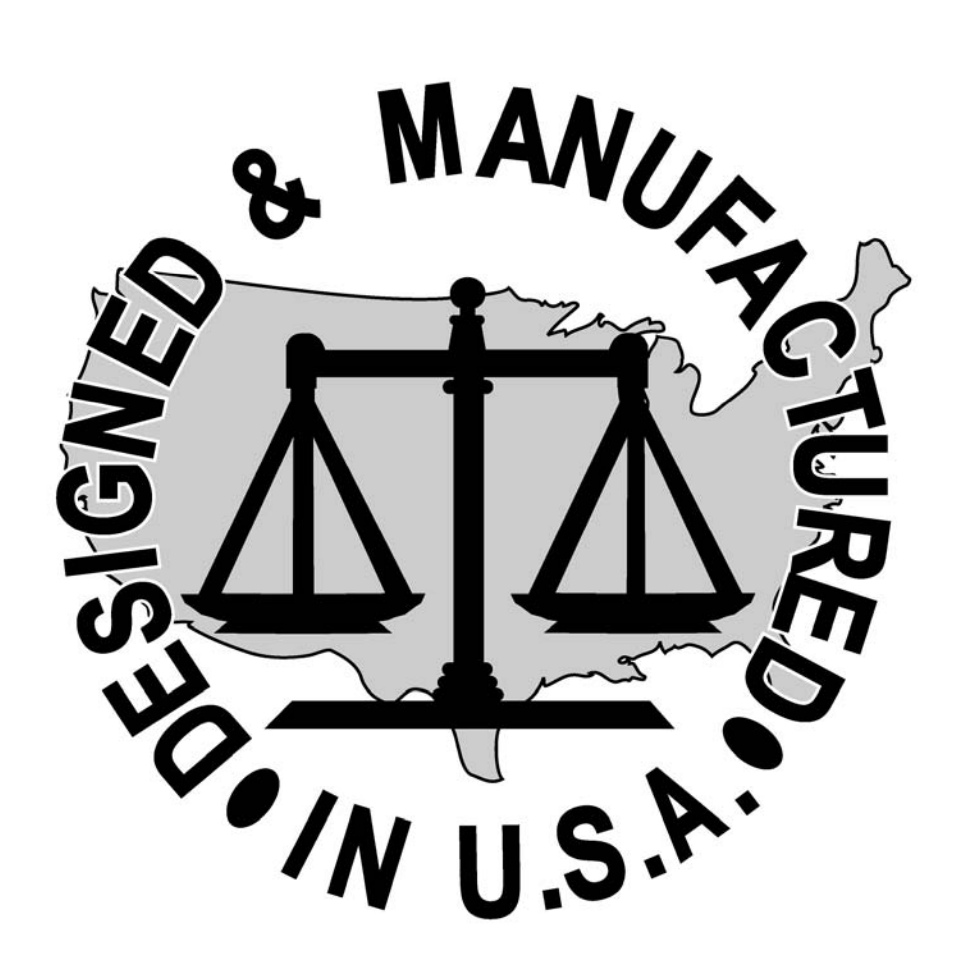